Researcher Um Iarratais ó Thaighdeoirí Researcher Online System for Applications

# User Guide for Researchers and **RMF** Contacts

# Contents

| Instructions for Setting Up Two Factor Authentication (2FA)2                         |
|--------------------------------------------------------------------------------------|
| What is 2FA?                                                                         |
| Microsoft Authenticator App3                                                         |
| Setting Up 2FA3                                                                      |
| Sign in to CSO with 2FA11                                                            |
| Deleting old 2FA Tokens from your Authenticator App13                                |
| RMF Contacts – How to Create a Researcher15                                          |
| RMF Contacts – How to Approve an Application17                                       |
| The RMF Researcher Role                                                              |
| Researchers - Completing your Researcher Profile23                                   |
| Researchers – Creating a New RMF Project Application Within ROSA28                   |
| Researchers – Accepting the Standard Agreement and Officer of Statistics Certificate |
| Researchers – Making a Project Folder Accessible Within ROSA42                       |
| Researchers – Renewing an Active Research Project46                                  |
| Researchers – Requesting the Release of Output Files                                 |
| Working with Statistical packages48                                                  |
| Importing Packages to R-Studio48                                                     |
| Importing Packages to Stata                                                          |
| Importing CSV Format Datasets                                                        |
| Importing CSV Datasets into STATA                                                    |
| Importing CSV Datasets into SPSS50                                                   |
| Importing CSV Datasets into R or R-Studio56                                          |

# Instructions for Setting Up Two Factor Authentication (2FA)

## What is 2FA?

2FA is a verification process that requires users to specifically use at least two pieces of verification information, e.g., a password and a PIN.

Passwords can be compromised so 2FA immediately increases account security by requiring more than one form of verification to prove your identity when signing into a website or an application.

## Microsoft Authenticator App

The Microsoft Authenticator phone app gives you easy, secure access to online accounts, providing two-factor authentication for an extra layer of security. This Microsoft Authenticator phone app generates a six-digit code which users will be required to provide during the sign in process.

The app icon is a blue box with a white padlock and is available in the App store on your mobile phone.

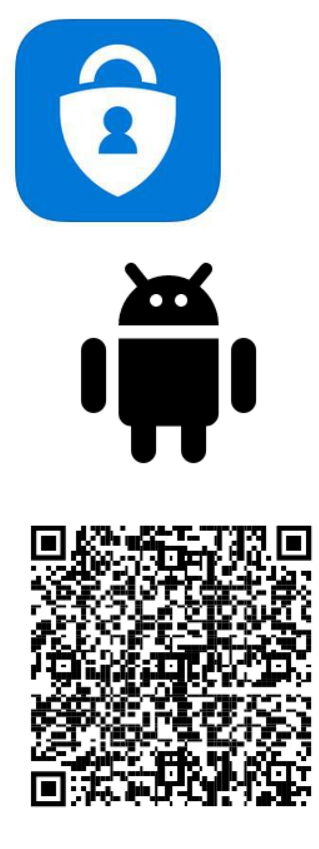

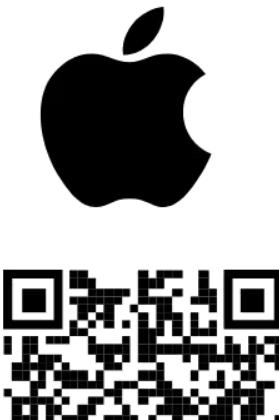

App Store

Get the app

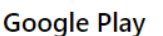

Get the app

Only the Microsoft Authenticator phone app is supported for use with <u>https://sara.cso.ie</u>

## Setting Up 2FA

1. On your Home Device Browser, go to the https://sara.cso.ie

2. Enter your **RMF Researcher username** with the suffix "@cso.ie" e.g., bloggsj\_rmf@cso.ie, then click **Next**.

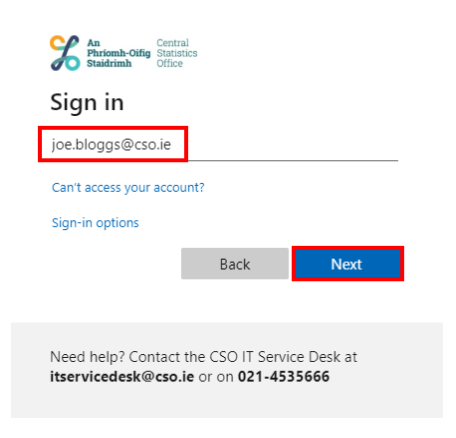

3. Enter the password provided to you by the Researcher Coordination Unit (RCU) via SMS.

| An Central<br>Statistics<br>Office                                                      |
|-----------------------------------------------------------------------------------------|
| ← @cso.ie                                                                               |
| Enter password                                                                          |
| •••••                                                                                   |
| Forgot my password                                                                      |
| Sign in                                                                                 |
|                                                                                         |
| Need help? Contact the CSO IT Service Desk at<br>itservicedesk@cso.ie or on 021-4535666 |

4. Click Next.

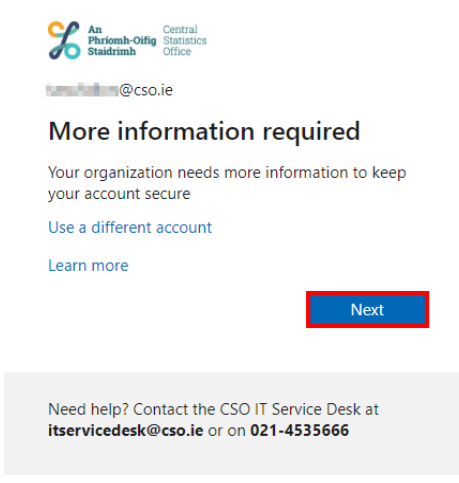

5. Click Set up.

| An and Control States                                                                                            |  |
|----------------------------------------------------------------------------------------------------|--|
| Additional security verification                                                                                 |  |
| Secure your account by adding phone verification to your password. View video to know how to secure your account |  |
| Step 1: How should we contact you?                                                                               |  |
| Mobile app 🗸                                                                                                    |  |
| How do you want to use the mobile app?<br>Use verification code                                                  |  |
| To use these verification methods, you must set up the Microsoft Authenticator app.                              |  |
| Set up Please configure the mobile app.                                                                          |  |
|                                                                                                    |  |
|                                                                                                    |  |
|                                                                                                    |  |
| ©2020 Microsoft Legal   Privacy                                                                                  |  |

6. The **Configure mobile app** window will appear on your screen. Leave this window open and continue with the next steps on your mobile phone.

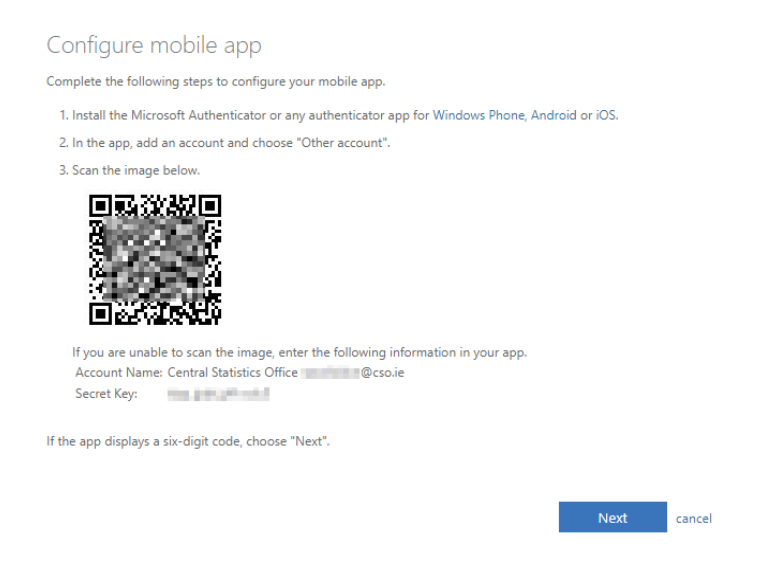

7. Go to the Google Playstore (Android) or iOS App Store (iOS) and download the **Microsoft Authenticator phone app**. Once installed, open the **Microsoft Authenticator phone app**.

#### Please note:

Only the Microsoft Authenticator phone app is supported for use with https://sara.cso.ie

- 8. If this is the first time you are setting up the Microsoft Authenticator phone app on your mobile phone, proceed directly to **Step 9**. If you have used the Microsoft Authenticator phone app before on your mobile phone, proceed directly to **Step 12**.
- 9. Open the Microsoft Authenticator phone app, then click Scan QR Code.

| 08:36 🕥                    | û %: 24%1                                  |           | 08:49 <i>√</i>                                                                                  | al 🕈 🔳                                                                |      |
|----------------------------|--------------------------------------------|-----------|-------------------------------------------------------------------------------------------------|-----------------------------------------------------------------------|------|
| Set up pass<br>your person | swordless sign-in fr<br>al Microsoft accou | or<br>int | Set up password<br>for your persona<br>accour<br>Sign in with the same ac<br>sign into Outlook, | less sign-in<br>I Microsoft<br>It<br>count you use to<br>Office, etc. |      |
|                            |                                            |           | Add persona                                                                                     | laccount                                                              |      |
|                            |                                            |           | ©© Scan QR                                                                                      | code                                                                  |      |
| Ш                          | 0 <                                        | (Android) | Skip                                                                                            |                                                                       | (:00 |
|                            | 0                                          | (Android) |                                                                                                 |                                                                       | (IUS |

10. You will receive a Data Privacy prompt, click OK.

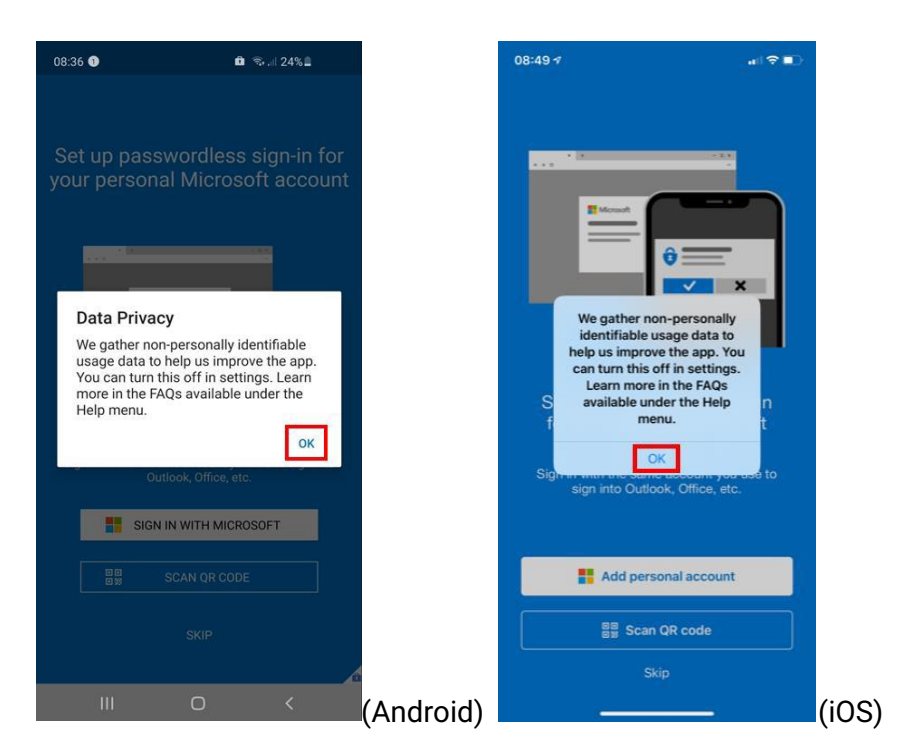

11. On Android = Allow Authenticator to take pictures and record video, click Allow.

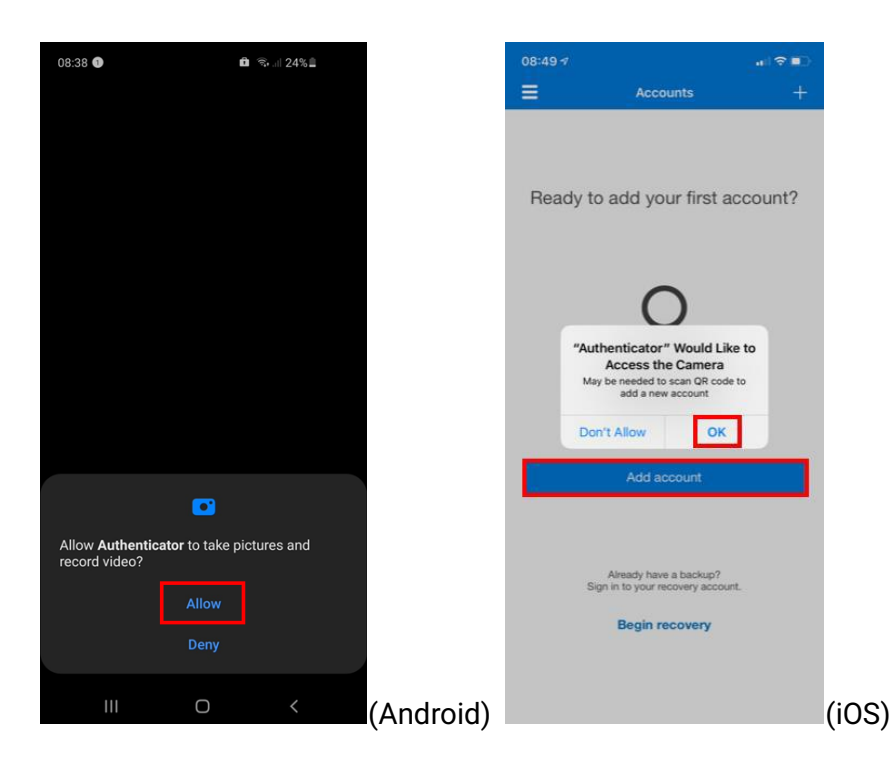

On iOS = Authenticator Would Like to Access the Camera, click **OK**, then click **Add Account**.

Now proceed directly to Step 15.

- 12. Continuing from **Step 9**, open the Microsoft Authenticator phone app.
  - On Android = click the **3 dots icon** in the upper right corner, then click **Add Account**.
    - On iOS = click the **plus icon** in the upper right corner.

| 13:46 🔇              | °র•.⊪ 77%∎̂   |           | 15:42 🕫 |                                   | al 🗢 🗖 |
|----------------------|---------------|-----------|---------|-----------------------------------|--------|
| Accounts             | c 🗄           |           | ≡       | Accounts                          | +      |
| (A) Control Restored | + Add account |           | à       | luore Ad<br>ano fatorittuas a     | >      |
| C hornapao.          | Edit accounts |           |         |                                   |        |
|                      | 🕻 🗱 Settings  |           |         |                                   |        |
|                      | Help          |           |         |                                   |        |
|                      |               |           |         |                                   |        |
|                      |               |           |         |                                   |        |
|                      |               |           |         |                                   |        |
|                      |               |           |         |                                   |        |
|                      |               |           |         |                                   |        |
|                      |               |           |         |                                   |        |
|                      |               |           |         |                                   |        |
|                      |               |           |         |                                   |        |
|                      |               |           |         |                                   |        |
|                      |               |           |         | Already have a backup?            |        |
|                      |               |           |         | Sign in to your recovery account. |        |
|                      |               |           |         | Begin recovery                    |        |
| III 0                | <             | (Android) |         |                                   |        |
| Click Work o         | r school ac   | count.    |         |                                   |        |

•

| 13: | 46 3                        | रू. <sub>-</sub> ॥ 77% 🕯 |
|-----|-----------------------------|--------------------------|
|     | Add account                 |                          |
| Wha | t kind of account are you a | dding?                   |
|     | Personal account            | (j)                      |
|     | Work or school accou        | unt i                    |
| R   | Other account (Goog         | le, Facebook, etc.) 🕕    |
|     |                             |                          |
|     |                             |                          |
|     |                             |                          |
|     |                             |                          |
|     |                             |                          |
|     |                             |                          |
|     |                             |                          |
|     |                             |                          |
|     |                             |                          |
|     |                             |                          |
|     |                             |                          |
|     | III O                       | <                        |

14. Point your mobile phone at the Configure mobile app screen currently open on your home device to scan the QR code.

| 6                | 🛍 🗟 iii 22              | 2% 🕮  | 08/50 = |                        |               |
|------------------|-------------------------|-------|---------|------------------------|---------------|
| ccounts          |                         |       | < first | Scan GR cod            |               |
| r account provid | ler will display a QR ( | code. | ***     | accuri provider all da | day i Di cuda |
| 1                |                         | τ.    |         | F                      | ٦             |
|                  |                         |       |         | L                      | J.            |
|                  |                         | а.    |         | Or other scale rea     |               |
| OR ENTER (       | CODE MANUALLY           |       |         |                        |               |
| 1                | 0 <                     | (And  | roid)   |                        | _             |

15. You will now see your account has been added to the Microsoft Authenticator phone app on your mobile phone.

| 14:13 | 6                                   | 🖏 .il 74% 🛢 |   |
|-------|-------------------------------------|-------------|---|
| Acco  | unts                                | c           | ÷ |
| à     | Contral Participants of the         | ana di cari | > |
| à     | Con<br>Lore References of           |             |   |
| 8     | Central Statistics Offic<br>@cso.ie | ce          | > |
|       |                                     |             |   |
|       |                                     |             |   |
|       |                                     |             |   |
|       |                                     |             |   |
|       |                                     |             |   |
|       |                                     |             |   |
|       |                                     |             |   |
|       |                                     |             |   |
|       | III O                               | <           |   |

16. Click on your new account within the Microsoft Authenticator phone app. This Microsoft Authenticator phone app will now display a six-digit code. This code changes every 30 seconds.

| 14:14 6                                                  | କ                                                        | al 74% 🔒            |
|----------------------------------------------------------|----------------------------------------------------------|---------------------|
| ÷                                                        |                                                          |                     |
|                                                          | Statistics Offic                                         | ce 🖉                |
| One-time pass<br>You can use the of<br>generated by this | words enabled<br>one-time password<br>app to verify your | l codes<br>sign-ins |
| One-time pass                                            | word code                                                |                     |
| × Remove accou                                           | nt                                                       |                     |
|                                                          |                                                          |                     |
|                                                          |                                                          |                     |
|                                                          |                                                          |                     |
|                                                          |                                                          |                     |
|                                                          |                                                          |                     |
|                                                          |                                                          |                     |
|                                                          | _                                                        |                     |
| 111                                                      | 0                                                        | <                   |

17. Back on your home device, on the Configure mobile app screen, click **Next.** 

| Configu                                                                                                    | re mobile app                                                                                                    |
|----------------------------------------------------------------------------------------------------|----------------------------------------------------------------------------------------------------|
| Complete the                                                                                                    | following steps to configure your mobile app.                                                                                                    |
| 1. Install the                                                                                                    | Microsoft Authenticator or any authenticator app for Windows Phone, Android or iOS.                                                                                                    |
| 2. In the app                                                                                                    | , add an account and choose "Other account".                                                                                                    |
| 3. Scan the                                                                                                    | mage below.                                                                                                    |
|                                                                                                    |                                                                                                    |
| If you are                                                                                                    | unable to scan the image, enter the following information in your app.                                                                                                    |
| Account                                                                                                    | Name: Central Statistics Office @cso.ie                                                                                                    |
| Secret Ke                                                                                                    | <i>f</i> :                                                                                                    |
| If the app dirr                                                                                                    | lease she di she anda she ana Milandi                                                                                                    |
| n die app dist                                                                                                    | lays a six-aligit code, choose livext .<br>Next cancel                                                                                                    |
|                                                                                                    | Next cancel                                                                                                    |
|                                                                                                    | Next cancel                                                                                                    |
| Click<br>Click<br>Click<br>Addition                                                                                                    | Next cancel                                                                                                    |
| Click 1                                                                                                    | Next cancel                                                                                                    |
| Click 1<br>Secure your acco                                                                                                    | Next cancel  Next  A solution  A solution |
| Click I<br>% Mental of the second<br>Addition<br>Secure your acco<br>Steep 1: How<br>Mobile an                                                                                                    | Next cancel                                                                                                    |
| Click I<br>Secure your acco<br>Steep 1: How<br>Mobile app<br>                                                                                                    | Next cancel  Security verification  It by adding phone verification to your password. View video to know how to secure your account  should we contact you?  v u u u u u u u u u u u u u u u u u u                                                                                                    |
| Click I<br>Click I<br>Cli | Next cancel  Next  Next  and  security verification  at by adding phone verification to your password. View video to know how to secure your account  should we contact you?  verification code                                                                                                    |
| Click I<br>Click I<br>Cli |                                                                                                    |

19. Enter the six-digit code that is currently showing on your mobile phone into the Additional security verification screen on your home device, then click **Verify**.

| Research Constanting Station                                                                                     |
|----------------------------------------------------------------------------------------------------|
| Additional security verification                                                                                 |
| Secure your account by adding phone verification to your password. View video to know how to secure your account |
| Step 2: Enter the verification code from the mobile app                                                          |
| Enter the verification code displayed on your app                                                                |
| 847808                                                                                                    |
|                                                                                                    |
|                                                                                                    |
|                                                                                                    |

20. If prompted, enter a back-up mobile phone number in case you lose access to the Microsoft Authentication phone app and click **Next.** Click **Done**.

Cancel Verify

| Additional security verification                                                                                 |
|----------------------------------------------------------------------------------------------------|
| Secure your account by adding phone verification to your password. View video to know how to secure your account |
| Step 2: Enter the verification code from the mobile app                                                          |
| Verrication successful. laking you to the next step                                                              |
|                                                                                                    |

For more information on how to install the Microsoft Authenticator App and set-up 2FA, please see <a href="https://youtu.be/Q80zabuNwH111">https://youtu.be/Q80zabuNwH111</a>

## Sign in to CSO with 2FA

- 1. Now that you have successfully set-up 2FA, you will be required to use it each time you sign into CSO. On your **home device browser**, go to https://sara.cso.ie
- 2. Enter your CSO Email Address as your username e.g. joe.bloggs@cso.ie, then click Next.

| An Phriomh-Oifig Statist Office           | al<br>tics                                  |                             |  |
|-------------------------------------------|---------------------------------------------|-----------------------------|--|
| Sign in                                   |                                             |                             |  |
| joe.bloggs@cso.ie                         |                                             |                             |  |
| Can't access your accou                   | unt?                                        |                             |  |
| Sign-in options                           |                                             |                             |  |
|                                           | Back                                        | Next                        |  |
|                                           |                                             |                             |  |
| Need help? Contact<br>itservicedesk@cso.i | the CSO IT Servi<br>ie or on <b>021-453</b> | ce Desk at<br>8 <b>5666</b> |  |

 Enter your CSO password, then click Sign In. Your CSO password will have been sent to you via SMS. If you have not received it, please check with your RMF Contact that they have the correct Irish mobile number on your record in the Researchers Online System for Applications (ROSA).

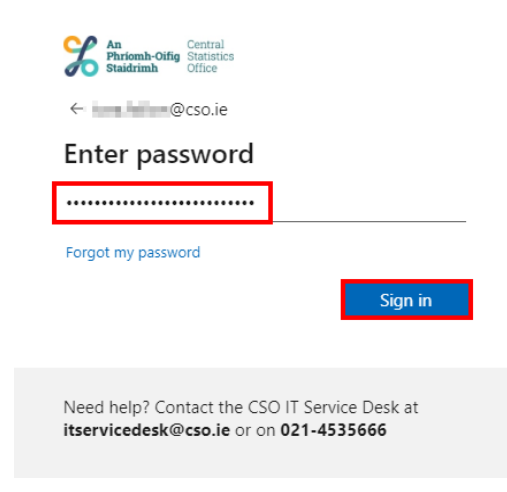

4. Open the Microsoft Authenticator phone app on your mobile phone. Click on your CSO account to display the six-digit code. Enter the six-digit code currently displayed in the Microsoft Authenticator phone app into the Enter Code box on your home device screen, then click Verify.

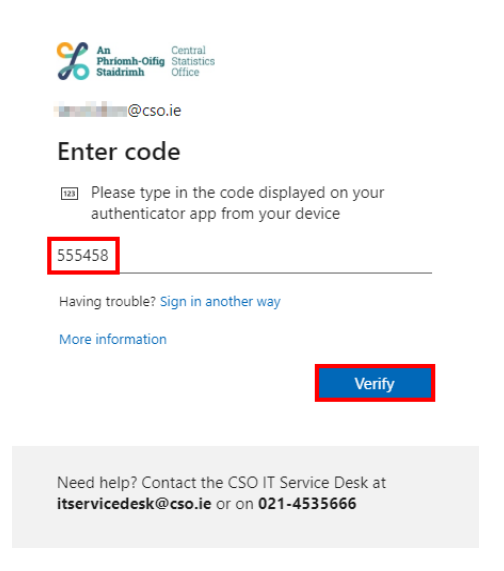

- 5. If prompted, click **Detect Receiver.**
- If Citrix Workspace App for your device is not installed on your PC or Mac, please download and install it from <u>https://www.citrix.com/platform/citrix-workspace-app.html</u>

|  | citrix<br>Receiver | Welcome to Citrix Roceiver<br>Use Citrix Roceiver softcations and dealtaps.<br>Defact Roceiver |  |
|--|--------------------|------------------------------------------------------------------------------------------------|--|
|  |                    |                                                                                                |  |

7. Tick the box beside Always allow sara.cso.ie to open links of this type in the associated app, then click Open.

|    | This site is trying to open Citrix Receiver Launcher.                                                                                                    |
|----|----------------------------------------------------------------------------------------------------|
|    | https://sara.cso.ie:444 wants to open this application.                                                                                                    |
|    | Always allow sara.cso.ie:444 to open links of this type in the associated app                                                                                                    |
|    | Open Cancel                                                                                                    |
| 8. | Click <b>Desktops</b> . Click on your assigned desktop to launch, then sign in as normal.                                                                                                    |
|    | Citrix StoreFront                                                                                                    |
|    | A to the total of the total of total of the total of total of |

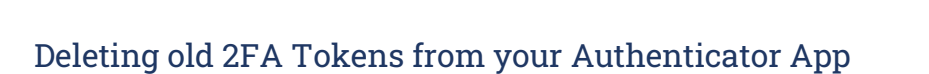

- 1. If you have existing CSO tokens (e.g. for "\_ext", "\_int" or "\_switch" accounts) to log onto the Research Data Portal, it is advised that you delete them before adding the new token following the launch of ROSA.
- 2. On your mobile phone, open the Microsoft Authenticator phone app and click on your CSO (e.g. "\_ext", "\_int" or "\_switch") account(s), then click Remove Account.

| 16:20 💿                                                      | 🛍 🖘 🖙 💷 95% 🛢                                                       | 11:00 ≠I                                                                                                    | <b>⇒</b> 🗖 |
|--------------------------------------------------------------|---------------------------------------------------------------------|----------------------------------------------------------------------------------------------------|------------|
| CSO P<br>florence.nigh                                       | tingale@cso.ie                                                      | CSO CSO florence.nightingale@cso.ie                                                                                                    |            |
| One-time passwo<br>You can use the on<br>generated by this a | ords enabled<br>e-time password codes<br>pp to verify your sign-ins | One-time passwords enabled<br>You can use the one-time password codes generate<br>this app to verify your sign-ins<br>One-time password code | id by      |
| <sup>3</sup> 342 255                                         | ord code                                                            |                                                                                                    |            |
| < Remove account                                             | 1                                                                   |                                                                                                    |            |
|                                                              |                                                                     |                                                                                                    |            |
|                                                              |                                                                     |                                                                                                    |            |
|                                                              |                                                                     |                                                                                                    |            |
|                                                              |                                                                     |                                                                                                    |            |
|                                                              |                                                                     |                                                                                                    |            |
|                                                              |                                                                     |                                                                                                    |            |

3. On Android = click Remove Account On iOS = click Continue

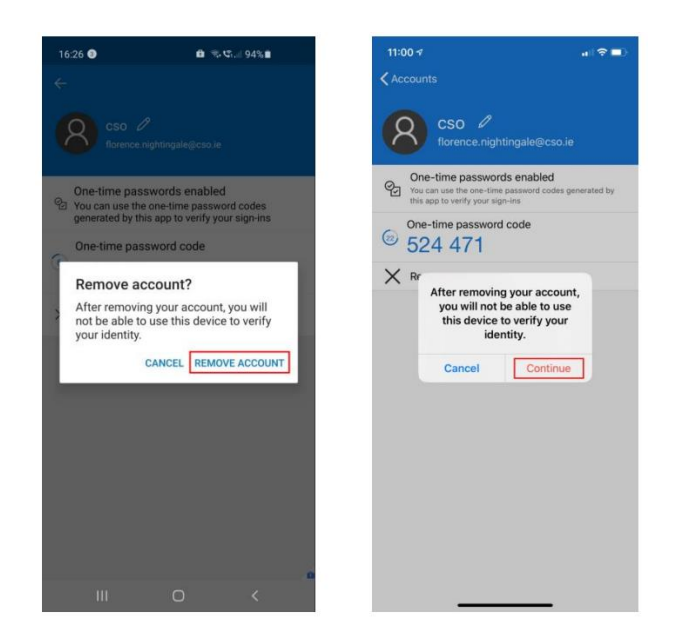

4. Follow the instructions in "Setting up 2FA" on page 7 of this document to add the twofactor authentication token to your new mobile phone.

## Useful Tip:

You might find that when you open ROSA, the page doesn't display in the same way as shown in the screenshots in this document. By holding down the {Ctrl} key on your computer and rotating the mouse-wheel forward or back you can zoom the page until it displays the information fully.

# RMF Contacts - How to Create a Researcher

 The RMF Contact is the point of contact for the Research Organisation for researchers from that organisation who want to register for access to RMFs.

To do this, the RMF Contact must log on via https://sara.cso.ie to the RDP Desktop and open ROSA from the Windows desktop. ROSA will open to the Organisation page.

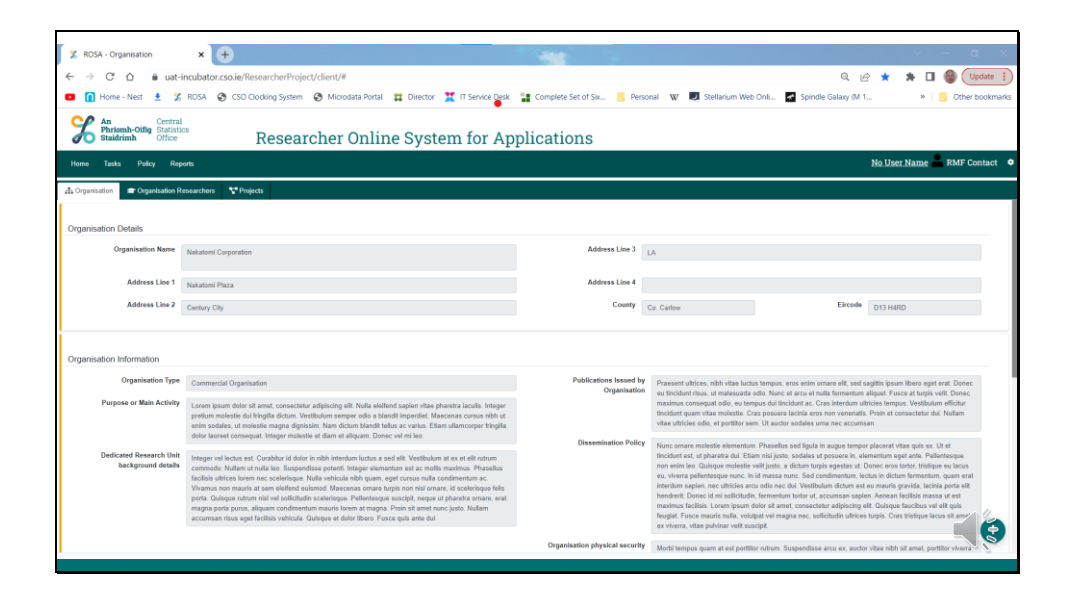

2. The RMF Contact must press the "Organisation Researchers" tab to display all the researchers from their organisation, and then press "Create Researcher" in the top-right of the page.

| 🗶 ROSA - Organisation                | × +                  |                              |                                  | -                                      |                     |                     | · - 0                 | ×        |
|--------------------------------------|----------------------|------------------------------|----------------------------------|----------------------------------------|---------------------|---------------------|-----------------------|----------|
| ← → C △ 🔒 uat-incu                   | ubator.cso.ie/Resear | cherProject/client/#         |                                  |                                        |                     | Q, 🖻 🗯              | * 🖬 🍪 📖               | jate 🚦   |
| 💶 🚺 Home - Nest  🖠 🕅 RC              | DSA 🚷 CSO Clocki     | ng System 🚷 Microdata Portal | 🗱 Director 🗮 IT Service Desk 📲 🤇 | Complete Set of Six 🧧 Personal 🛛 🖤 💆 : | Stellarium Web Onli | Spindle Galaxy (M 1 | » 🔋 🦲 Other bo        | ookmarks |
| An<br>Phriomh-Oifig<br>Staidrimh     | Re                   | esearcher Onlir              | e System for Appli               | cations                                |                     |                     |                       |          |
| Home Tasks Policy Reports            |                      |                              |                                  |                                        |                     | No L                | Iser Name 📥 RMF Con   | itact 🜻  |
| 🚓 Organisatic 🖉 🕿 Organisation Resea | archers 💽 🍄 Projects |                              |                                  |                                        |                     |                     |                       |          |
| Researchers                          |                      |                              |                                  |                                        |                     | 6                   | Crosta Researcher     | <u> </u> |
|                                      |                      |                              |                                  |                                        |                     |                     | Crodile Hosterici Air |          |
| Show 10 entries                      |                      |                              |                                  |                                        |                     |                     | Search:               |          |
| Account Active 1                     | Name 1               | Mobile Number                | Email                            | Workflow Status                        | Application Date    | 1 Migrated          |                       | -11      |
| Enabled                              | Hans Gruber          | 015542211                    | hans.gruber@nakatomi.ie          | Approved                               | 12/08/2022          |                     | @ Vhyw                |          |
| Enabled                              | Harry Ellis          | 015544332                    | 🖀 Brian Lenehan@cso.ie           | Approved                               | 12/08/2022          |                     | ● Vhyw                |          |
| Enabled                              | Richard Thomburg     | 015544322                    | Richard Thomburg @KFLWTV.com     | Approved                               | 12/08/2022          |                     | @ Visw                |          |
| Showing 1 to 3 of 3 entries          |                      |                              |                                  |                                        |                     |                     | Previous 1            | Next     |
|                                      |                      |                              |                                  |                                        |                     |                     |                       |          |
|                                      |                      |                              |                                  |                                        |                     |                     |                       |          |
|                                      |                      |                              |                                  |                                        |                     |                     |                       |          |
|                                      |                      |                              |                                  |                                        |                     |                     |                       |          |
|                                      |                      |                              |                                  |                                        |                     |                     |                       | NIN,     |

3. This will open the "Create Researchers" form.

| 🗶 ROSA - Organisation 🗙 🛨                                                             |                                                                                                    | ~ - <b>a</b> x                          |
|---------------------------------------------------------------------------------------|----------------------------------------------------------------------------------------------------|-----------------------------------------|
| ← → C △                                                                               | Q. (c)                                                                                                    | ★ 🖈 🖬 🎯 (Update 👔                       |
| 💶 🚺 Home - Nest ± 🕺 ROSA 🤣 CSD Clocking System 😵 Microdata Portal 茸 Director          | r 💥 IT Service Desk 📲 Complete Set of Six 📒 Personal 🛛 🗰 😻 Stellarium Web Onli 📓 Spindle Galaxy (M 1                                                                                  | » 🧧 Other bookmarks                     |
| Man Contral<br>Phrismach-Office Statistics<br>Statistics Office Researcher Online Sys | Create Researcher ×                                                                                                    |                                         |
| Home Tasks Policy Reports                                                             | Researcher Firstname:                                                                                                    | No User Name 🚨 RMF Contact 🔹 🌣          |
| A Organisation @ Organisation Researchers                                             | Ener researcher Sumane                                                                                                    |                                         |
|                                                                                       | Enter researcher sumame                                                                                                    |                                         |
| Researchers                                                                           | Researcher Position:                                                                                                    | Create Researcher                       |
| Show to a antilas                                                                     | Enter researcher position                                                                                                    | Search                                  |
| Account Active 1: Name 1: Mobile Number 1: Email                                      | Researcher Email Address:<br>O Required the work email address. Personal email addresses, er<br>here previded by another expanding, are not allowed, us 1/ Application Date 1/ Migrat | ed 11 11                                |
| (Frazed) Hans Gruber 🖉 015542211 📼 hans grub                                          | Enter researcher email address                                                                                                    | a Verr                                  |
| Frances Harry Ellis 🖉 016544332 📾 Brian Len                                           | Researcher Mobile Number: 12/08/2022                                                                                                    | (P Vine                                 |
| Richard Thomburn #015543322 Skitherd Tr                                               | Enter researcher models number                                                                                                    | (1) (1) (1) (1) (1) (1) (1) (1) (1) (1) |
|                                                                                       |                                                                                                    |                                         |
| Showing 1 to 3 of 3 entries                                                           | Enter comment                                                                                                    | PTENNUS T PIEAL                         |
|                                                                                       |                                                                                                    |                                         |
|                                                                                       |                                                                                                    |                                         |
|                                                                                       |                                                                                                    |                                         |
|                                                                                       | Cancel     O Create                                                                                                    |                                         |
|                                                                                       |                                                                                                    | <u> </u>                                |
|                                                                                       |                                                                                                    |                                         |
|                                                                                       |                                                                                                    |                                         |

 Please complete the form on behalf of the researcher requesting access. The RMF Contact must enter an organisation email address. Personal email addresses are not allowed, and such applications will be declined.

Please enter the researcher's mobile telephone number only as this will be used to send the researcher their password via SMS. Only mobile telephone numbers provided by an Irish operator are allowed.

The Comment section can be used to help one identify the Researcher by way of their office or building location, their team, or role, etc, should this be necessary when their project applications come in. When the form is complete, press "Create".

| 2 ROSA - Organisation                            | × (+                |                            |               |                                                                                                    |              |                         |                     |                |               |
|--------------------------------------------------|---------------------|----------------------------|---------------|----------------------------------------------------------------------------------------------------|--------------|-------------------------|---------------------|----------------|---------------|
| ← → C △                                          | ubator.cso.ie/Resea | archerProject/client/#     |               |                                                                                                    |              |                         | Q, 🖻 🖈              | * 🗆 🎯          | Update :      |
| 💶 🚺 Home - Nest 🛓 🐒 Ri                           | DSA 🚷 CSO Clock     | ing System 🚷 Microdata Por | tal ដ Directo | r 💥 IT Service Desk 📲 Complete Set of Six                                                                          | Personal W   | 🛃 Stellarium Web Onli 🚮 | Spindle Galaxy (M 1 | > 📙 Ot         | her bookmarks |
| An Phrismh-Oifig Statistics<br>Statistics Office | R                   | esearcher Onl              | ine Sys       | Create Researcher                                                                                                  | ×            |                         |                     |                |               |
|                                                  |                     |                            |               | Researcher Firstname:                                                                                              |              |                         |                     | iser Name 📥 RM |               |
|                                                  | Tellerite           |                            |               | John                                                                                                    |              |                         |                     |                |               |
| I Coganisation Rese                              | archers Y Projects  |                            | _             | Researcher Surname:                                                                                                |              |                         |                     | _              |               |
| Becertahore                                      |                     |                            |               | McClarie                                                                                                    | _            |                         |                     |                |               |
| Researchers                                      |                     |                            |               | Researcher Position:                                                                                               | -            |                         |                     | Creale Resear  | chor          |
| Show 10 e entries                                |                     |                            |               | Paraarchar Email &ddraw                                                                                            | _            |                         |                     | Search:        |               |
| Account Active 1                                 | Name 1              | Mobile Number              | 1 Email       | Required the work email address. Personal email address<br>these provided by mather organization, are not allowed. | 141, OF      | 1 Application Date      | 1 Minrated          |                |               |
|                                                  |                     |                            |               | john.mcclane@nakatomi.ie                                                                                           |              | 43000222                | - angrotte          |                |               |
| Enabled                                          | Halls Gruber        | C 10042211                 | a nans gru    | Researcher Mobile Number:                                                                                          | Approved     | 120002022               |                     |                | Verw          |
| Enabled                                          | Harry Ellis         | 015544332                  | 🖀 Brian Ler   | 015556556                                                                                                    | Approved     | 12/08/2022              |                     |                | View          |
| Enabled                                          | Richard Thomburg    | 015544322                  | a Richard T   | Comment:                                                                                                    | Approved     | 12/08/2022              |                     |                | View          |
| Showing 1 to 3 of 3 entries                      |                     |                            |               | B I U II<br>This is a new researcher working on the 4th Floor on Har<br>Bild team.                                 | rry<br>Treas |                         |                     | Previous       | 1 Next        |
|                                                  |                     |                            |               |                                                                                                    |              |                         |                     | C              | 0000          |

5. When the Researcher profile is created, the researcher will receive an email with a new username and instructions on how to log on to the Research Data Portal (RDP). They will complete their Researcher Registration within ROSA.

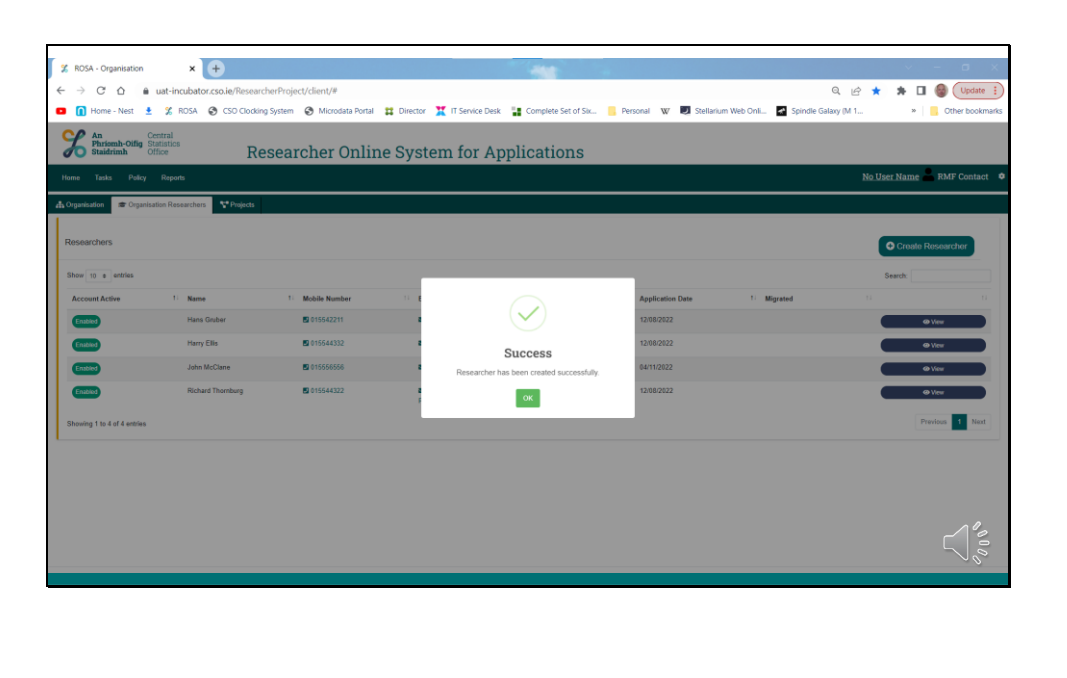

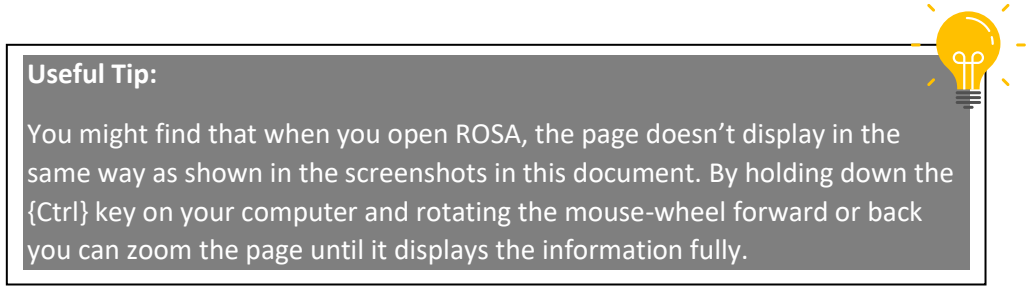

# RMF Contacts - How to Approve an Application

 The RMF Contact is a person designated by the Research Organisation's Senior Representative to provide approval for applications on behalf of their organisation before it is forwarded to the CSO.

The RMF Contact has visibility of all researcher profiles and project records relating to their own organisation within ROSA, with the exception of project outputs. Also, they cannot see project folders or their contents.

Should the RMF Contact wish to also be a Researcher, they must contact RCU directly to request this role-change. They will then have to complete

the Researcher Registration Application Form and be approved by the CSO.

When the RMF Contact opens ROSA from the RDP Desktop, they may click on "Tasks" from the top menu-bar.

|                                                                                                    | and on Ashiel vession on Fride V cherk 4                                                                                                    |                                                                                                    |                                                                                                    | < E ★ ¥ U @ (@                                                                                                    |
|----------------------------------------------------------------------------------------------------|----------------------------------------------------------------------------------------------------|----------------------------------------------------------------------------------------------------|----------------------------------------------------------------------------------------------------|----------------------------------------------------------------------------------------------------|
| An<br>Phriomh-Offig Statistics<br>Staidrimh                                                                                                    | Researcher Online System for Applications                                                                                                    |                                                                                                    |                                                                                                    |                                                                                                    |
| une Tasks Policy Report                                                                                                    | •                                                                                                    |                                                                                                    |                                                                                                    | No User Name RMF Con                                                                                                    |
| Doganisation 🕿 Organisation Rese                                                                                                    | easiliers 🚏 Projects                                                                                                    |                                                                                                    |                                                                                                    |                                                                                                    |
| ganisation Details                                                                                                    |                                                                                                    |                                                                                                    |                                                                                                    |                                                                                                    |
| Organisation N                                                                                                    | Rate Nationation                                                                                                    | Address Line 3                                                                                                | LA                                                                                                    |                                                                                                    |
| Address L                                                                                                    | In 1 Nalatori Picca                                                                                                    | Address Line 4                                                                                                |                                                                                                    |                                                                                                    |
| Address L                                                                                                    | ine 2 Century City                                                                                                    | County                                                                                                    | Co. Carlow                                                                                                    | Eircode D13 HIRD                                                                                                    |
| anisation Information<br>Organisation                                                                                                    | n Type Commandial Organia allon                                                                                                    | Publications Issued by Organisation                                                                           | Praesent ultrices, nibh vilae luckus lempus, eros enim onn                                                                                                    | ere ellt, sød sagillis ipsure libero ogel erat. Danec eu teoidurt risus, ut                                                                                                    |
| ganisation Information                                                                                                    |                                                                                                    |                                                                                                    |                                                                                                    |                                                                                                    |
| ganisation Information<br>Organisation                                                                                                    | n Type Commercial Organisation                                                                                                    | Publications Issued by Organisation                                                                           | Praesent utilices, nibh vilae luctus fempus, eros enim orn-<br>maiseaudo odio. Nave el arcu el nula femmeñan aliguet a                                                                                                    | ere ellt, sod sagitte jonars litere oget erat. Danne au fenciturt risan of<br>Fysica el Juayis will. Donce reastmos conseque dello, eu tempta ela biodut<br>ristrica zu nui alma miestrale. O'ran concenen biosis ant consequenti. Biosis at                                                                                                    |
| ganisation Information<br>Organisation<br>Purpose or Main A                                                                                                    | Tore Connector Operative<br>Connector Operative<br>Connector Operative Connector of Applications (Connector Operation Connector Operation Connector Operation<br>Connector Operative Connector Operative Connector Operative Connector Operative Connector Operative<br>Interfactor as una connector of the Connector Operative Connector Operative Connector Operative<br>Connector Operative Connector Operative Connector Operative Connector Operative<br>Connector Operative Connector Operative Connector Operative Connector Operative Connector Operative<br>Connector Operative Connector Operative Connector Operative Connector Operative Connector Operative<br>Connector Operative Connector Operative Connector Operative Connector Operative Connector Operative<br>Connector Operative Connector Operative Connector Operative Connector Operative Connector Operative Connector Operative<br>Connector Operative Connector Operative Connector Operative Connector Operative Connector Operative<br>Connector Operative Connector Operative Connector Opera | Publications Issued by Organisation                                                                           | Praesent utilices, nith vitae luctus fompus, erce entire cere<br>materialis olio. Nanc el aria el multa formentam alquet<br>ac. Cres interdum utilicies tempos. Vestitulum efficitur fer<br>consectetur dui. Nation vitae utilicies odo, el portitor sen                                                                                                    | ere ell, sed sagitta journ litere ogst erat. Danse su hisikurt rissa, ut<br>frans at logar skil. Doner maxima comseguit ado, eu lempan da hisikatet<br>dura gan alte moleculor. Cas gossore abaixa eras ron veeredits. Pion et<br>Ult aucho solitere una nec acomsan.                                                                                                    |
| ganisation Information<br>Organisation<br>Purpose or Main A<br>Dedicated Research Unit beckg                                                                      | Tore     Connects Operation     Connects Operation     Connects Operation     Connects Operation     Connects Operation     Connects Operation     Connects Operation     Connects Operation     Connects     Connects     Co                                    | Publications Issued by Organisation<br>Dissemination Policy                                                   | Praesent ultices, stah vitae tacha tempas, eros enim orra<br>matematik oldin. Tacci at initi artifak tempas, eros enim orra<br>constitution data tacha tempa tempa tempa tempa tempa<br>constitution data tacha vitae ultices stati, et portita ener<br>tempa tempa tempa tempa tempa tempa tempa tempa tempa<br>tempa tempa tempa tempa tempa tempa tempa tempa tempa<br>tempa tempa tempa tempa tempa tempa tempa tempa tempa tempa<br>tempa tempa tempa tempa tempa tempa tempa tempa tempa tempa<br>tempa tempa tempa tempa tempa tempa tempa tempa tempa tempa tempa<br>tempa tempa temp               | en ell, sod suglits jours litere spil and. Davis no knotnet nas, ut<br>Frans at langu val. Davis mannes company davis, ne knopa da biototet<br>davigan de projekte por son concessio. Prova d<br>U en obstanta a langu val. Son por son concessio. Prova d<br>U en obstanta a langu val. Son por son concessio. Prova d<br>por por portanda contexte por son d<br>portanta a langu val. Son por son de la concessio. El ban<br>herespo en ore min los clarages mosters wai paño, e darán herespo partes d<br>en una hi in mana anna con concessio. Prova de la concessio de la concessio de la concesio de la concessio de la concessio de la concessi |
| rganisation Information<br>Organisation<br>Purpose or Main A<br>Dedicated Research Unit Deckg                                                                     | Type:         Common Degeneration           Common Degeneration         Long space to add and common Degeneration game data embed space data private to add and add add add add add add add add                                                                                                    | Publications Issued by Organisation<br>Deservisition Policy                                                   | Protected ablocs, with other lacker languab, error more com-<br>responses to the target of and some barrowshare dispet<br>of a Coarterdant ablocs tempos, Verblack and Ratter<br>concentration abl. Talaker sites with the solution of tables to<br>extend the table ablocs the solution of the tables of<br>the tables of the tables of the tables of tables of the<br>table ablocs and tables ablocs and tables and tables to<br>the tables of tables ablocs and tables and tables the<br>tables ablocs and tables ablocs and tables ablocs and tables<br>approximately ablocs ablocs ablocs are continued.                                                                                                    | er ell, sei aught guns liters egit et d. Dans en lender rans, al<br>artista et ages still. Come mainta compact dats, es largen dal bodiert<br>data data data data data data data da                                                                                                    |
| rganisation information<br>Organisation<br>Purpose or Main A<br>Dedicated Research Unit beckg                                                                     | <ul> <li>Tom Source Organisation</li> <li>Conversion Organisation</li> <li>Long special total class (classifier adjuscy etc. Nails enfort specifier adjuscy and survey) and strain organization of the strain organization of the strain organizatio of the strain organization of the strain organization of the</li></ul>                                  | Publications Insured by Organisation                                                                          | Prozeni alfocas, soli vita tacina longua, erea son ora-<br>dimensato solis timo et anya ministramentari atajant,<br>az. Cossi solicitari atalises tempo, al foldadan effekti soli<br>estatoriante da Aliante al solici soli esta porter sen<br>solicitariante da Aliante al solici soli esta porter sen<br>la colicitaria esta esta al solicitaria esta porter ana<br>porter al constructiona esta esta al constructiones<br>que esta estadente assessante esta esta al constructiones<br>activataria esta al solicitaria esta esta al constructiones<br>activataria esta al constructiones assessantes al constructiones<br>activataria esta al constructiones al constructiones assessantes<br>activataria esta al constructiones al constructiones assessantes<br>activataria esta al constructiones al constructiones assessantes<br>activataria esta al constructiones al constructiones assessantes<br>activataria esta al constructiones al constructiones and<br>constructiones adoptiones que esta constructivata de constructivata de<br>constructiones adoptiones que esta constructivata de constructivata de<br>constructivataria esta constructivata de constructivata de constructivata de<br>constructivataria esta constructivata de constructivata de constructivata de<br>constructivata esta constructivata de constructivata de constructivata de constructivata de constructivata de<br>constructivata esta esta esta esta de constructivata de constructivata de constru | we die dur tagelite besom heter signet auf Donne der Normaler imme und<br>eine der State auf der State eine einer sind eine einer sind einer<br>der gesom fallen melleter. Die State auf der State auf der State auf<br>der State auf der State auf der State auf der State auf der State auf<br>der State auf der State auf der State auf der State auf der State auf<br>auf der State auf der State auf der State auf der State auf der State auf<br>auf der State auf der State auf der State auf der State auf der State auf<br>auf der State auf der State auf der State auf der State auf der State auf<br>auf der State auf der State auf der State auf der State auf der State auf<br>auf der State auf der State auf der State auf der State auf der State auf der State auf<br>auf der State auf der State auf der State auf der State auf der State auf der State auf<br>state auf der State auf der State auf der State auf der State auf der State auf der State auf<br>state auf der State auf der S |
| genication Information<br>Organization<br>Purpose or Main A<br>Dedicated Research Unit backg                                                                      | Type:         Consented Opportunitie           Image: some table that of consenter Adapting of table effect types risk problem inserted as highly problem inserted table types risk problem inserted table types risk problem inserted table table types risk problem inserted table types risk problem inserted table types risk problem inserted table table tab                                                                                         | Publications Insued by Organisation<br>Descensitation Policy<br>Organisation physical security<br>description | Present chiefe sind land land lange program area sense ten<br>transmissi shin func al anna sharing harmonia anna<br>consentati shin func al anna sharing harmonia anna<br>consentati shin func al anna shin shin shin shin shin shin<br>tanga anna shin shin shin shin shin shin shin shin                                                                                                    | In this sharing the part like spectra of Davies is holder than it.<br>The start of the second second                         |
| genication Information<br>Organisation<br>Purpose or Man A<br>Dedicated Research Unit backg                                                                       | The Connected Dependant         Connected Dependant           Connected Dependant         Lana queue dont a fand, connected a dipung off, Mais referir dages risks plants auxils lange and/on material as line interplant. Mais and/on a grant and an anger and/on an anger and/on and/on anger and/on and/on anger and/on and/on anger and/on anger and/on anger anger and/on anger anger and/on anger anger ang                                                                                                  | Publication Internet by Organisation<br>Descentration Purity<br>Organisation physical security<br>description | Present alters with obtain balan balan bangs, men semi ner<br>art, c. c. on artisterio ar active terrary, withinking effects for<br>constructions and the semi-semi-semi-semi-semi-semi-semi-semi-                                                                                                    | In the set sught pairs there again on Dones is hown in the set of the set of                          |
| genisation information<br>Organisation<br>Programs of Mail, A<br>Dedicated Research Unit backgo<br>nior Representative                                            | ************************************                                                                                                    | Publication Instead by Organisation<br>Dissemination Pulicy<br>Organisation physical security<br>description  | The second distance state data basis being a set on the second second se                                          | end of simplify have been provided and the set in the set of the set of the s                         |
| Anisation Information<br>Organisation<br>Purpose or Main A<br>Dedicated Research Unit Hackgo<br>or<br>Programmer Anisotropy (1999)<br>for Representative<br>Freez | Yet         Contract Opponent           With With With With With With With With                                                                                                    | Publications based by Organisation<br>Dissemination Pulicy<br>Organisation physical ensuring the              | Provide them, the data back back break to use on the term of<br>mean start the term is the device of the term of the term of the<br>term of the term of the term of term of the term of the term of term of the term of the term of term of the term of the term of the term of the term of the term of term of term o                                      | And an apply hand hand any plant of house its house its                          |

 The RMF Contact may see a number of tasks in their Task List. These may be Researcher Registration Applications or Project Applications. They can sort any of the columns according to their preferred criteria to locate the application.

Once they have located the application that they wish to consider, they must press "View" on the right-hand side to view further details.

| Staidrimh Office         | Researcher Online System                      | for Applications         |              |                               |                                       |
|--------------------------|-----------------------------------------------|--------------------------|--------------|-------------------------------|---------------------------------------|
| Tasks Policy Reports     |                                               |                          |              |                               | No User Name RMF Conta                |
|                          |                                               |                          |              |                               |                                       |
| k5                       |                                               |                          |              |                               |                                       |
| 10 a entries             |                                               |                          |              |                               | Search                                |
| plication Name           | 14 Task Name                                  | Tasik Type               | Date Created | 1 Workflow Status             | 11 Comment 11                         |
| 941                      | Inflation and the Car Tire Industry           | Single RMF Project - 20C | 28/10/2022   | Awailing ISMT Contact Approve |                                       |
| 548                      | Study of road haslage numbers                 | Single RMF Project - 20C | 27/10/2022   | Awaiting 1949 Contact Approx  |                                       |
| 841                      | PILOT TEST DEMO                               | MultiPMF Project - 20C   | 67/10/2022   | Awating FMF Contact Approx    | •                                     |
| F10                      | Study of Gut Microbe to Brain Signaling       | Single RMF Project - 20C | 05/10/2022   | Awarling PMP Contact Approx   |                                       |
| 7706                     | Bridge to Rathenines                          | Single RMF Project - 20C | 06/10/2022   | Awating PMF Contact Approx    | • • • • • • • • • • • • • • • • • • • |
| )49F                     | Motorway from Dublin to Donegal               | Single RMF Project - 20C | 03/10/2022   | Awaiting RMF Contact Approx   | •                                     |
| 208                      | Linserick to Derry Matorway Peasibility Study | Single RWF Project - 20C | 36/09/2022   | Awaiting FMIF Contact Approx  | • • • • • • • • • • • • • • • • • • • |
| ing 1 to 7 of 7 entities |                                               |                          |              |                               | Previous 1 No                         |
|                          |                                               |                          |              |                               |                                       |
|                          |                                               |                          |              |                               |                                       |
|                          |                                               |                          |              |                               |                                       |
|                          |                                               |                          |              |                               |                                       |
|                          |                                               |                          |              |                               |                                       |
|                          |                                               |                          |              |                               |                                       |
|                          |                                               |                          |              |                               |                                       |

3. The RMF Contact must view each page in the application, navigating using the tabs on the left-hand side. Only when all the pages within the application have been viewed can the RMF Contact approve, return or reject the application.

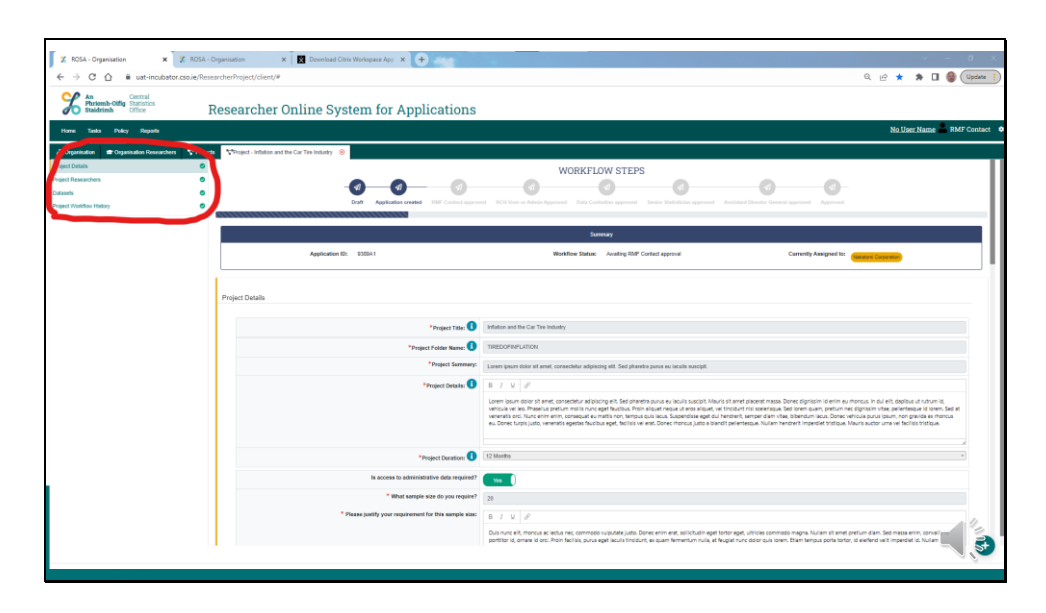

4. To record a decision against the application, the RMF Contact must press the Burger Menu, or plus sign, in the bottom right corner of ROSA.

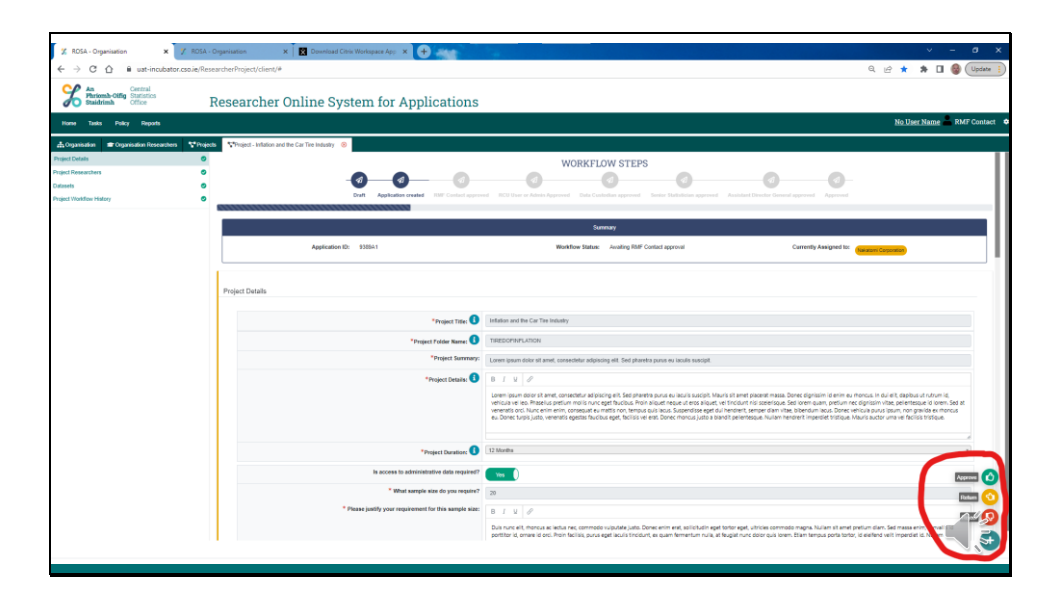

5. To approve the application, they must press Approve. This will open a new textbox in which the RMF Contact must add a comment expressing their support for the application and any observations that they may have.

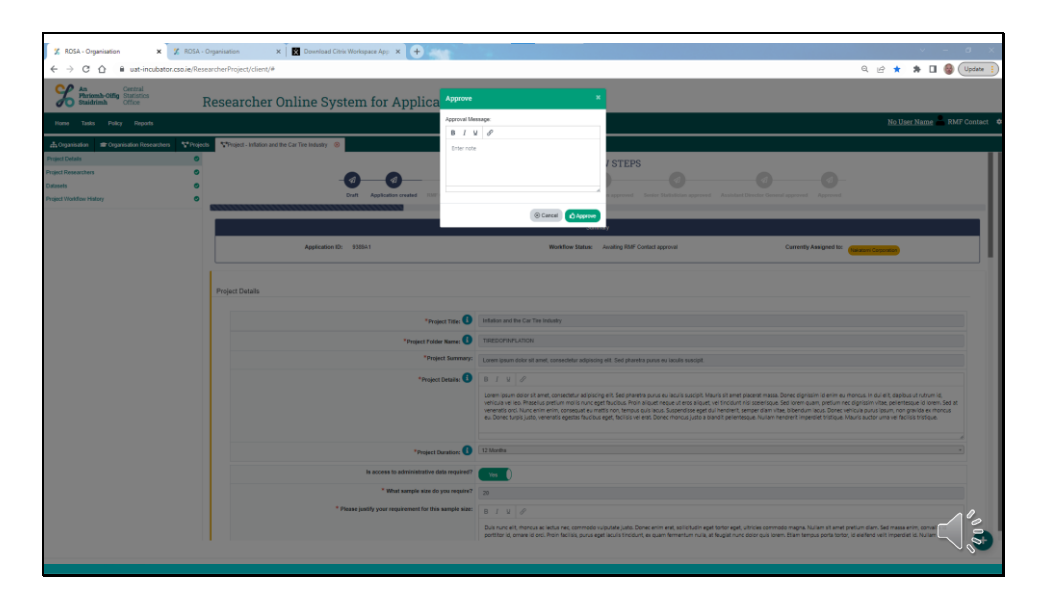

6. If the RMF Contact identifies an error in the application, or seeks further clarification, they may select to return the application to the Lead Researcher.

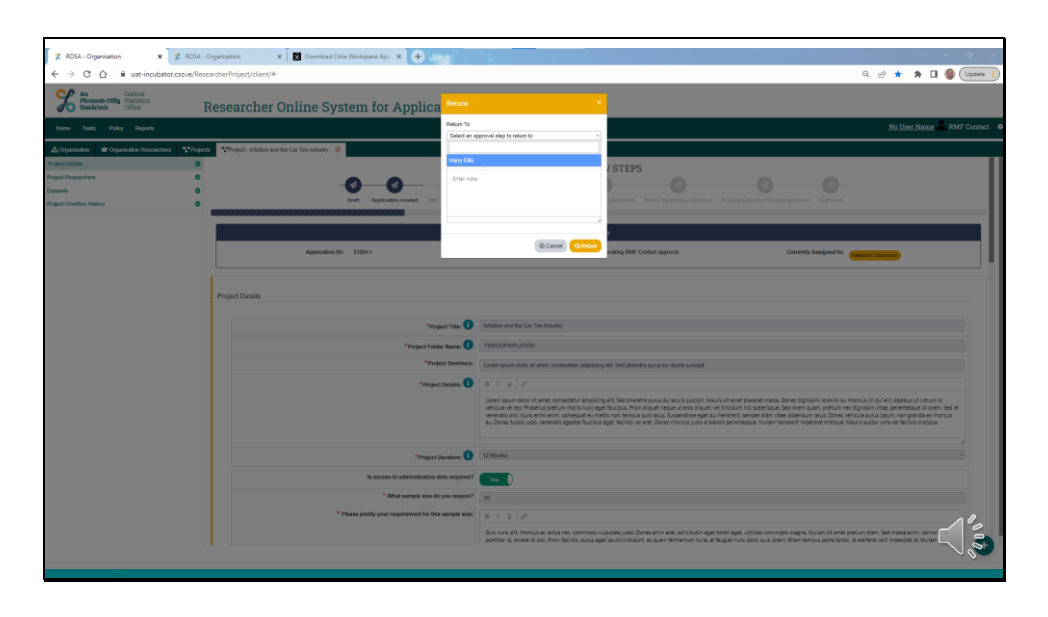

7. The RMF Contact may also reject an application to prevent it from proceeding for consideration by the CSO.

| Z ROSA - Organisation × Z ROSA - 0                 | Insarisation X Download Citrix Workspace App X +                                                                | v - 0 X                                                                                                    |
|----------------------------------------------------|----------------------------------------------------------------------------------------------------|----------------------------------------------------------------------------------------------------|
|                                                    |                                                                                                    |                                                                                                    |
|                                                    | and the state of the state of the state of the state of the state of the state of the state of the state of the |                                                                                                    |
| Staidrimh                                          | esearcher Online System for Applica                                                                             | •                                                                                                    |
|                                                    | Rejection M                                                                                                    | No User Name RMF Contact                                                                                                    |
| ▲Organisation #Organisation Researchers 약 Projects | Throject - Inflation and the Car Tire Industry 8                                                                |                                                                                                    |
| Project Details                                    |                                                                                                    | I STEPS                                                                                                    |
| Project Researchers                                | 0 0                                                                                                    |                                                                                                    |
| Datasets                                           |                                                                                                    |                                                                                                    |
| Project Workflow History                           | CV2H Appreases creates 100                                                                                      | Affaire press, particular Affaires, Annual Cauchy States Material Affaires                                                                                                    |
|                                                    |                                                                                                    | (e) Cancal Q Reject                                                                                                    |
|                                                    |                                                                                                    | Summy (                                                                                                    |
|                                                    | Application ID: 930541                                                                                          | Workflow Status: Availing IRLIF Contact approval Currently Assigned to: (Sacoom Corporator)                                                                                                    |
|                                                    |                                                                                                    |                                                                                                    |
|                                                    |                                                                                                    |                                                                                                    |
|                                                    | Project Details                                                                                                 |                                                                                                    |
|                                                    |                                                                                                    |                                                                                                    |
|                                                    | *Project Title: 🕕                                                                                               | Inflation and the Car The Instanty                                                                                                    |
|                                                    | *Propect Folder Name:                                                                                           | THESOFINITATION                                                                                                    |
|                                                    | *Project Summary:                                                                                               | Loren ipsum dokr sit anet, consecteur adpiscing eit. Sed pharetra puns eu iaculs suscipt.                                                                                                    |
|                                                    | *Project Details                                                                                                | BIV /                                                                                                    |
|                                                    |                                                                                                    | The second second                                                                                                    |
|                                                    |                                                                                                    | some bare to be the sense of the sense of th        |
|                                                    |                                                                                                    | re explored units in entry chreated en inits rot, remoto us alco baberostetige turne une complexitati une une complexitati sono constructurational entry of gla deterministica<br>e une constructurativati presenta faccioa esta del constructurativata al andi presentaria nueva une constructurativata del constructurativata al andi presentaria esta del constructurativata al andi presentaria esta del constructurativata<br>Esta del constructurativata al andi presentaria esta del constructurativata al andi presentaria esta del constructurativata a<br>Esta del constructurati del constructurativata al andi presentari |
|                                                    |                                                                                                    |                                                                                                    |
|                                                    | *Project Duration:                                                                                              | 12 Martin                                                                                                    |
|                                                    |                                                                                                    |                                                                                                    |
|                                                    | Is access to administrative data regalied?                                                                      | va D                                                                                                    |
|                                                    | * What sample size do you require?                                                                              | 20                                                                                                    |
|                                                    | * Please justify your requirement for this sample size:                                                         | BING                                                                                                    |
|                                                    |                                                                                                    | Du's nuns ells thoreca se lectua regi commodo vujudate judio. Donec enim anat solicitudin egat tortor egat, ultrices commodo magna. Nullam sit anel pretum dans. Sed massa enim, come                                                                                                    |
|                                                    |                                                                                                    | portitor id, omare id orci. Pron facilias, puna egat acuia tincidunt, ex quan fementum nura, at faugiat nunc door quia loren. Etam tempus porta tortor, id eie fend veil timperdiet id. Nuram 🥄 💦                                                                                                    |
|                                                    |                                                                                                    |                                                                                                    |
|                                                    |                                                                                                    |                                                                                                    |
|                                                    |                                                                                                    |                                                                                                    |

# The RMF Researcher Role

If you are an existing RMF Contact and wish to become registered as a Researcher, you must contact RCU at <u>rcu@cso.ie</u>. Your role will be changed to "RMF Researcher".

If you are an existing Researcher and are required by your organisation to become an RMF Contact, either the Senior Representative or an existing RMF Contact must send that request via email to <u>rcu@cso.ie</u>.

Once approved, your role within ROSA will be changed to "RMF Researcher", essentially a hybrid of "RMF Contact" and "Researcher".

This means that you can view the ROSA project records of all projects within your organisation, not just the projects to which you are assigned. This is what is visible within the "Projects" tab. You cannot make projects "live" here.

When you click on the "First Name Surname" tab, you will then see the "My Projects" tab on the left-hand menu. It is within this project list that you can make a project to which you have been assigned "live".

# Researchers - Completing your Researcher Profile

1. New researchers must ask their RMF Contact to create a researcher account for them within ROSA. Once it is created, ROSA will immediately send the researcher an email providing them with a username and instructions on how to log in to the system.

| → C △ ■ uat-incubator.                      | .cso.ie/ResearcherProject/client/#                                               | 익 년 🛪 🖬 🤤                                                                                                    |
|---------------------------------------------|----------------------------------------------------------------------------------|----------------------------------------------------------------------------------------------------|
| An<br>Phriomh-Oifig<br>Statistics<br>Office | Researcher Online System for Applica                                             | tions                                                                                                    |
| Home Tasks Policy Reports                   |                                                                                  | No Liser Name 🚔 Researche                                                                                                    |
| Organisation Z Harry Ells 📀                 |                                                                                  |                                                                                                    |
| Irofile                                     | Descention Account Status                                                        |                                                                                                    |
| arch Experience                             | Approved                                                                         |                                                                                                    |
| N/                                          |                                                                                  |                                                                                                    |
| 0                                           |                                                                                  | Math Roston Reader                                                                                                    |
| ojects                                      | Forename                                                                         | Modore relegacione Humber<br>0196442332                                                                                                    |
|                                             | transp.                                                                          |                                                                                                    |
|                                             | Dia                                                                              |                                                                                                    |
|                                             | Position                                                                         | Final address                                                                                                    |
|                                             | Researcher                                                                       | Hary 2016 (gradatomile                                                                                                    |
|                                             |                                                                                  | Email address                                                                                                    |
|                                             |                                                                                  | 🜉 Hony Ellis (geslaton Le                                                                                                    |
|                                             |                                                                                  |                                                                                                    |
|                                             |                                                                                  |                                                                                                    |
|                                             | Researcher Address and Consent                                                   |                                                                                                    |
|                                             |                                                                                  | Consent                                                                                                    |
|                                             | I consent to my name and the name of my organisation being shared with other reg | intered researchers so that I may be added as a researcher to RMF project applications created by them. I understand that I may withdraw my consent at any time ves |
|                                             |                                                                                  | by emaining rougesoue and requesting that my name is removed from the list of researchers available for selection.                                                  |
|                                             |                                                                                  | Pus Astres                                                                                                    |
|                                             | *Address 1<br>Nakatomi Connection                                                | * Eiroode                                                                                                    |
|                                             | Hadden Opposition                                                                | Control Control                                                                                                    |
|                                             | *Address 2<br>National Dama                                                      | - Coarry -                                                                                                    |
|                                             | Address 3                                                                        |                                                                                                    |
|                                             | Century Div                                                                      |                                                                                                    |
|                                             | Address 4                                                                        |                                                                                                    |
|                                             | Los Jonales                                                                      |                                                                                                    |
|                                             | and the provest                                                                  |                                                                                                    |

 On your first logon, you will have to launch ROSA from the Research Data Portal (RDP) Desktop and verify your details. You will also have to provide your work and home addresses.

In the Consent section you will declare whether you allow your name to be visible to other researchers. Should you consent, your name will become visible to researchers from other organisations so that they may add you to their research project(s).

Please save each page as you complete it.

|                                                  | NOWER CERTIFIC INTERVENCE                                                            | 3 C X # D                                                                                                    |
|--------------------------------------------------|--------------------------------------------------------------------------------------|----------------------------------------------------------------------------------------------------|
| An<br>Phricenb-Oifig<br>Statistics<br>Statistics | Researcher Online System for Applicat                                                | ions                                                                                                    |
| n Taka Paky Rapota                               |                                                                                      | No User Name 🚔 Rec                                                                                                    |
| panisation 🛣 Harry Ellis 🙁                       |                                                                                      |                                                                                                    |
| h i                                              |                                                                                      | <ul> <li>Interferences a</li> </ul>                                                                                                    |
| h Experience                                     |                                                                                      |                                                                                                    |
|                                                  | Researcher Address and Consent                                                       |                                                                                                    |
|                                                  |                                                                                      |                                                                                                    |
| cts                                              |                                                                                      | Conset                                                                                                    |
|                                                  | I consent to my name and the name of my organisation being shared with other registe | ared researchers so that I may be added as a researcher to IRMP project applications created by them. Landomkand that I may withdraw my consent at any time<br>by enailing roughcesize and requesting that my name is removed from the list of researchers available for selection. |
|                                                  |                                                                                      | Work Address                                                                                                    |
|                                                  | *Address 1                                                                           | * Errole                                                                                                    |
|                                                  | Nakationi Corporation                                                                | 013HeBD                                                                                                    |
|                                                  | *Address 2                                                                           | * County                                                                                                    |
|                                                  | Nakatoni Plaza                                                                       | Cator                                                                                                    |
|                                                  | Address 3                                                                            |                                                                                                    |
|                                                  | Century City                                                                         |                                                                                                    |
|                                                  | Address 4                                                                            |                                                                                                    |
|                                                  | Los Angeles                                                                          |                                                                                                    |
|                                                  |                                                                                      | Name Office Address                                                                                                    |
|                                                  | *Address 1                                                                           | * Ercode                                                                                                    |
|                                                  | Lee Angeles Akport                                                                   | D13HBD                                                                                                    |
|                                                  | *Address 2                                                                           | * County                                                                                                    |
|                                                  | Los Angeles                                                                          | Cator                                                                                                    |
|                                                  | Address 3                                                                            |                                                                                                    |
|                                                  | Erber Address 3                                                                      |                                                                                                    |
|                                                  | Address &                                                                            |                                                                                                    |
|                                                  |                                                                                      |                                                                                                    |
|                                                  | Even Johnson J                                                                       |                                                                                                    |
|                                                  | Erter Address 4                                                                      |                                                                                                    |
|                                                  | Exter Adams 4                                                                        |                                                                                                    |

3. On the Research Experience page of your profile, please answer the questions relating to statistical experience.

| -                                   |                                                                                                    |
|-------------------------------------|----------------------------------------------------------------------------------------------------|
| Z ROSA - Organisation 🗙 Z ROSA - O  | Spenialis X + 0 X                                                                                                    |
| ← → C ☆ 🔒 uat-incubator.cso.ie/Rese | archerProject/client/# 🔍 🖄 🖈 🗖 🍪 🗄                                                                                                    |
| Staidrinh Office                    | Researcher Online System for Applications                                                                                                    |
| Home Tasks Policy Reports           | No Liter Name 🚔 Researcher 🔹                                                                                                    |
| 🚓 Organisation 💈 Harry Ellis 🛞      |                                                                                                    |
| My Profile                          |                                                                                                    |
| Research Experience                 | Research Experience                                                                                                    |
| Security                            |                                                                                                    |
| Training                            | Разва 40000 в ду Генентов правод въросстенетов о мож от положа теку.                                                                                                    |
| My Projects                         | In a constant product set of the set of the         |
|                                     | A text and/or any separates for jus have using indicated where, hency all applications for you have used, and any sources or subfloring for you have used.<br>B / 1 / 0 / 0<br>The subject of the subject of the subject of     |
|                                     | Party define any other solution reperiods, when interaction $I = \frac{1}{2} \int    x -       x -    x - $ |
|                                     |                                                                                                    |
|                                     | My Publications +Costs Nov Publication                                                                                                    |
|                                     | Description and a set of the set of the set         |

4. Under "My Publications" select

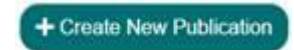

5. Enter the relevant details as can be seen in the Publication box below, and select "+Create"

| Publication ' | litle:               |    |
|---------------|----------------------|----|
| Enter Public  | abon Title           |    |
| Publication A | Authors:             |    |
|               | There are no authors | ł. |
| Add Authors   | \$0                  |    |
| Enter Public  | ation Author         |    |
| 6             | + Add Author         |    |
| Publication I | Date:                |    |
| dd/mm/yyy     | Ŷ                    | ٥  |
| Publication   | Type:                |    |
| Select a pu   | blication type       |    |
| Publication I | 001:                 |    |
| Enter public  | ation DOI            |    |

If the Researcher does not yet have a qualifying publication / journal to enter. ROSA will not allow them to save the Researchers Profile without this entry.

The Researcher should enter "Not Applicable" in the Publication Title field and use today's date for the "Publication Date".

| My Publications             |                       |    |                     |     |                   |    |                  |        |                |             |
|-----------------------------|-----------------------|----|---------------------|-----|-------------------|----|------------------|--------|----------------|-------------|
|                             |                       |    |                     |     |                   |    |                  |        | View Active Pr | ublications |
| Show 10 entries             |                       |    |                     |     |                   |    |                  | Search |                |             |
| Publication DOI             | 1 Publication Authors | 14 | Publication Date    | ti. | Publication Title | 11 | Publication Type |        | ti.            | 14          |
|                             | Not appliable         |    | 2023-02-08T00:00:00 |     | Not applicable    |    | Other            |        | <b>3</b> H     | istory      |
| Showing 1 to 1 of 1 entries |                       |    |                     |     |                   |    |                  |        | Previous       | 1 Next      |

6. In the "Statistical Disclosure Control" section, acknowledge your consent to follow our SDC guidelines.

| Z ROSA - Organisation X Z ROSA - 0          | Organisation x +                                                                                                    |                                                                                                    |                                                                                                    |                                                                                                  |                                                          | v – 0 ×                                                      |
|---------------------------------------------|----------------------------------------------------------------------------------------------------|----------------------------------------------------------------------------------------------------|----------------------------------------------------------------------------------------------------|--------------------------------------------------------------------------------------------------|----------------------------------------------------------|--------------------------------------------------------------|
| ← → C ① B ust-incubator.cso.ie/Rese         | earcherProject/client/#                                                                                                    |                                                                                                    |                                                                                                    |                                                                                                  |                                                          | 9 @ \star 🛪 🛛 🚳 E                                            |
| An Phriomb-Offig Statistics Office          | Researcher Online                                                                                                    | System for Applicat                                                                                                    | ions                                                                                                    |                                                                                                  |                                                          |                                                              |
| Home Tasks Policy Reports                   |                                                                                                    |                                                                                                    |                                                                                                    |                                                                                                  |                                                          | No User Name 🚢 Researcher 🏼 🌣                                |
| A Organization E Harry Ells S               | 8180                                                                                                    |                                                                                                    |                                                                                                    |                                                                                                  |                                                          |                                                              |
| Research Experience<br>Security<br>Training | Sed runc magna, finibus epet sem<br>semper dapibus arcu aliquam ut 0                                                                                                    | e, ruhrum uitrices quaen. In placest, arcu id commodo-<br>onec efficitur uitricles pulvinar. Sed at augue et orci aliq                                                                                                    | etricula, ligu/a tellus varius nite, ló condimentum leo lectus at est<br>art cumus eu quís líbero. Aenean feuglat aliquet maurís sed place                                                            | . Pelentesque qu's molestie metus, vitae maximus m<br>at Integer orci uma,                       | rapna. Nulla telus risi, posuere id veneratis vitae, tir | cidunt sit amet leo. Mauris ultricles faucious lorem,        |
| Mg Progects                                 | My Publications                                                                                                    |                                                                                                    |                                                                                                    |                                                                                                  |                                                          | Check New Publicular     Vere Active Publications     Search |
|                                             | Publication DOI                                                                                                    | 1 Publication Authors                                                                                                    | Publication Date                                                                                                    | Publication Title                                                                                | Publication Type                                         | 5 5                                                          |
|                                             |                                                                                                    | Harry Ellis                                                                                                    | 1905-01-20700-00-00                                                                                                    | Life of a Day Trader                                                                             | Book                                                     | 10 Haday                                                     |
|                                             | Showing 1 to 1 of 1 entries                                                                                                    |                                                                                                    |                                                                                                    |                                                                                                  |                                                          | Previous 1 Next                                              |
|                                             | Statistical Disclosure Cost<br>Reservices mud display their laws<br>Separate agenaches mid for tabula<br>Reservices and the status<br>In fastular SDC, researchers mud de<br>Passa see Guidellera and lastudu<br><sup>11</sup> i continu that I have mod and<br><sup>12</sup> i continu that I have mod and<br><sup>13</sup> i agrees the apply SDC forces | of<br>stype of standardial discourses control (SOC).<br>and manufactuation must appendixed as for<br>anonexess of the lawser multiclosure type and<br>examines the thread multiclosure type and found<br>as to Presentences on the use of SOC RMF for further<br>memory and the standard standard must appendix<br>approximation that to all adapted as required<br>in presentant stand to adapted as required. | ingly her transing of statuse 500. The relation methods<br>or to patient against here. These we thereby Disclosure, Althobis<br>or plantices and the conceptingly patientian measures<br>effortation. | sh an recolling and the application of magnitude the<br>Disclosure and Discitization of Matthing | pang sila                                                |                                                              |
|                                             | 1                                                                                                    |                                                                                                    |                                                                                                    |                                                                                                  |                                                          |                                                              |

7. In the Security tab, you are asked to declare that you will apply security rules and practices to ensure that CSO RMF data is safe from unauthorised access.

Your agreement is required before you can proceed.

| 7 2054 - Omarination Y 7 2054 - Om |                                                                                                    |           | ~           | - 0          | ×     |
|------------------------------------|----------------------------------------------------------------------------------------------------|-----------|-------------|--------------|-------|
|                                    | handbook A T                                                                                                    |           | ie 🔸        | <u>ь п е</u> |       |
|                                    | a na najbog unang n                                                                                                    | _         |             | ~ 1 4        |       |
| Phriomh-Offig Statistics Re        | esearcher Online System for Applications                                                                                                    |           |             |              |       |
| Home Tasks Policy Reports          |                                                                                                    |           | No User Nam | e 🚢 Researd  | her 🕈 |
| A Organisation                     |                                                                                                    |           |             |              |       |
| My Profile                         |                                                                                                    |           |             |              | . 1   |
| Research Expension                 | Security                                                                                                    |           |             |              |       |
| Training                           | The Research Data Portal (RDP) must only be accessed from a secure location such as a research facility, office or home office.                                                                                                    | Tagree 0  |             |              |       |
| My Projects                        | The CSO reserves the right to audit the procedures in place at the approved off-site location(s), without prior notification, to ensure that the appropriate procedures are in place to protect the confidentiality and integrity of the data.                                                                                                    | l agree   |             |              |       |
|                                    | Access to the ICO <sup>®</sup> is at all times shiely restricted to the appointed Officer(s) of Statistics. This implies that Researchers must ensure that the system is logged off when not in use, that the screen is to be looked when the researcher is away from their machine for any period of time and that data cannot be viewed by anyone other than the appointed Officer. | l agree   |             |              |       |
|                                    | Log-on credentials must not be physically stored, shared or otherwise communicated.                                                                                                    | Tagree () |             |              |       |
|                                    | Recording, photographing, scover-sharing, copying or attempting to transfer data in any format from the RDP is which y prohibited.                                                                                                    | lagree (  |             |              |       |
|                                    | Any breach of the above must be reported immediately to the Researcher Coordination Unit (RCU) of the CSO.                                                                                                    | Lagree 0  |             |              |       |
|                                    |                                                                                                    |           |             |              | - 1   |
|                                    |                                                                                                    |           |             |              |       |
|                                    |                                                                                                    |           |             |              |       |
|                                    |                                                                                                    |           |             |              |       |
|                                    |                                                                                                    |           |             |              |       |
|                                    |                                                                                                    |           |             |              | - 1   |
|                                    |                                                                                                    |           |             |              |       |
|                                    |                                                                                                    |           |             |              |       |
|                                    |                                                                                                    |           |             |              |       |
|                                    |                                                                                                    |           |             |              |       |
|                                    |                                                                                                    |           |             | a. 1)        |       |
|                                    |                                                                                                    |           |             |              | 2     |
|                                    |                                                                                                    |           |             | 1            | 9     |
|                                    |                                                                                                    |           |             |              |       |

8. The Training section within ROSA replaces previous RMF training provided by the CSO.

The training is divided into five mandatory video modules that you can watch in your own time.

There are multiple-choice questions associated with the first three modules. All modules of the training must be successfully completed before access can be granted to your RMF projects.

As a migrated Researcher, once you have completed and saved all pages of the Researcher Registration Form within ROSA, you will be able to access your projects.

New Researchers must press the "Submit" button to progress their Researcher Registration application. This will have to be approved by their organisation's RMF Contact, as well as by the CSO.

| 🗶 ROSA - Organisation 🗙 🗶         | ROSA - Organisation × H          |                                                                          |                 | v - 0 x                                 |
|-----------------------------------|----------------------------------|--------------------------------------------------------------------------|-----------------|-----------------------------------------|
| ← → C ☆ ■ uat-incubator.cs        | so.ie/ResearcherProject/client/# |                                                                          |                 | 9. e \star 🛪 🖬 🤤 :                      |
| Statistics Office                 | Researcher Onl                   | ine System for Applications                                              |                 |                                         |
| Home Tasks Policy Reports         |                                  |                                                                          |                 | <u>No User Name</u> 🚢 Researcher        |
| ▲Organisation 名Harry Ellis ⑧      |                                  |                                                                          |                 |                                         |
| My Profile<br>Research Experience | Tesising                         |                                                                          |                 |                                         |
| Security                          | Show 10 a entries                |                                                                          |                 | Search                                  |
| Training                          | Code                             | Ti Description                                                           | C Date Finished | Status 11 11                            |
| My Projects                       | Module 1                         | Module 1 - RMF Training - Legal Obligations                              | 12/06/28/22     | FINDED                                  |
|                                   | Module 2                         | Module 2 - RMP Training - Terms and Conditions of the Standard Agreement | 12/06/21/22     | FINISHED                                |
|                                   | Module 3                         | Module 3 - RMF Training - Terms and Conditions (Continued)               | 12/06/28/22     | FINSHED                                 |
|                                   | Module 4                         | Module 4 - RMF Training - Data Protection Transparency Nation            | 12/06/28/22     | FRESHED                                 |
|                                   | Module 5                         | Module 5 - RMP Training - Using the Research Data Portal                 | 12/06/2022      | FRESHED                                 |
|                                   | Showing 1 to 5-of 5 entries      |                                                                          |                 | Previous 1 Next                         |
|                                   |                                  |                                                                          |                 |                                         |
|                                   |                                  |                                                                          |                 |                                         |
|                                   |                                  |                                                                          |                 |                                         |
|                                   |                                  |                                                                          |                 |                                         |
|                                   |                                  |                                                                          |                 |                                         |
|                                   |                                  |                                                                          |                 |                                         |
|                                   |                                  |                                                                          |                 |                                         |
|                                   |                                  |                                                                          |                 |                                         |
|                                   |                                  |                                                                          |                 |                                         |
|                                   |                                  |                                                                          |                 |                                         |
|                                   |                                  |                                                                          |                 | 12                                      |
|                                   |                                  |                                                                          |                 |                                         |
|                                   |                                  |                                                                          |                 | ~~~~~~~~~~~~~~~~~~~~~~~~~~~~~~~~~~~~~~~ |
|                                   |                                  |                                                                          |                 | -                                       |

# Researchers – Creating a New RMF Project Application Within ROSA

1. Once you are registered with the CSO as a researcher, you can create, or be added to, an RMF project application.

To create an RMF project within ROSA, select "Create Project" from the "My Projects" page.

| X ROSA - Organisation X X ROSA - Orga  | erisation X                | •                                                                          |                       |            |            |                   |              |                   |                 |          | ~ - Ø X                        |
|----------------------------------------|----------------------------|----------------------------------------------------------------------------|-----------------------|------------|------------|-------------------|--------------|-------------------|-----------------|----------|--------------------------------|
| ← → C ☆ @ uat-incubator.cspie/Research | herProject/client/#        |                                                                            |                       |            |            |                   |              |                   |                 |          | Q 🖻 ★ 🇯 🖬 🎯 E                  |
| Statistics Re                          | searcher O                 | nline System f                                                             | or Applicatio         | ns         |            |                   |              |                   |                 |          |                                |
| Home Tasks Policy Reports              |                            |                                                                            |                       |            |            |                   |              |                   |                 |          | <u>No User Name</u> Researcher |
| ADoganisation Z Harry Ellis 🛞          |                            |                                                                            |                       |            |            |                   |              |                   |                 |          |                                |
| My Profile                             |                            |                                                                            |                       |            |            |                   |              |                   |                 |          |                                |
| Research Experience                    | Projects                   |                                                                            |                       |            |            |                   |              |                   |                 |          | O Create Project               |
| Security<br>Training                   | Show 11 + entries          |                                                                            |                       |            |            |                   |              |                   |                 |          | Search                         |
| 10 December 1                          |                            |                                                                            |                       |            |            |                   |              |                   |                 |          | Otale                          |
| ing Projects                           | Project M 1                | Project Title                                                              | Folder Name           | Start Date | End Date   | Recewal<br>Number | Project Live | Status            | Workflow Status | Migrated | Access                         |
|                                        | 83                         | Study of the Impact of EU<br>membership on indigenous<br>industry and MNCs | FISHANDCHIPS          | 07/10/2022 | 07/10/2923 | 0                 | Yes )        | Adve              | Accorded        | •        | to Care                        |
|                                        | 94                         | Feasibility Study of Wind Farms in<br>Wicksow                              | WONDERFUL/INCKLOW/IND | 06/10/2022 | 06/10/2023 | 0                 | No           | Adve              | Approved        |          | Nes © Mem<br>© Cline           |
|                                        | 87                         | Tuesday Testing                                                            | TUESDAYTESTING        | 60/89/2322 | 02/06/2823 | 0                 | No           | Adm               | Reprint         |          |                                |
|                                        | 85                         | Joint SEC and POWSCAR<br>Research Project                                  | ALLTOGETHERNOW        | 26/06/2322 | 2646/2823  | 0                 | No           | Adve              | Approved        |          | Ves @ Uker<br>@ Cher           |
|                                        | 79                         | Tunnel to Aran Islands                                                     | AVERYBORINGPROJECT    | 16/06/2022 | 24/10/2022 | 0                 |              | Completed         | Approved        |          |                                |
|                                        | 78                         | Bridge from Dun Laoghaire to<br>Hollyhead                                  | BRDGETONOVIMERE       | 06/09/2022 | 07/10/2822 | 0                 |              | Completed         | Approved        |          |                                |
|                                        | 90                         | Study of Gut Microbe to Brain<br>Signaling                                 | WHATHAPPENSIN/AGUS    | 06/09/2022 | 07/16/2822 | 0                 |              | Completed         | Approved        |          |                                |
|                                        | 04                         | Molorway to Achill                                                         | ROADTONOVIMERE        | 25/86/2022 | 01/10/2022 | 0                 |              | Completed         | Approved        |          | Nes @ View                     |
|                                        | 81                         | A new project                                                              | NEWPROJECT            | 22/06/2922 | 2446/2822  | 0                 |              | Completed         | Approved        |          |                                |
|                                        | 78                         | Bridge from Dun Laoghaire to<br>Hollyhead                                  | BRIDGETONOVIMERE      | 06/19/2022 |            | 1                 |              | Pending Documents | Approved        |          |                                |
|                                        | Showing 1 to 10 of 20 entr | a                                                                          |                       |            |            |                   |              |                   |                 |          | Previous 1 2 Normality         |

2. Complete each page of the RMF project application form by using each of the tabs on the left-hand side of ROSA.

| → C ① ■ uat-incubator.c                                      | cs0/e/ResearcherProject/client/#                                                          |                                                                                                    | a e * * D (            |
|--------------------------------------------------------------|-------------------------------------------------------------------------------------------|----------------------------------------------------------------------------------------------------|------------------------|
| An Central<br>Phriomh-Offig Statistics<br>Statisticsh Office | Researcher Online System for Applications                                                 | 1                                                                                                    |                        |
| ne Tasta Poky Repola                                         |                                                                                           |                                                                                                    | No User Name 🚢 Researc |
| itatus €                                                     | New Property 🛞                                                                            |                                                                                                    |                        |
| Depis                                                        | o Project Status                                                                          |                                                                                                    |                        |
| insearchers                                                  | Availing Submission for Approval                                                          |                                                                                                    |                        |
|                                                              | 0                                                                                         |                                                                                                    |                        |
|                                                              | e siert Datelle                                                                           |                                                                                                    |                        |
| rtation                                                      | e polet board                                                                             |                                                                                                    |                        |
| Takhav Halary                                                | *Project Time:                                                                            | Enter project name minimum 10 macmum 200 characters                                                                                                    |                        |
|                                                              | *Project Folder Name:                                                                     | Einter project folder name nimmum 10 maamum 20 characters                                                                                                    |                        |
|                                                              | *Project Summary                                                                          | Coher project summary minimum 38 maximum 386 characters                                                                                                    |                        |
|                                                              | "Project Details                                                                          | 8 / V /                                                                                                    |                        |
|                                                              |                                                                                           | Enter poed datab minimum 100 memum 2000 detactes                                                                                                    |                        |
|                                                              |                                                                                           |                                                                                                    |                        |
|                                                              |                                                                                           |                                                                                                    |                        |
|                                                              |                                                                                           |                                                                                                    |                        |
|                                                              | *Project Duration:                                                                        | Pease select                                                                                                    |                        |
|                                                              | la access to administrative data required                                                 | No                                                                                                    |                        |
|                                                              | Are you undertaking the research on your own behalf (including that of your organisation) | 1 vv 1                                                                                                    |                        |
|                                                              | * I confirm that I have read and understood the CSO Tabular SDC Guidance Document here    |                                                                                                    |                        |
|                                                              | * Please outline your understanding of Statistical Disclosure Control (SOC) including the | BIW                                                                                                    |                        |
|                                                              | contraction for an one of a second real program when any is encounter or to               | Hasse outline your understanding of Statistical Discosure Control (SDC) including the ontents may you will use to determine if appropriate tabolar data to discover or sor | E.                     |
|                                                              |                                                                                           |                                                                                                    |                        |
|                                                              |                                                                                           |                                                                                                    |                        |
|                                                              | * Lagree to apply SDC Primary Suppression rules to all output as required                 |                                                                                                    |                        |

- 3. On the Project Details page, please provide:
  - the project name
  - the project folder name
  - the summary of the project (This should be a concise but accurate synopsis of the project. This wording will be used within the Officer of Statistics Certificate).

You can provide greater detail regarding the project within the "Project Details" textbox (including background, methodologies used, etc).

| ← → C △ B ust-inc                                  | ubator.cso.ie/Resi   | sarcherProject/client/#                                                                                                    | 9. B \star 🖈 🛛                                             | 0                                                                                                    |  |
|----------------------------------------------------|----------------------|----------------------------------------------------------------------------------------------------|------------------------------------------------------------|----------------------------------------------------------------------------------------------------|--|
| An Phricesh-Olfig Statistics<br>Statisticsh Office | I                    | Researcher Online System for Applications                                                                                                    |                                                            |                                                                                                    |  |
| Home Tasks Policy Reports                          |                      |                                                                                                    | No User Name 🚢 Rese                                        | arche                                                                                                    |  |
| 🗄 Organisation 🔹 Hany Ellis 🖷                      | NProject - New Proje |                                                                                                    |                                                            |                                                                                                    |  |
| gest Details                                       | 0                    | Project Status                                                                                                    |                                                            |                                                                                                    |  |
| act Researchers                                    | ۲                    | Ascalling Submasteri for Approval                                                                                                    |                                                            |                                                                                                    |  |
| anets                                              |                      |                                                                                                    |                                                            | r                                                                                                    |  |
|                                                    | .0                   | 201 B. C.                                                                                                    |                                                            | - 1                                                                                                    |  |
| scumentation                                       | 8                    | Project Details                                                                                                    |                                                            | - 1                                                                                                    |  |
| apact Workflow History                             | 6                    |                                                                                                    |                                                            |                                                                                                    |  |
| daula.                                             |                      | *Project Title: 0                                                                                                    | Enterproject name minimum 10 maximum 200 characters        |                                                                                                    |  |
|                                                    |                      | * Project Folder Neme: 🔕                                                                                                    | Enter project folder name meanure 10 maximum 20 characters |                                                                                                    |  |
|                                                    |                      | *Project Summary:                                                                                                    | Enter project summary minimum 30 manimum 300 charactere    |                                                                                                    |  |
|                                                    |                      | *Project Details                                                                                                    | 87.4                                                       |                                                                                                    |  |
|                                                    |                      |                                                                                                    | Une project and a minute 100 manute 2000 manutes           |                                                                                                    |  |
|                                                    |                      | Particul Duration 0                                                                                                    | Peace select                                               |                                                                                                    |  |
|                                                    |                      | - nipet demote -                                                                                                    |                                                            |                                                                                                    |  |
|                                                    |                      | Is access to administrative data registred?                                                                                                    |                                                            |                                                                                                    |  |
|                                                    |                      | Are you undertaking the research on your own behalf (including that of your organisation)?                                                                                                    |                                                            |                                                                                                    |  |
|                                                    |                      | * I confirm that I have read and understood the CSO Tabular SDC Guidance Document here                                                                                                    |                                                            |                                                                                                    |  |
|                                                    |                      | * Please outline your understanding of Statistical Disclosure Control (SDC) including the                                                                                                    | 1140                                                       |                                                                                                    |  |
|                                                    |                      | others beings will and is develope if appropriate fables data in distance or large Pare solid a pow valence on get States or Valence Const 1000 indusing the most solution of the pow valence on get States or Valence Const 1000 indusing the most solution of the solution of the solution o |                                                            | Research in pur university of Tancina Dessare Const. (DC) including the strend the pure) and us determine Pagpinghet House datas that are that |  |
|                                                    |                      | * Lannes to apply SDC Primary Suppression rules to all pathod as required.                                                                                                    |                                                            | -                                                                                                    |  |

4. There are switches to confirm your answers to a number of questions (click on them to toggle yes/no). You will also have to outline your understanding of Statistical Disclosure Control.

| -                                         |               |                                                                                                    |                                                                                                    |                             |
|-------------------------------------------|---------------|----------------------------------------------------------------------------------------------------|----------------------------------------------------------------------------------------------------|-----------------------------|
| 🗶 ROSA - Organisation 🛛 🗙 🧣               | ROSA - On     | aniation X +                                                                                                    |                                                                                                    | ~ - Ø ×                     |
| € → C △ i ust-incubator.ct                | so.ie/Resear  | cherProject/client/#                                                                                                    |                                                                                                    | ९ 🖻 \star 🗯 🖬 🎯 🗄           |
| An Pariomh-Olify Statistics<br>Statistics | R             | esearcher Online System for Applications                                                                                                    |                                                                                                    |                             |
| Hana Taska Policy Reports                 |               |                                                                                                    |                                                                                                    | No User Name 🚢 Researcher 🌼 |
| All Organization                          | - New Project | 0                                                                                                    |                                                                                                    |                             |
| Project Details                           | •             | Project Status                                                                                                    |                                                                                                    |                             |
| Project Researchers                       |               | Awating Subression for Approval                                                                                                    |                                                                                                    |                             |
| Detends                                   |               | is access to administrative data required?                                                                                                    |                                                                                                    |                             |
| Files                                     |               |                                                                                                    |                                                                                                    |                             |
| Documentation                             |               | Are you undertaking the research on your own behalf (including that of your organisation)?                                                                                                    | Yes 🚺                                                                                                    |                             |
| Project Workflow History                  | 8             | * I confirm that I have read and understood the CSD Tabular SDC Guidance Document here                                                                                                    |                                                                                                    |                             |
| Outputs                                   | •             | * Please cettine your understanding of Statistical Disclosure Costrol (SDC) including the<br>criteria that you will use to determine if aggregated tabular data is disclosive or not                                                                                                    | 8 I U Ø                                                                                                    |                             |
|                                           |               |                                                                                                    | Peese auther your understanding of Daristical Discoure Cartrol (SDC) including the other in the you will use to determine if appropried tablian cate is discosive or not |                             |
|                                           |               | " Lagree to apply SDC Primary Suppression rules to all output as required.                                                                                                    | <b>1</b> m                                                                                                    |                             |
|                                           |               | * Lagree to apply SDC Secondary Suppression rules to all output as required                                                                                                    | <b>1</b> 10                                                                                                    |                             |
|                                           |               | Are there any other potential data sources for this proposed research?                                                                                                    | <b>1</b> 0                                                                                                    |                             |
|                                           |               | * Why is access to an RMF(s) required for this project (explain why aggregated data is not                                                                                                    | 8 I ¥ 8                                                                                                    |                             |
|                                           |               |                                                                                                    | Enter 10 y 3 scotts an INFS; required for this project instain wy segregated cites is not sufficient;                                                                    |                             |
|                                           |               | Are you aware of similar studies projects that have been undertaken on this topic previously in Issland?                                                                                                    | <b>1</b> 10                                                                                                    |                             |
|                                           |               | Will access to the IBM's be used to denive, either directly or indirectly, any monetary gain to<br>you personality or to the organisation for whom you work?                                                                                                    | <b>(</b> n)                                                                                                    |                             |
|                                           |               | Do you, or the organisation for whom you work, have a vested interest jue, have a material<br>indexext in the activities or business performance of a particular interprise or set of<br>enterprises) in any of the entities that you believe may be on the TAW for which you are<br>marketing access? |                                                                                                    | 0                           |
|                                           |               |                                                                                                    |                                                                                                    | •                           |

5. Additional questions may appear immediately beneath answers that are toggled to yes, requesting further clarification.

| M. 1014 - Ormalius                                           | H BOTA Council          |                                                                                                    |                                                                                                    |
|--------------------------------------------------------------|-------------------------|----------------------------------------------------------------------------------------------------|----------------------------------------------------------------------------------------------------|
|                                                              | A NUSK Corgan           | union A T                                                                                                    |                                                                                                    |
| An<br>Phriomah-Offig<br>Statistic<br>Office                  | Res                     | earcher Online System for Applications                                                                                                    |                                                                                                    |
| Home Tasks Policy Rep                                        | parts                   |                                                                                                    | No User Name 🚔 Resear                                                                                                    |
| 🚠 Organisation 🔹 Harry Ellis 🎯<br>Perject Status - 父         | Thoject - New Project 🛞 |                                                                                                    | Grau AV UT Stoka Gaam ees, et powent maare eenember in Nam maaa wik Scolari aa bloater, et eefens al resul Aeree vikwert Gar as                                                                                                    |
| Project Details                                              | 0                       |                                                                                                    |                                                                                                    |
| riject Researchers                                           | ۲                       | Will outputs from the proposed research be released into the public domain?                                                                                                    | Yes                                                                                                    |
| latasets<br>Nes<br>Socumentation<br>Project Workflow History | 8<br>8<br>8             | * If so, please outline details:                                                                                                    | I I U I A PARA PROVIDE IN INFORMATION IN THE SAME AND A DATA OF A DATA AND A DATA AND AND AND AND AND AND AND AND AND AN |
| ngan Unixfilm Halary                                         | ۲                       | Will have be a read to the paths in a servering the read-invariant has the mean-tent?<br>* Places online shorts of the proposed singles (s.g. reports, pathoticus, presentations,<br>shorts, m.) for the means the |                                                                                                    |
|                                                              |                         | Security<br>The Research Data Parts (RDP) reset only be accessed from a secure location such as a res                                                                                                    | wards hully, office or hows office.                                                                                                    |
|                                                              |                         | The CSD reserves the right to audit the procedures in place at the approved off-site location                                                                                                    | (s), without prior notification, to ensure that the appropriate procedures are in place to protect the confidentiality and integrity of the data.                                                                                                    |
|                                                              |                         | is away from their machine for any period of time and that data cannot be viewed by anyone                                                                                                    | other than the appointed officer.                                                                                                    |
|                                                              |                         | Log on credentials must not be physically stored, shared or otherwise communicated.                                                                                                    | Тарие                                                                                                    |
|                                                              |                         | Recording, photographing, screen-sharing, copying or attempting to transfer data in any for                                                                                                    | mat from the RDP is strictly prohibited.                                                                                                    |
|                                                              |                         | Any breach of the above must be reported immediately to the Researcher Coordination Unit                                                                                                    | (RCU) of the CSO.                                                                                                    |
|                                                              |                         | Other (if applicable):                                                                                                    | lorn lo                                                                                                    |
|                                                              |                         |                                                                                                    |                                                                                                    |

6. Provide the additional details required in these nested fields.

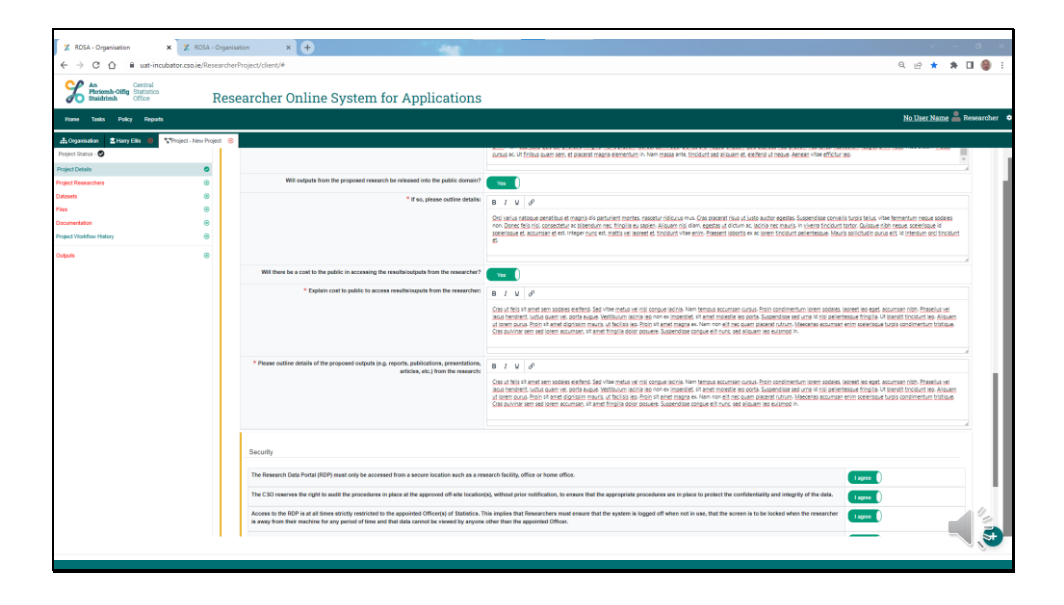

7. Once the Project Details page is complete:

Click on the Plus sign in the bottom right corner and select "Save Changes."

| 🗶 ROSA - Organisation 🛛 🗶 🍸           | / ROSA - Org     | arisation × +                                                                                       | v - 0 x                                                                                                    |
|---------------------------------------|------------------|----------------------------------------------------------------------------------------------------|----------------------------------------------------------------------------------------------------|
| ← → C △ B uat-incubator.c             | csolie/Researc   | cherProject/client/#                                                                                | ର 🖻 \star 🏞 🖬 🍪 🗄                                                                                                    |
| An Phriomh-Offig Statistics Office    | Re               | esearcher Online System for Applications                                                            |                                                                                                    |
| Home Tasks Policy Reports             |                  |                                                                                                    | <u>No User Name 📥</u> Researcher 🗢                                                                                                    |
| ≜Organisation SHarry Elis (8) STrojec | st - New Project | 0                                                                                                   |                                                                                                    |
| Project Status - 🕙                    |                  |                                                                                                    | ut loten ourus Proin st annet dignissim mauris, ut facilissi els-Proin sit annet magna eu Nam non elt nec quam piacent rutrum. Maecenna accumsan enim sceenisque turais condimentum tristique<br>Cras pulvinar sem sed lorem accumsan, ut annet fingula doise posuera. Suspendiase songue ell'nunc, sed aliquam las euranda in.                                                                                                    |
| Project Details                       | ۰                |                                                                                                    |                                                                                                    |
| Project Researchers                   | ۲                | * Please outine details of the proposed outputs is a reports, publications, presentations,          |                                                                                                    |
| Datasets                              | ۲                | articles, etc.) from the research:                                                                  |                                                                                                    |
| Plas                                  |                  |                                                                                                    | Cite of the VP and an bases entres 340 View mbus in oil corput across New tensus business curus. This costs access the base test 600mms come man access the base test 600mms costs access the base test 600mms costs access test access test 600mms costs access test access test access |
| Documentation                         |                  |                                                                                                    | ut been purus. Poin sit antel dignisism mautis, ut tacitati lao. Poin sit antel magna eu Nam non elb nacioant passet rutrum. Mascenae accumate esim solerizoue turpis condimentum tratique.<br>Cras pullificar sen sed forem accumate, sit antel fingilia dolor posuere. Supervisione congue esit nunc, sed alcuent las eu/smol in.                                                                                                    |
| report transmittenery                 |                  |                                                                                                    |                                                                                                    |
| Outputs                               | 8                |                                                                                                    |                                                                                                    |
|                                       |                  | Security                                                                                            |                                                                                                    |
|                                       |                  |                                                                                                    |                                                                                                    |
|                                       |                  | The Research Data Portal (RDP) must only be accessed from a secure location such as a res           | earch facility, office or home office.                                                                                                    |
|                                       |                  | The CSD reserves the right to audit the procedures in place at the approved off-site location       | s), without prior notification, to ensure that the appropriate procedures are in place to protect the confidentiality and integrity of the data.                                                                                                    |
|                                       |                  | Access to the RDP is at all times strictly restricted to the appointed Officer(s) of Statistics. Th | is implies that Researchers must ensure that the system is logged off when not in use, that the screen is to be locked when the researcher                                                                                                    |
|                                       |                  | is away from their machine for any period of time and that data cannot be viewed by anyone          | other than the appointed Officer.                                                                                                    |
|                                       |                  | Log on credentials must not be physically stored, shared or otherwise communicated.                 | Lagere D                                                                                                    |
|                                       |                  | Recording, photographing, screen-sharing, copying or attempting to transfer data in any form        | not from the RDP is strictly prohibited.                                                                                                    |
|                                       |                  | Any breach of the above must be reported immediately to the Researcher Coordination Unit            | RCU) of the CSO.                                                                                                    |
|                                       |                  | L                                                                                                   |                                                                                                    |
|                                       |                  | Other (if applicable):                                                                              | B / V Ø                                                                                                    |
|                                       |                  |                                                                                                    | Outline any other security measures that are in place                                                                                                    |
|                                       |                  |                                                                                                    |                                                                                                    |
|                                       |                  |                                                                                                    |                                                                                                    |
|                                       |                  |                                                                                                    |                                                                                                    |
|                                       |                  |                                                                                                    | Careed Obargers                                                                                                    |
|                                       |                  |                                                                                                    | 6                                                                                                    |
|                                       |                  |                                                                                                    | •                                                                                                    |
|                                       | _                |                                                                                                    |                                                                                                    |
|                                       |                  |                                                                                                    |                                                                                                    |

8. When you save your changes, you will see a pop-up box that says "Success."

Now you can move on to the Researcher Management page from the menu on the left-hand side.

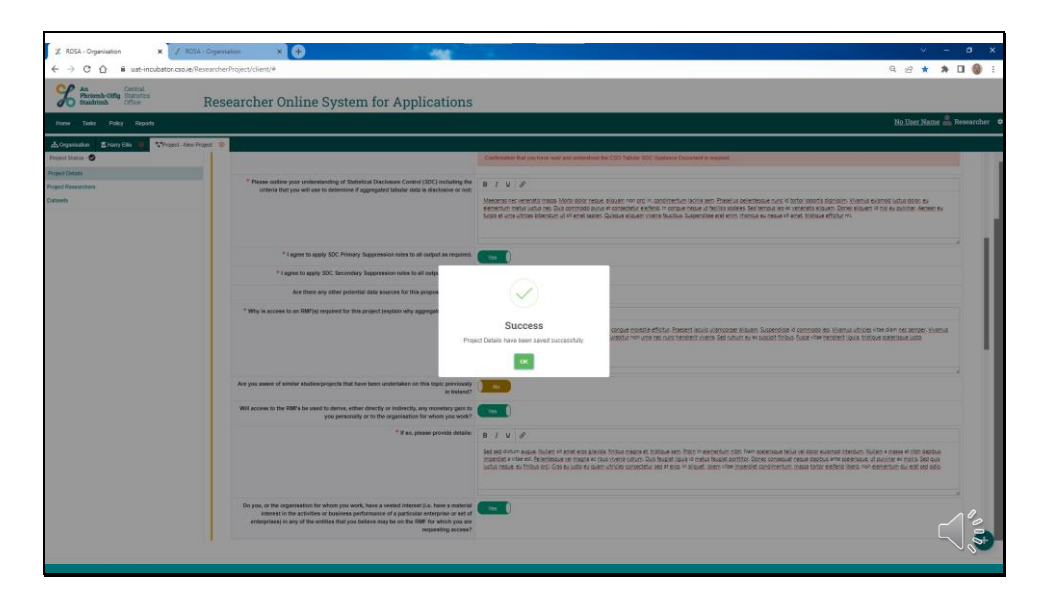

9. To add another registered researcher to your project:

Press the "Add Researcher" button and search for the researcher from the list.

| X RDSA - Organisation     X Z RDSA - 0     C △ B ust-incubator.csole/Reso                           | Diganisation x +             |                       |                    | ୍ କ ଅ 😵 🕇 🛛 🚷 :                    |
|----------------------------------------------------------------------------------------------------|------------------------------|-----------------------|--------------------|------------------------------------|
| Statistics<br>Statistics<br>Statistics                                                              | Researcher Online Sys        | stem for Applications |                    |                                    |
| Nome Tasks Policy Reports                                                                           |                              |                       |                    | <u>No User Name</u> 🚔 Researcher 🕈 |
| Coganisation     Sharry Ells     O     Sproject - New Project Project Datus     O     Project Datus | et Sproject Status<br>Draft  |                       |                    |                                    |
| Project Researchers                                                                                 | Project Details Completed 🛃  |                       |                    |                                    |
| Datasets                                                                                            | Researchers Selected 🔀       |                       |                    |                                    |
|                                                                                                    | Researcher Management        |                       |                    | ⊘ Add Resolution                   |
|                                                                                                    | Show 10 a entries            |                       |                    | Search:                            |
|                                                                                                    | Name                         | Crganisation Name     | 11 Lead Researcher | Active                             |
|                                                                                                    | Harry Ellis                  | Nakators Corporation  | Yes 0              |                                    |
|                                                                                                    | Showing 1 to 1 of 1 entities |                       |                    | Previous 1 Next                    |
|                                                                                                    |                              |                       |                    |                                    |
|                                                                                                    |                              |                       |                    |                                    |
|                                                                                                    |                              |                       |                    |                                    |
|                                                                                                    |                              |                       |                    |                                    |
|                                                                                                    |                              |                       |                    |                                    |
|                                                                                                    |                              |                       |                    |                                    |

 Please note that it is possible to select and add any registered researcher who appears on this list. All researchers from other organisations on this list will have consented to sharing their name.

If a registered researcher's name is not showing on the list, it may mean that they have not consented to sharing their name with researchers from outside their organisation.

| r                                                 |                                 |                                                           |                                                                                                    |        |                                  |
|---------------------------------------------------|---------------------------------|-----------------------------------------------------------|----------------------------------------------------------------------------------------------------|--------|----------------------------------|
| X ROSA - Organisation X X ROSA -                  | Organisation x +                | 100                                                       |                                                                                                    |        | → a x                            |
| ← → C ☆ B uat-incubator.cso.ie/Rest               | earcherProject/client/#         |                                                           |                                                                                                    | Q      | e \star 🛪 🖬 🎯 E                  |
| An Periomah-Offig Statistics<br>Statistics Office | Researcher Online System for    | Add Researcher To The Project                             | *                                                                                                    |        |                                  |
| Home Tasks Policy Reports                         |                                 | Search Researcher:<br>Hans Gruber (Nakatorni Corporation) | x*                                                                                                    | Nol    | ise <u>r Name</u> 🚢 Researcher 🔹 |
| A Organisation Charry Elis () Theject-New Project | ed 🛞                            |                                                           | Control Contraction in The Desired                                                                                                    |        |                                  |
| Project Defails                                   | Draft                           |                                                           |                                                                                                    |        |                                  |
| Project Researchers                               | Project Details Completed       |                                                           |                                                                                                    |        |                                  |
| Datasets                                          | Researchers Selected            |                                                           |                                                                                                    |        |                                  |
|                                                   | Datasets Selected               |                                                           |                                                                                                    |        |                                  |
|                                                   |                                 |                                                           |                                                                                                    |        |                                  |
|                                                   | Researcher Management           |                                                           |                                                                                                    |        | Ø Add Researcher                 |
|                                                   | Show 10 a entities              |                                                           |                                                                                                    | 5      | intrae                           |
|                                                   | Name <sup>11</sup> Organisation | Name                                                      | 11 Lead Researcher                                                                                                    | Active | 6                                |
|                                                   | Harry Ellis Nakatorii Cor       | oration                                                   | The Control of Control of Control |        |                                  |
|                                                   | Showing 1 to 1 of 1 entities    |                                                           |                                                                                                    |        | Previous 1 Next                  |
|                                                   |                                 |                                                           |                                                                                                    |        | O Confirm Researchers            |
|                                                   |                                 |                                                           |                                                                                                    |        |                                  |
|                                                   |                                 |                                                           |                                                                                                    |        |                                  |
|                                                   |                                 |                                                           |                                                                                                    |        |                                  |
|                                                   |                                 |                                                           |                                                                                                    |        |                                  |
|                                                   |                                 |                                                           |                                                                                                    |        |                                  |
|                                                   |                                 |                                                           |                                                                                                    |        |                                  |
|                                                   |                                 |                                                           |                                                                                                    |        |                                  |
|                                                   |                                 |                                                           |                                                                                                    |        |                                  |
|                                                   |                                 |                                                           |                                                                                                    |        |                                  |
|                                                   |                                 |                                                           |                                                                                                    |        |                                  |

11. Once you have added the additional researcher to your project, a message will appear to show that the researcher was added.

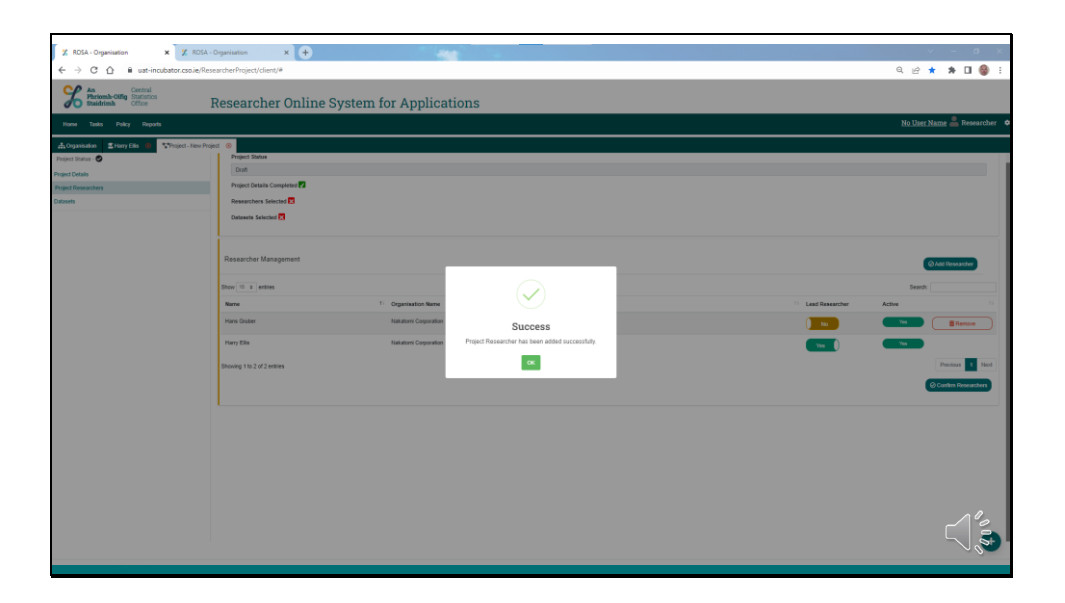

12. Once all the desired researchers have been added to your project, press "Confirm Researchers".

| Z ROSA - Organisation X Z ROSA - 0                      | Departisation X +            |                        |                    | v – a ×                            |
|---------------------------------------------------------|------------------------------|------------------------|--------------------|------------------------------------|
| ← → C ☆ B uat-incubator.cso.ie/Rese                     | sarcherProject/client/#      |                        |                    | Q 🖻 ★ 🗯 🖬 🎯 E                      |
| Statistics<br>Statistics Office F                       | Researcher Online System     | for Applications       |                    |                                    |
| Home Tasks Policy Reports                               |                              |                        |                    | <u>No User Name</u> 🚢 Researcher 💠 |
| ∴ A Organisation A Harry Ellis () Thoject - New Project | d 😣                          |                        |                    |                                    |
| Project Status - 🛇                                      | Project Status               |                        |                    |                                    |
| Project Details                                         | Dat                          |                        |                    |                                    |
| Project Researchers                                     | Project Details Completed    |                        |                    |                                    |
| Datasets                                                | Researchers Selected         |                        |                    |                                    |
|                                                         | Researcher Management        |                        |                    | Add Researcher                     |
|                                                         | Show 10 s entries            |                        |                    | Search:                            |
|                                                         | Name                         | Organisation Name      | 11 Load Researcher | Active 11                          |
|                                                         | Hans Gruber                  | Nakatomi Corporation   | No                 | Vis BRenove                        |
|                                                         | Harry Elle                   | Neilaforri Corporation |                    | Ves                                |
|                                                         | Snowing 1 to 2 of 2 entities |                        |                    | Contem Researchers                 |
|                                                         |                              |                        |                    |                                    |
|                                                         |                              |                        |                    |                                    |
|                                                         |                              |                        |                    |                                    |

13. A "Success" message will appear.

| Z ROSA - Organisation X Z ROSA -                                                         | Organisation X +                                                                                                    | × <b>e</b> - v                                                                                                    |
|------------------------------------------------------------------------------------------|----------------------------------------------------------------------------------------------------|----------------------------------------------------------------------------------------------------|
| ← → C ☆ @ uat-incubator.cso.ie/Rest                                                      | searcherProject/client/#                                                                                                    | લ 🖻 \star 🖈 🖬 🎯 દ                                                                                                    |
| Statistics Office                                                                        | Researcher Online System for Applications                                                                                                    |                                                                                                    |
| Home Tasks Policy Reports                                                                |                                                                                                    | <u>No User Name</u> 🚢 Researcher 💠                                                                                                    |
| A Organisation     C Harry Ells     Project Family     Project Datase     Project Datase | Program Road                                                                                                    |                                                                                                    |
| Prijed Researchers                                                                       |                                                                                                    |                                                                                                    |
|                                                                                          | Researcher Management<br>Per ei mens<br>New ei Cagenration feine<br>New Schere Anderson Anderson<br>New Schere Schere Schere<br>New Schere Schere | Calification<br>and Stateshow<br>Calification<br>Calification<br>C |
|                                                                                          |                                                                                                    |                                                                                                    |

14. Next, select "Dataset Management" from the left-hand menu:

| 🗶 ROSA - Organisation 🗙 🏌 ROSA -                      | Organisation x +                                        |                                              | 100                                                                                                    |                            |           |                            |        | ~           | - 0          | ×        |
|-------------------------------------------------------|---------------------------------------------------------|----------------------------------------------|----------------------------------------------------------------------------------------------------|----------------------------|-----------|----------------------------|--------|-------------|--------------|----------|
| ← → C ☆ B ust-incubator.cspie/Rest                    | earcherProject/client/#                                 |                                              | and the second second se |                            |           |                            |        | Q 19 ★      | * 0.6        |          |
| An Perioseb-Offig Central Statistics Office           | Researcher Online                                       | System for Appli                             | cations                                                                                                    |                            |           |                            |        |             |              |          |
| Home Tasks Policy Reports                             |                                                         |                                              |                                                                                                    |                            |           |                            |        | No User Nam | e 🚢 Resear   | cher 🔹   |
| ▲ Organisation 홈 Harry Ellis 📵 Stroject - New Project | et 🛞                                                    |                                              |                                                                                                    |                            |           |                            |        |             |              |          |
| Project Status -                                      | Draft                                                   |                                              |                                                                                                    |                            |           |                            |        |             |              | 111      |
| Project Decaus                                        | Project Details Completed                               |                                              |                                                                                                    |                            |           |                            |        |             |              | 1        |
| Datasets                                              | Researchers Selected                                    |                                              |                                                                                                    |                            |           |                            |        |             |              | - 11     |
|                                                       | Datasets Selected 🔀                                     |                                              |                                                                                                    |                            |           |                            |        |             |              |          |
|                                                       | Dataset Management<br>The "Workflow Status" column mean | s that the Dataset is in use in the Workflow | (approval process) of some other(s) the                                                                                                    | projectiji).               |           |                            |        | 0 /4        | d Dataset(s) |          |
|                                                       |                                                         |                                              |                                                                                                    |                            |           |                            |        | Search      |              |          |
|                                                       | Dataset Name                                            | Dataset Custodian                            | Updated by                                                                                                    | Upd                        | ated on   | Type                       | Status |             |              | -        |
|                                                       | Showing 0 to 0 of 0 entries                             |                                              |                                                                                                    | No data avariable in table |           |                            |        |             |              | 11       |
|                                                       |                                                         |                                              |                                                                                                    |                            |           |                            |        |             |              | _        |
|                                                       | RMF Names                                               |                                              |                                                                                                    |                            |           |                            |        |             |              |          |
|                                                       | Show 10 a entries                                       |                                              |                                                                                                    |                            |           |                            |        | Search:     |              |          |
|                                                       | Name <sup>1</sup> Description                           | Data Castodian                               | Updated On                                                                                                    | Update By Frequ            | incy Type | Future Instances Requested |        | Status      |              | -94      |
|                                                       |                                                         |                                              |                                                                                                    | No data available in table |           |                            |        |             |              |          |
|                                                       | Showing 0 to 0 of 0 entries                             |                                              |                                                                                                    |                            |           |                            |        |             | Previous 1   | Next     |
|                                                       |                                                         |                                              |                                                                                                    |                            |           |                            |        |             |              |          |
|                                                       |                                                         |                                              |                                                                                                    |                            |           |                            |        |             |              | <b>9</b> |

15. Press the Add Dataset button and then select the dataset(s) that are required for the project.

Details regarding each RMF can be accessed in the "RMF Register" on the CSO website.

| 🗶 ROSA - Organisation 🛛 🗙        | 🗶 ROSA - O      | Organisation          | × +                            |                               | -                       |                            |                           |                       |        |                                         | ~          | - 0           | a ×  |
|----------------------------------|-----------------|-----------------------|--------------------------------|-------------------------------|-------------------------|----------------------------|---------------------------|-----------------------|--------|-----------------------------------------|------------|---------------|------|
| ← → C ☆ @ uat-incubat            | tor.cso.ie/Rese | earcherProject/cli    | ent/#                          |                               |                         |                            |                           |                       |        |                                         | Q 🕑 ★      | * 🗆           | 😡 E  |
| An<br>Phriomh-Offig<br>Staidrimh | Add Dataset     | t To The Project      |                                |                               |                         |                            |                           |                       |        |                                         | ×          |               |      |
| Home Tasks Policy Reports        |                 |                       |                                | *RMF Category                 | Start typing            |                            |                           |                       |        |                                         | No User Na |               |      |
| 击 Organisation 🔹 Hany Elis 🕘 🕵   |                 |                       |                                | *RWF Names                    | Start typing            |                            |                           |                       |        |                                         |            |               |      |
| Project Status - 🛇               |                 |                       |                                |                               |                         |                            |                           |                       |        |                                         |            |               | _    |
| Project Details                  | Select D        | Dataset               |                                |                               |                         |                            |                           |                       |        | Select All Datasets: 🚺 脳                |            |               | - 1  |
| Datasets                         | • Should y      | you require access to | releases of the data that beco | ne available during the lifec | rcle of this project, j | lease select "Yes" under ' | Tuture Instances Requeste | e.                    |        |                                         |            |               |      |
|                                  |                 |                       |                                |                               |                         |                            |                           |                       |        | Search                                  |            |               |      |
|                                  | Dataset Na      | ame                   |                                |                               | 1 Defanet               | Custodian                  |                           |                       |        | Dataset Type Fature Instances Requested |            |               |      |
|                                  |                 |                       |                                |                               |                         | No data a                  | rvallable in table        |                       |        |                                         |            |               |      |
| Showing 0 to 0 of 0 entries      |                 |                       |                                |                               |                         |                            |                           |                       |        |                                         | •          | dd Dafasel(x) |      |
|                                  |                 |                       |                                |                               |                         |                            |                           |                       |        |                                         | Sauch      |               |      |
|                                  |                 |                       |                                |                               |                         |                            |                           |                       |        | Cancel O Add Dataset to The Proje       |            |               |      |
|                                  |                 |                       |                                |                               |                         |                            | No da                     | ta available in table |        |                                         |            |               |      |
|                                  |                 | Showing 8 to 8 of 6   | entries                        |                               |                         |                            |                           |                       |        |                                         |            |               |      |
|                                  |                 |                       |                                |                               |                         |                            |                           |                       |        |                                         |            |               | _    |
|                                  |                 |                       |                                |                               |                         |                            |                           |                       |        |                                         |            |               |      |
|                                  |                 | RMF Names             |                                |                               |                         |                            |                           |                       |        |                                         |            |               | -    |
|                                  |                 | Show 10 s ent         | fies                           |                               |                         |                            |                           |                       |        |                                         | Search:    |               |      |
|                                  |                 | Name                  | 1 Description                  | 11 Data Custodian             |                         | Updated On                 | Update By                 | Prequency             | : 7ype | Future Instances Requested              | 11 Status  |               |      |
|                                  |                 |                       |                                |                               |                         |                            | No da                     | da avarable in table  |        |                                         |            |               |      |
|                                  |                 | Showing 0 to 0 of 0   | andrian                        |                               |                         |                            |                           |                       |        |                                         |            |               | Next |
|                                  |                 |                       |                                |                               |                         |                            |                           |                       |        |                                         |            |               |      |
|                                  |                 |                       |                                |                               |                         |                            |                           |                       |        |                                         |            | $\leq$        | 80 m |
|                                  |                 |                       |                                |                               |                         |                            |                           |                       |        |                                         |            |               |      |

16. RMFs are grouped by Category and then RMF Name. RMFs are divided between Business Statistics, Social and Demographic, COVID-19 and Administrative Data.

|                                                                                                    |               |                                                                                    | ******                                           |                                                                                                    |            |                                         |                               |
|----------------------------------------------------------------------------------------------------|---------------|------------------------------------------------------------------------------------|--------------------------------------------------|----------------------------------------------------------------------------------------------------|------------|-----------------------------------------|-------------------------------|
| X ROSA - Organisation X                                                                                                    | X ROSA -      | Organisation X +                                                                   | -                                                |                                                                                                    |            |                                         | v - 0 ×                       |
| ← → C ☆ B ust-incubat                                                                                                    | or.cso.ie/Res | earcherProject/client/#                                                            |                                                  |                                                                                                    |            |                                         | 9 년 \star 🛪 🛛 🞯 :             |
| An Phriomh-Offig Statistics Office                                                                                                    | Add Datase    | t To The Project                                                                   |                                                  |                                                                                                    |            |                                         |                               |
| Home Tasks Policy Reports                                                                                                    |               | "RMI Category                                                                      | Administrative Data                              |                                                                                                    |            |                                         | No User Name 🚢 Researcher   🌣 |
| Laurantes Riberton de Th                                                                                                    |               | *RWF Names                                                                         |                                                  |                                                                                                    |            |                                         |                               |
| The second second secon | 1             |                                                                                    | Administrative Data                              |                                                                                                    |            |                                         |                               |
| Environt Partners                                                                                                    |               |                                                                                    | Covid-19 Data                                    |                                                                                                    |            |                                         |                               |
| Project Researchers                                                                                                    | Select        | Jataset                                                                            | Social and Demographic                           |                                                                                                    |            |                                         |                               |
| Datasets                                                                                                    | • should      | you require access to releases or the data that become available during the sherys | an an ann Saideor, Sarann, acus e an an an an an | - and a second construction of the second second second second second second second second second second second |            | Search                                  |                               |
|                                                                                                    | Dataset N     | arre                                                                               | 1 Dataset Custodian                              |                                                                                                    |            | Detaset Type Future Instances Requested |                               |
|                                                                                                    |               |                                                                                    | No data availabi                                 | e in table                                                                                                    |            |                                         |                               |
|                                                                                                    | Showing 0 b   | 0 of 0 entries                                                                     |                                                  |                                                                                                    |            |                                         | O Add Distanting              |
|                                                                                                    |               |                                                                                    |                                                  |                                                                                                    |            |                                         |                               |
|                                                                                                    |               |                                                                                    |                                                  |                                                                                                    |            |                                         | Search                        |
|                                                                                                    |               |                                                                                    |                                                  |                                                                                                    |            | Cancel Add Dataset to The Project       |                               |
|                                                                                                    |               |                                                                                    |                                                  | No data available in table                                                                                      |            |                                         |                               |
|                                                                                                    |               | Showing 8 to 8 of 8 entries                                                        |                                                  |                                                                                                    |            |                                         |                               |
|                                                                                                    |               |                                                                                    |                                                  |                                                                                                    |            |                                         |                               |
|                                                                                                    |               | RMF Names                                                                          |                                                  |                                                                                                    |            |                                         |                               |
|                                                                                                    |               | Show 10 s entites                                                                  |                                                  |                                                                                                    |            |                                         | Search:                       |
|                                                                                                    |               | Name <sup>51</sup> Description <sup>11</sup> Deta Custodian                        | 11 Updated On                                    | Update By 11 Prequent                                                                                           | cy II Type | Puture Instances Requested              | 11 Status 11 11               |
|                                                                                                    |               |                                                                                    |                                                  | No data available in table                                                                                      |            |                                         |                               |
|                                                                                                    |               | Showing 0 to 0 of 0 antinas                                                        |                                                  |                                                                                                    |            |                                         | Previous Next                 |
|                                                                                                    |               |                                                                                    |                                                  |                                                                                                    |            |                                         |                               |
|                                                                                                    |               |                                                                                    |                                                  |                                                                                                    |            |                                         |                               |
|                                                                                                    |               |                                                                                    |                                                  |                                                                                                    |            |                                         |                               |

17. Once you have chosen the RMF, you can select individual datasets by clicking on each row.

|                                   |                                                                                         |                                                                               |                                                 | 1                             |
|-----------------------------------|-----------------------------------------------------------------------------------------|-------------------------------------------------------------------------------|-------------------------------------------------|-------------------------------|
| 2 ROSA - Organisation 🗙           | Z ROSA - Organisation X +                                                               |                                                                               |                                                 | ✓ − σ ×                       |
| ← → C ☆ @ uat-incubat             | or.cso.ie/ResearcherProject/client/#                                                    |                                                                               |                                                 | Q 🖻 \star 🗯 🖬 🍪 🗄             |
| Statistics Office                 | Add Dataset To The Project                                                              |                                                                               | ×                                               |                               |
| Hama Tasks Policy Reports         | "RMF Category                                                                           | Dusiness Statistics                                                           | ж.•                                             | No User Name 🚔 Researcher 🛛 🌣 |
| 🗄 Organisation 🛛 🛣 Harry Elis 🕘 🌆 | *SMF Names                                                                              | 80                                                                            | x*                                              |                               |
| Project Status - 🛇                |                                                                                         |                                                                               |                                                 |                               |
| Project Details                   | Select Dataset                                                                          |                                                                               | Select All Datasets: 0 No                       |                               |
| Project Researchers Datasets      | Should you require access to releases of the data that become available during the life | ycle of this project, please select "Fes" under "Future Instances Requested". |                                                 |                               |
|                                   |                                                                                         |                                                                               | Search                                          |                               |
|                                   | Dataset Name                                                                            | 12 Dataset Custodian                                                          | 11 Dataset Type – Putere Instances Requested 11 |                               |
|                                   | 862915                                                                                  | Shane (7 Sullhae                                                              | Classical Test                                  |                               |
|                                   | b62017                                                                                  | Shane O'Sullivan                                                              | Standard Ves (                                  | O Auto Dadament(sc)           |
|                                   | 1622118                                                                                 | Shave O'Sullivan                                                              | Canada Canada                                   | Search                        |
|                                   | bci2015                                                                                 | Shane (7 Sullivan                                                             | Standard Ves                                    | 9 9 V                         |
|                                   | b02014                                                                                  | Shane O'Sullivan                                                              | Sandard (ver)                                   |                               |
|                                   | 862013                                                                                  | Shane O'Sullivae                                                              | Santer Two                                      |                               |
|                                   | 662012                                                                                  | Shane O'Sullivan                                                              | Canded Two                                      |                               |
|                                   | BG2011                                                                                  | Shane O'Sullivan                                                              | Titendard Ves [                                 |                               |
|                                   | bc/2010                                                                                 | Shane (7 Sullivan                                                             | Standard Ves                                    | Search:                       |
|                                   | bo2009                                                                                  | Shane O'Sullivan                                                              | Standard Yes [                                  |                               |
|                                   | bc/2008                                                                                 | Shane (/ Sullivan                                                             | Standard Yes                                    | Previous Next                 |
|                                   | Showing 1 to 11 of 11 entries                                                           |                                                                               |                                                 |                               |
|                                   |                                                                                         |                                                                               |                                                 | 0.0                           |
|                                   |                                                                                         |                                                                               | (8) Cancel O Add Delawel in The Project         |                               |
|                                   |                                                                                         |                                                                               |                                                 | $\sim$                        |
|                                   |                                                                                         |                                                                               |                                                 |                               |

 Alternatively, you can toggle the "Select All Datasets" between "Yes" and "No" to select all or none of the displayed datasets.

| 2 ROSA - Organisation 🗙                            | Z ROSA - Organisation X +                                                                               |                                                                                |                                                 | v – ø ×                       |
|----------------------------------------------------|----------------------------------------------------------------------------------------------------|--------------------------------------------------------------------------------|-------------------------------------------------|-------------------------------|
| ← → C ☆ @ uat-incubat                              | tor.cso.ie/ResearcherProject/client/#                                                                   |                                                                                |                                                 | ९ 🖻 \star 🗯 🖬 🍪 :             |
| An Phriomh-Offig Statistics Office                 | Add Dataset To The Project                                                                              |                                                                                | ×                                               |                               |
| Home Tasks Policy Reports                          | "RMF Catego                                                                                             | V Dusiness Statistics                                                          | **                                              | No User Name 🚔 Researcher 🏾 🌣 |
| ≜Organisation ŽHanyElis 0 💱                        | "RM" Name                                                                                               | BCI                                                                            | **                                              |                               |
| Project Datais Project Details Project Researchers | Sefect Dataset  G though you require access to releases of the data that become available during the 10 | nycle of this project, please solect "Net" under "Future hustances Requested". | Select All Datasets:                            |                               |
| Datasets                                           |                                                                                                    |                                                                                | Search                                          |                               |
|                                                    | Dataset Name                                                                                            | 12 Dataset Custofian                                                           | 11 Dataset Type – Future Instances Requested 11 |                               |
|                                                    | ac2018                                                                                                  | Share O'Sullvan                                                                | Canded Two                                      |                               |
|                                                    | 800917                                                                                                  | Shane O'Sullivan                                                               | Canada Na                                       | Add Dadaset(x)                |
|                                                    | 800916                                                                                                  | Shane (/ Sullivan                                                              |                                                 | Search                        |
|                                                    | 802015                                                                                                  | Shane (7 Sullivan                                                              | Sandard Vie                                     | 16 N                          |
|                                                    | 802914                                                                                                  | Shane O'Sullivan                                                               | Sindad No.                                      |                               |
|                                                    | bc0013                                                                                                  | Shane (/Sullvan                                                                | (Sinder) No.                                    |                               |
|                                                    | 9x0912                                                                                                  | Shane O'Sullivan                                                               | Santani Nes                                     |                               |
|                                                    | 840911                                                                                                  | Shane O'Sullivan                                                               |                                                 |                               |
|                                                    | 840919                                                                                                  | Shane (7 Sullivan                                                              |                                                 | Search:                       |
|                                                    | 802009                                                                                                  | Shane O'Sullivan                                                               | Sandard Vie                                     | in Status                     |
|                                                    | bc0008                                                                                                  | Shane (/Sullivan                                                               | Surdani Na (                                    | Previous Next                 |
|                                                    | Showing 1 to 11 of 11 entries                                                                           |                                                                                |                                                 |                               |
|                                                    |                                                                                                    |                                                                                |                                                 |                               |
|                                                    |                                                                                                    |                                                                                | @ Cancel Add Dataset to The Project             | 12                            |
|                                                    |                                                                                                    |                                                                                |                                                 |                               |
|                                                    |                                                                                                    |                                                                                |                                                 |                               |
|                                                    |                                                                                                    |                                                                                |                                                 |                               |

19. Confirm your selection by pressing the "Add Dataset to the Project" button in the bottom-right corner.

| -                                                                                                    |                                                                                           |                                                                              |                                                                                                    |                               |
|----------------------------------------------------------------------------------------------------|-------------------------------------------------------------------------------------------|------------------------------------------------------------------------------|----------------------------------------------------------------------------------------------------|-------------------------------|
| 🗶 RDSA - Organisation 🛛 🗙                                                                                                    | Z RDSA - Organisation X +                                                                 |                                                                              |                                                                                                    | v – ø ×                       |
| ← → C ☆ B uat-incubat                                                                                                    | tor.cso.ie/ResearcherProject/client/#                                                     |                                                                              |                                                                                                    | ର୍ଜ \star 🛪 🖬 🎯 :             |
| Restance of the statistics of the statistics of | Add Dataset To The Project                                                                |                                                                              | ×                                                                                                    |                               |
| Home Tasks Policy Reports                                                                                                    | *RMF Category                                                                             | Dusiness Statistics                                                          | x.                                                                                                    | No User Name 🚢 Researcher 🏼 🌣 |
| 击 Organisation 🛛 🔹 Harry Elis 🌒 😽                                                                                                    | *6MF Names                                                                                | 80                                                                           | a •                                                                                                    |                               |
| Project Status - 🕗                                                                                                    |                                                                                           |                                                                              |                                                                                                    |                               |
| Project Details                                                                                                    | Select Dataset                                                                            |                                                                              | Select All Datasets: Yes                                                                                        |                               |
| Project Researchers                                                                                                    | Should you require access to releases of the data that become available during the lifecy | cle of this project, please select "fes" under "Future Instances Requested". |                                                                                                    |                               |
| Califers                                                                                                    |                                                                                           |                                                                              | Search:                                                                                                    |                               |
|                                                                                                    | Dataset Name                                                                              | 14 Dataset Custodian                                                         | 11 Dataset Type - Future Instances Requested 11                                                                 |                               |
|                                                                                                    | bci2018                                                                                   | Shane O'Sullivan                                                             | Cander The                                                                                                    |                               |
|                                                                                                    | 862917                                                                                    | Shane O'Sullivan                                                             | Canada Canada Canada Canada Canada Canada Canada Canada Canada Canada Canada Canada Canada Canada Canada Canada | O Add Dadaeet(x)              |
|                                                                                                    | BK2016                                                                                    | Shane O'Sullivan                                                             |                                                                                                    | Search.                       |
|                                                                                                    | bc2015                                                                                    | Shane O'Sullivan                                                             | Canada (Maria                                                                                                   | n n                           |
|                                                                                                    | bo2014                                                                                    | Shave O'Sullivan                                                             | Circles (1997)                                                                                                  |                               |
|                                                                                                    | 862013                                                                                    | Shane O'Sullivat                                                             | Carded Two                                                                                                    |                               |
|                                                                                                    | 862912                                                                                    | Share O'Sullivan                                                             | Candad The                                                                                                    |                               |
|                                                                                                    | 802011                                                                                    | Shave O'Sutinan                                                              | Citerian (Vez.)                                                                                                 |                               |
|                                                                                                    | 962010                                                                                    | Shave (/ Sullivan                                                            | Canded and the                                                                                                  | 11 Status 11 11               |
|                                                                                                    | 802099                                                                                    | Shane O'Sullivan                                                             | Candad Wes                                                                                                    |                               |
|                                                                                                    | 1022088                                                                                   | Share O'Sulivan                                                              | Canded Tra                                                                                                    | Previous Next                 |
|                                                                                                    | Showing 1 to 11 of 11 entries                                                             |                                                                              |                                                                                                    |                               |
|                                                                                                    |                                                                                           |                                                                              |                                                                                                    |                               |
|                                                                                                    |                                                                                           |                                                                              | (0 Carles) O Add Dataset to The Propert                                                                         |                               |
|                                                                                                    |                                                                                           |                                                                              |                                                                                                    | $\sim$                        |
|                                                                                                    |                                                                                           |                                                                              |                                                                                                    |                               |

20. If you want future releases, or instances, of an RMF to be delivered to your project folder as they are released during the course of your project, you must explicitly request it. To do so, once you have added your chosen datasets to the project, scroll down to the RMF Names section of the Datasets page of your project application and, under the "Future Instances Requested" column.

| 2 805à - Omanisation x +                                                  |                                             | -              |                |               |            |                      | v - 0 X                                    |
|---------------------------------------------------------------------------|---------------------------------------------|----------------|----------------|---------------|------------|----------------------|--------------------------------------------|
| ← → C ♠ at-incubator.co.ie/Rese                                           | archerProject/client/                       |                |                |               |            |                      | 0 i                                        |
| Researcher<br>Online System Hume Tasks Policy Reports<br>for Applications |                                             |                |                |               |            |                      | <u>No User Name</u> 🚔 Researcher 🔹         |
| All Organization Efferty Ellis () The particular Interior                 | # 0                                         |                |                |               |            |                      |                                            |
| Project Status - 🥏                                                        |                                             |                |                |               |            |                      | # Remove                                   |
| Project Details                                                           | s8c2015                                     | Earnorn Cleary |                | Hany Ellis    | 16/11/2022 | Standard             | Auslable @ More                            |
| Project Researchers                                                       |                                             |                |                |               |            |                      | # Remove                                   |
|                                                                           | 88c2016                                     | Earnonn Cleary |                | Harry Ellis   | 16/11/2022 | Beder                | Available @ View                           |
|                                                                           | skc2017                                     | Earnorn Cleary |                | Harry Ellis   | 16/11/2022 | Standard             | Available       • Vear      Reserve        |
|                                                                           | s8c2018                                     | Earnorn Cleary |                | Hany Ellis    | 16/11/2022 | Denter               | Available @ Vices<br>@ Reneve              |
|                                                                           | s8c2019                                     | Earrorn Cleary |                | Harry Ella    | 16/11/2022 | Skedard              | Available                                  |
|                                                                           | skc2009                                     | Earnorn Cleary |                | Hany Ellis    | 16/11/2022 | Standard             | Available @Vilcom                          |
|                                                                           | contrag i no re contra                      |                |                |               |            |                      |                                            |
|                                                                           | RMF Names                                   |                |                |               |            |                      |                                            |
|                                                                           | Show 10 a entries                           |                |                |               |            |                      | Search                                     |
|                                                                           | Name 1 Description                          |                | Data Custodian | Updated On Up | odate By   | 11 Frequency 11 Type | Future Instances Requested 11 Status 11 11 |
|                                                                           | SILC Survey of Income and Living Conditions |                | Eamonn Cleary  | 16/11/2022 Ha | arry Ellis | Yearly Sandard       | No Pro                                     |
|                                                                           | Showing 1 to 1 of 1 entities                |                |                |               |            |                      | Previous 1 Next                            |
|                                                                           |                                             |                |                |               |            |                      |                                            |

21. Select "Yes". A notification will appear to indicate that the datasets' future instance was successfully updated.

| Z RDSA-Organisation x Statuto<br>← → C Δ B ust-incubator.csole/Re:                                                                                                    | /meredata.com/mProguest ★ 🗍 🕲 commercives<br>searcherProgect/client/                                                                                                    | can x 0 www.anad                                               | ormak × (+)                                 |                                                     |                                                       |                                       |             | 9 g g g g |       |
|----------------------------------------------------------------------------------------------------|----------------------------------------------------------------------------------------------------|----------------------------------------------------------------|---------------------------------------------|-----------------------------------------------------|-------------------------------------------------------|---------------------------------------|-------------|-----------|-------|
| P Instarcher<br>Online System Harne Tasks Policy Report<br>for Applications                                                                                                    |                                                                                                    |                                                                |                                             |                                                     |                                                       |                                       |             |           | ter O |
| And the approximation of the state of the second second secon | Paget State     Paget State     Paget Sta | Norma Is we also the Waldhine Segment<br>1 - See<br>Ese<br>Ese | exercited and a sectority of the sectority. | Sources by<br>Many Dis-<br>Many Elis-<br>Many Elis- | ордине он<br>четорог<br>четорог<br>четорог<br>четорог | Type<br>Control<br>Control<br>Control |             |           |       |
|                                                                                                    | 162007<br>162007                                                                                                    | Earcon C                                                       | 201)<br>201                                 | Hany Elle                                           | 16/11/2022                                            | Stated<br>Stated                      | Anter       |           |       |
|                                                                                                    | 96,2008                                                                                                    | Earoon C                                                       | awy .                                       | Haty City                                           | 16/11/0822                                            | Terior                                | - Andread - |           |       |
|                                                                                                    | 862009                                                                                                    | Earorn C                                                       | bay .                                       | Hang Ela                                            | 16/11/2022                                            | Series                                | And All     |           | 9     |

22. Click the burger menu in the bottom-right corner and press "Save".

|                                                             |                                                                               | 1                                                     |             |            |                    |              | - a v      |
|-------------------------------------------------------------|-------------------------------------------------------------------------------|-------------------------------------------------------|-------------|------------|--------------------|--------------|------------|
| X RUSA - Organisation X                                     |                                                                               |                                                       |             |            |                    |              |            |
| ← → C ① ■ uat-incubator.csoue/Research                      | rerProject/client/                                                            |                                                       |             |            |                    | U E A I      | * LI 🥲 :   |
| Online System Hame Tasks Policy Reports<br>for Applications |                                                                               |                                                       |             |            |                    | No User Name | Researcher |
| 🗥 Organization 🔮 Harry Ellis 🐵 🚏 Project - This is a last 🤌 | •                                                                             |                                                       |             |            |                    |              |            |
| Project Status - 🕑                                          | Project Status                                                                |                                                       |             |            |                    |              |            |
| Project Details                                             | Draft                                                                         |                                                       |             |            |                    |              |            |
| Project Researchers                                         | Project Details Completed                                                     |                                                       |             |            |                    |              |            |
| Datasets                                                    | Researchers Selected 🔀                                                        |                                                       |             |            |                    |              |            |
|                                                             | Datasets Selected                                                             |                                                       |             |            |                    |              |            |
|                                                             |                                                                               |                                                       |             |            |                    | _            |            |
|                                                             | Dataset Management                                                            |                                                       |             |            |                    | O AM DM      | eset(x)    |
| •                                                           | The "Workflow Status" column means that the Dataset is in use in the Workflow | w (approval process) of some other(s) the project(s). |             |            |                    |              |            |
|                                                             |                                                                               |                                                       |             |            |                    | Search       |            |
| D                                                           | Dataset Name 1                                                                | Dataset Custodian                                     | Updated by  | Updated on | Type Status        |              | 5          |
|                                                             | 4c2003                                                                        | Earronn Cleary                                        | Harry Ellis | 16/11/2022 | Standard Available |              | arteve     |
|                                                             | 4c2004                                                                        | Earrorn Cleary                                        | Hany Ellis  | 16/11/2022 | Standard Available |              |            |
|                                                             | ac2005                                                                        | Earnonn Cleary                                        | Harry Ellis | 16/11/2022 | Sandari Avalda     |              |            |
|                                                             | ac2006                                                                        | Earton Cleary                                         | Hany Ellis  | 16/11/2022 | Dandard Available  |              |            |
| 9                                                           | #c2007                                                                        | Earnonn Gleary                                        | Hany Ellis  | 16/11/2022 | Standard Available |              |            |
| 9                                                           | #c2008                                                                        | Earton Geary                                          | Harry Ellis | 16/11/2022 | Sandard Availab    |              | vices      |
|                                                             | 8c2009                                                                        | Earnorn Cleary                                        | Harry Ellis | 16/11/2022 | Standard Available |              | View A R   |
|                                                             |                                                                               |                                                       |             |            |                    | (            |            |
|                                                             |                                                                               |                                                       |             |            |                    |              |            |

23. It is possible to add multiple datasets from multiple RMFs in this way.

|                                                     |                                                                                                    | 1               |                                        |             |               |           |                                                                                                    |                        |
|-----------------------------------------------------|----------------------------------------------------------------------------------------------------|-----------------|----------------------------------------|-------------|---------------|-----------|----------------------------------------------------------------------------------------------------|------------------------|
| Z RDSA - Organisation X Z RDSA - O                  | Anganisation X +                                                                                                    | -196            |                                        |             |               |           |                                                                                                    | ×                      |
| ← → C ① ■ uat-incubator.csoie/Reserved              | archerProject/client/#                                                                                                    |                 |                                        |             |               |           | G                                                                                                    | L 🖻 \star 🛪 🖬 🎯 E      |
| An Personal-Offic Statistics Statistics             | Researcher Online System for App                                                                                                    | lication        | IS                                     |             |               |           |                                                                                                    |                        |
| Home Tasks Policy Reports                           |                                                                                                    |                 |                                        |             |               |           |                                                                                                    |                        |
| 击Organisation 名Harry Elis ④ StProject - New Project | a 🛞                                                                                                    |                 |                                        |             |               |           |                                                                                                    |                        |
| Project Status - 🛇                                  | Investment approximate norm is now complete and can be submitted for approximate<br>approximate approximate approximat<br>Approximate approximate approximate approximate approximate approximate approximate approximate approximate approximate approximate approximate approximate approximate approximate approximate approximate approximate approximate approxi |                 |                                        |             |               |           |                                                                                                    | A Saterit for Approval |
| Project Details                                     |                                                                                                    |                 |                                        |             |               |           |                                                                                                    |                        |
| Project Researchers                                 | Project Status                                                                                                    |                 |                                        |             |               |           |                                                                                                    |                        |
| Catasets                                            | Austing Submission for Approval                                                                                                    |                 |                                        |             |               |           |                                                                                                    |                        |
|                                                     | Project Details Completed                                                                                                    |                 |                                        |             |               |           |                                                                                                    |                        |
|                                                     | Researchers Selected                                                                                                    |                 |                                        |             |               |           |                                                                                                    |                        |
|                                                     | Datasets Selected                                                                                                    |                 |                                        |             |               |           |                                                                                                    |                        |
|                                                     |                                                                                                    |                 |                                        |             |               |           |                                                                                                    |                        |
|                                                     |                                                                                                    |                 |                                        |             |               |           |                                                                                                    |                        |
|                                                     | Dataset Management                                                                                                    |                 | $\checkmark$                           |             |               |           |                                                                                                    | O Add Dataset(x)       |
|                                                     | O The "Workflow Status" column means that the Dataset is in use in the Workflow                                                                                                    | ow (app         |                                        |             |               |           |                                                                                                    |                        |
|                                                     |                                                                                                    |                 | Success                                |             |               |           |                                                                                                    | Search:                |
|                                                     | Dufaset Name                                                                                                    | Date            | Project dataset(s) added successfully. | Updated by  | 11 Updated on | T Type    | Status                                                                                                    | 0 0                    |
|                                                     | bc2008                                                                                                    | SPaar           | OK .                                   | Hany Ells   | 26/10/2022    | Danker    | Available                                                                                                    | @ Vice                 |
|                                                     |                                                                                                    |                 |                                        |             |               |           |                                                                                                    | Remove                 |
|                                                     | bc/2009                                                                                                    | Shane O'Sulliva | an .                                   | Harry Ellis | 26/10/2022    | Standard  | Available                                                                                                    | • • • • • • •          |
|                                                     |                                                                                                    |                 |                                        |             |               |           |                                                                                                    | Remove                 |
|                                                     | bc2010                                                                                                    | Shane O'Sulliva | an                                     | Harry Ellis | 28/10/2022    | Dandard   | Available                                                                                                    | • Ver                  |
|                                                     |                                                                                                    |                 |                                        |             |               |           |                                                                                                    | Ramovo                 |
|                                                     | 86(2011                                                                                                    | Shane O'Sulliva | 26                                     | Harry Ellis | 25/10/2022    | Steeler   | Available                                                                                                    |                        |
|                                                     |                                                                                                    |                 |                                        |             |               |           |                                                                                                    | Remove                 |
|                                                     | 662012                                                                                                    | Shane O'Sulliva | 20                                     | Harry Ellis | 26/10/2022    | Darder    | Andala                                                                                                    | a Vine                 |
|                                                     |                                                                                                    |                 |                                        |             |               |           |                                                                                                    | BRanny (               |
|                                                     | 840013                                                                                                    | Shane (15 days  | **                                     | HarryFilm   | 28/10/2022    |           | Constant of the local division of the local division of the local |                        |
|                                                     |                                                                                                    |                 |                                        |             |               | - Corcare | - Anaradoc                                                                                                    |                        |
|                                                     |                                                                                                    |                 |                                        |             |               |           |                                                                                                    |                        |
|                                                     |                                                                                                    |                 |                                        |             |               |           |                                                                                                    |                        |

24. Provided that all pages of the application have been completed correctly, a green banner will appear saying "The RMF Application Form is now complete and can be submitted for approval".

Press the "Submit for Approval" button.

| Z ROSA - Organisation X Z ROSA - 0                                                                                                    | Organisation × +                                                                                                    | -                                                        |               |             |             | ~          | - 0 X                |
|----------------------------------------------------------------------------------------------------|----------------------------------------------------------------------------------------------------|----------------------------------------------------------|---------------|-------------|-------------|------------|----------------------|
| ← → C ☆ B uat-incubator.cso.ie/Rese                                                                                                    | archerProject/dient/#                                                                                                    |                                                          |               |             |             | Q (P 🛊     | * 0 😔 :              |
| An Personal-Offig Created Statistics Statistics                                                                                                    | Researcher Online System for App                                                                                                    | lications                                                |               |             |             |            |                      |
| Home Tasks Policy Reports                                                                                                    |                                                                                                    |                                                          |               |             |             | No User Na | ume 🚢 Researcher 🛛 🕯 |
| Accounting Elements     Veryet: Inter Page Page Data Page Data Page Data Page Page Data Page Page Pag | <ul> <li>Definition of the second second</li></ul> |                                                          |               |             |             | C          | Submit for Ageneval  |
|                                                                                                    | Dataset Management Orters Management Orter World Ser Satur of others measure that the Dataset is in see in the World Annual Name Annual Name                                                                                                    | nov (approval pressue) of mano ethen(s) (the projectio). | 1. Rodalska ( | i Badad o 1 | Too film    | Search:    | SS Dataset(s)        |
|                                                                                                    | bd2005                                                                                                    | Share O'Sulliver                                         | Harry Ellin   | 2910/2022   | Type Status |            | 0.Ver                |
|                                                                                                    |                                                                                                    |                                                          |               |             |             |            | B Remove             |
|                                                                                                    | bc/2009                                                                                                    | Share O'Sullivan                                         | Harry Ellis   | 28/10/2822  | Zandari A   |            | e Ven                |
|                                                                                                    | bc2010                                                                                                    | Share O'Salivan                                          | Harry Ellis   | 28/10/2022  | Dander A    |            | © View               |
|                                                                                                    | bs(291)                                                                                                    | Shane O'Sullivan                                         | Harry Ellis   | 28/10/2022  | Savderi A   |            | e Ven                |
|                                                                                                    | bc2812                                                                                                    | Share O'Sallvan                                          | Harry Elis    | 28/16/2022  | Standard A  |            |                      |
|                                                                                                    |                                                                                                    |                                                          |               |             |             |            |                      |

25. On-screen confirmation of the project submission will display.

| 2         R05A-Organisation         ★           ←         →         C         ①         ■         satisfication           Main State         C         ①         ■         satisfication         Control           Main State         Control         Control         Control         Control         Control           Main State         Poloc         Report         Control         Control         Control | z Közk Separatus * +<br>exame ResearcherSpecifient*<br>Researcher Online System for Applications                                                                                                    |                                                          |                                                                | C 😥 🖈 🖈 🖬 🌑 🍨 Stationard Stationard St       |
|----------------------------------------------------------------------------------------------------|----------------------------------------------------------------------------------------------------|----------------------------------------------------------|----------------------------------------------------------------|----------------------------------------------------------------------------------------------------|
| Organisation Details<br>Grganisation Nume                                                                                                    | Natural Coperator                                                                                                    |                                                          | Acktrees Late 3                                                | u                                                                                                    |
| Address Line 1<br>Address Line 2                                                                                                    | Totalities Price<br>Contract City                                                                                                    |                                                          | Address Line 4<br>County                                       | Ci. Cative Distance Statistics                                                                                                    |
| Organization Information<br>Organization Type<br>Program of Nath Activity<br>Desilected Research 10th Sectionary<br>Bendlected Research 10th Sectionary<br>Bendlected Research 10th Sectionary                                                                                                    | Connector Segments The second segments The second second second segments The second second sec | Success<br>Britted successfully for approval<br>or<br>at | an Policy<br>an Policy<br>an Policy<br>an Policy<br>and Policy | Interruptions with the back background services are the service of the service of |
| Senior Representative<br>Fest Note<br>Sensen                                                                                                    | ja<br>Jag                                                                                                    |                                                          |                                                                |                                                                                                    |

26. Your organisation's RMF Contact(s) will automatically receive an email requesting that they log onto ROSA to approve the application.

Once approved, the application will go through the CSO RMF approval process until it has been approved by the Director General or has been declined at some stage.

| 🗟 ♡ Ĉ ↑ ↓ = enal inte papovestibely giovesti Deluktornia - Messaga (HMA)                                                                                                    | - 6//×                       |
|----------------------------------------------------------------------------------------------------|------------------------------|
| File Message Help 📿 Tell me what you want to do                                                                                                    |                              |
| Control         Control         Control <t< td=""><td>~</td></t<> | ~                            |
| email not approved:holly.ginnero@nakatomi.ie                                                                                                    |                              |
|                                                                                                    | ← Reply ← Reply AB → Forward |
| An Phríomh-Oifig<br>Staidrimh Central<br>Statistics Office                                                                                                    |                              |
| Dear Holy,                                                                                                    |                              |
| Please be aware that an RMF application, Inflation and the Car Tire Industry, has been submitted by Hany Ellis of your organisation which requires your approval within ROSA.                                                                                                    |                              |
| Kind regards,                                                                                                    |                              |
| Researcher Coordination URI,<br>Central Statistics Chine,<br>Ackee Risak,<br>Datin A,<br>Enalt sulfactorial<br>The message was sub-generated. Please do not reply to this email address.                                                                                                    |                              |
|                                                                                                    |                              |
|                                                                                                    |                              |
|                                                                                                    |                              |
|                                                                                                    |                              |
|                                                                                                    |                              |
|                                                                                                    |                              |
|                                                                                                    |                              |

# Researchers – Accepting the Standard Agreement and Officer of Statistics Certificate

Where the project has been approved by the RMF Contact, and then by the CSO:

- 1. All researchers named on the project will be prompted to log in to ROSA.

2. The researchers will now open the Documents tab, which is accessed under your Profile, select "My Projects" and select view on the relevant project, Documentation is on the left-hand side. Read and accept the terms and conditions of the RMF Standard Agreement, the Officer of Statistics certificate and the Declaration of Secrecy.

| 7 8054 . Outputing                                    | Description V 🖸 Description (Citric Westwares Ass. V                                                                                                    |                                   | v – a x                              |
|-------------------------------------------------------|----------------------------------------------------------------------------------------------------|-----------------------------------|--------------------------------------|
|                                                       | and an a second and a second and a second an |                                   |                                      |
|                                                       | an chine e cyncapanie ny e                                                                                                    |                                   |                                      |
| Statistics Office F                                   | Researcher Online System for Applicat                                                                                                    | tions                             |                                      |
| Home Tasks Policy Reports                             |                                                                                                    |                                   | <u>No User Name</u> 🚢 Researcher 🔹 🔹 |
| 🚓 Organitudion 🛛 🗮 Hans Oruber 👋 🥸 Project - Infadion | and the Car Tire Industry 🛞                                                                                                    |                                   |                                      |
| Project Status - 🜑                                    | Project Status                                                                                                    |                                   |                                      |
| Project Details                                       | Pending Documents                                                                                                    |                                   |                                      |
| Project Researchers                                   | Project Details Completed                                                                                                    |                                   |                                      |
| Documentation                                         | Researchers Selected 🜌                                                                                                    |                                   |                                      |
|                                                       | Detasets Selected                                                                                                    |                                   |                                      |
|                                                       | Documenta Signed 🔀                                                                                                    |                                   |                                      |
|                                                       |                                                                                                    |                                   |                                      |
| · · · · · · · · · · · · · · · · · · ·                 | Standard Agreement Documents Completed - Standard Agreement 🗙                                                                                                    |                                   |                                      |
|                                                       | O Officer Of Statistics Certificate Documenta Completed - Officer Of Statistics Certific                                                                                                    | an 🛙                              |                                      |
|                                                       |                                                                                                    |                                   |                                      |
|                                                       | Documents - Standard Agreement                                                                                                    |                                   |                                      |
|                                                       | Show 12 a enhies                                                                                                    |                                   | Search.                              |
|                                                       | Name 11                                                                                                    | Agreement                         | 14 Signed                            |
|                                                       | Hans Guber                                                                                                    | Standard Agreement                | No. (1997)                           |
| 1                                                     | Havy 216                                                                                                    | Standard Agreenent                | 16                                   |
|                                                       | Showing 1 to 2 of 2 entries                                                                                                    |                                   | Previous 1 Next                      |
|                                                       | Documents - Officer Of Statistics Cartificate                                                                                                    |                                   |                                      |
|                                                       | Show 11 + entries                                                                                                    |                                   | Search                               |
|                                                       | Name                                                                                                    | 1 Agreement                       | Sign                                 |
|                                                       | Hans Guber                                                                                                    | Officer Of Statistics Certificate | 740                                  |
|                                                       | Hary Ella                                                                                                    | Officer Of Statistics Certificate |                                      |
|                                                       | 1                                                                                                    |                                   |                                      |
|                                                       |                                                                                                    |                                   |                                      |

 Once the last researcher has accepted the terms and conditions of the RMF Standard Agreement and electronically signed the Officer of Statistics certificate, the project will be available within the RDP.

| Z RDSA - Organisation X Z R                     | IDSA - Organisation 🛛 🗙 🛛 Described Cities Workspace A                                                                                                    |                                                                                                    | v - a x                       |
|-------------------------------------------------|----------------------------------------------------------------------------------------------------|----------------------------------------------------------------------------------------------------|-------------------------------|
| ← → C ☆ # ust-incubator.cso.i                   | e/ResearcherProject/client/#                                                                                                    |                                                                                                    | 9, 12 \star 🗯 🖬 🎯 (Updeter )  |
| An Cantal Personsh Offig Statistics Statistical | Researcher Online System fo                                                                                                    | r Applications                                                                                                    |                               |
| Nume Talks Policy Reports                       |                                                                                                    |                                                                                                    | No.Uper Name 🚢 Researcher 🛛 🕫 |
| Adapathation Example of Street                  | Water and the Car Twe industry 🛞                                                                                                    |                                                                                                    |                               |
| Project Datas                                   | Project Status<br>Printing Discussion                                                                                                    |                                                                                                    |                               |
| Organity                                        | Project Dataits Completed                                                                                                    |                                                                                                    |                               |
| Oncernstation                                   | Researchers Selected                                                                                                    |                                                                                                    |                               |
|                                                 | Many Gorden, Nakatimi Consortifici, il turnio, apporteri al di<br>Contro 33 di Pari Mantoni Consortificio il turni o di<br>Scotto 23 di Pari Manho Leo. 1993 vantato in del casaro e dei<br>tatto in estemanomento di la Gallacia di Consorti dalli il<br>estato di la consorti di Consorti di Consorti dalli il<br>estato di consorti di consorti di Consorti dalli il<br>estato di consorti di consorti di consorti di consorti dalli<br>estato di consorti di consorti di consorti di consorti dalli<br>estato di consorti di consorti di consorti di consorti dalli<br>estato di consorti di consorti di | Observation of the end of the end | 2013. hcitolit.               |
|                                                 | Documents - Officer Of Statistics Certificate Dara ( ) + entre Terrer Terrer State Terrer State                                                                                                    | 1 Agreenest<br>Other of Statute Contrain<br>Other of Therein Contrain                                                                                                    | tan                           |

4. Once you have been notified that the project is active, you will be able to select that project and make it "Live" from your Project List within ROSA.

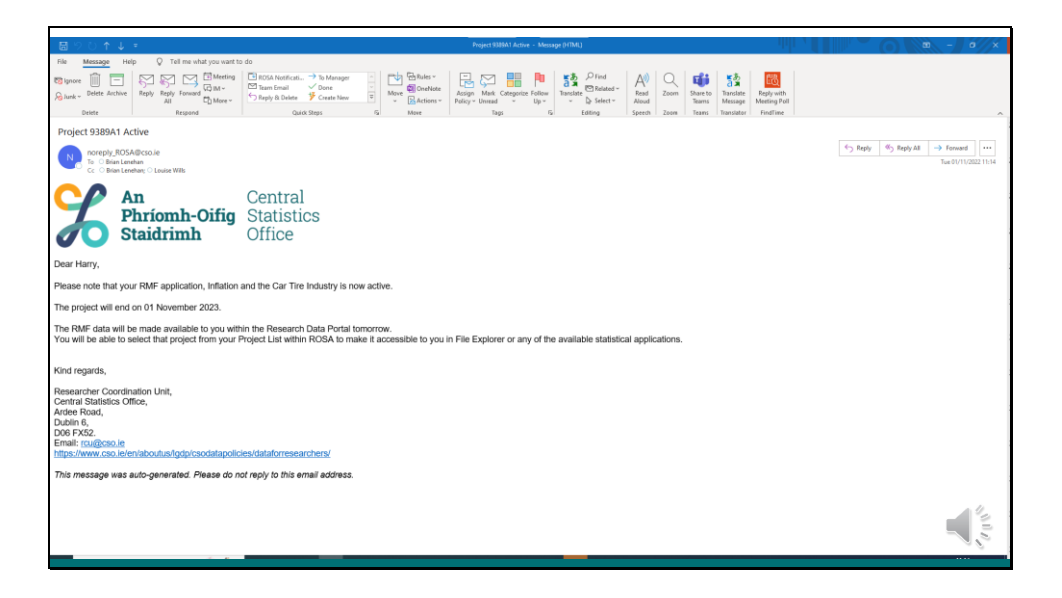

Researchers - Making a Project Folder Accessible Within ROSA

1. All of your project records will be available to view within the "My Projects" tab under your profile.

|                                   |                          |                                                                            |                      |            |            | -      |              | -                 |                 | -        |                              |
|-----------------------------------|--------------------------|----------------------------------------------------------------------------|----------------------|------------|------------|--------|--------------|-------------------|-----------------|----------|------------------------------|
| Z RDSA - Organisation X Z ROSA    | Organisation             | •                                                                          |                      |            |            |        |              |                   |                 |          | v – ø ×                      |
| ← → C ☆ 🔒 uat-incubator.cso.ie/Re | searcherProject/client/# |                                                                            |                      |            |            |        |              |                   |                 |          | Q 🖻 ★ 🗯 🖬 🎯 🗄                |
| Statistics                        | Researcher (             | Online System f                                                            | or Application       | ns         |            |        |              |                   |                 |          |                              |
| Hume Tasks Policy Reports         |                          |                                                                            |                      |            |            |        |              |                   |                 |          | No User Name 📥 Researcher 🗢  |
| A Organisation Z Harry Ellis 🛞    |                          |                                                                            |                      |            |            |        |              |                   |                 |          |                              |
| My Profile                        |                          |                                                                            |                      |            |            |        |              |                   |                 |          |                              |
| Research Experience               | Projects                 |                                                                            |                      |            |            |        |              |                   |                 |          | O Create Project             |
| Training                          | Show 10 a entries        |                                                                            |                      |            |            |        |              |                   |                 |          | Search                       |
| My Projects                       |                          |                                                                            |                      |            |            |        |              |                   |                 |          | Offsite                      |
|                                   | Project Id               | Project Title                                                              | Folder Name          | Start Date | End Date   | Number | Project Live | Status            | Workflow Status | Migrated | Allowed 11 11                |
|                                   | 83                       | Study of the Impact of EU<br>membership on indigenous<br>industry and MNCs | RENANDCHIPS          | 07/10/2022 | 07/10/2023 | 0      | Var          | Adia              | Approved        |          | Cites                        |
|                                   | 94                       | Feasibility Study of Wind Farms in<br>Woklow                               | WONDERFULWICKLOWWIND | 06/10/2022 | 06/10/2023 | 0      | No           | kān               | Approved        |          | Yan O View<br>O Claum        |
|                                   | 67                       | Tuesday Testing                                                            | TUESDAYTESTING       | 02/09/2022 | 02/09/2023 | 0      | No           | Action .          | Approved        |          | Ties Char                    |
|                                   | 85                       | Joint SLC and POWSCAR<br>Research Project                                  | ALLTOGETHERNOW       | 26/06/2822 | 26/06/2023 | 0      | No           | kón               | Approved        |          | Ten O Vier<br>O Class        |
|                                   | 79                       | Tunnel to Acan Islands                                                     | AVERYBORINGPROJECT   | 15/05/2022 | 24/15/2022 | 0      |              | Coreskind         | Approved        |          |                              |
|                                   | 78                       | Bridge from Dun Laoghaire to<br>Hollyhead                                  | BRIDGETONOWHERE      | 06/09/2022 | 67/10/2022 | 0      |              | Completed         | Approved        |          | Time Co Vira                 |
|                                   | 90                       | Study of Gut Microbe to Brain<br>Signaling                                 | WHATHAPPENSINVAGUS   | 06/09/2022 | 67/16/2022 | 0      |              | Completed         | Approved        |          |                              |
|                                   | 84                       | Motorway to Aphili                                                         | ROADTONOVIMERE       | 25/08/2022 | 01/10/2022 | 0      |              | Completed         | Approved        |          |                              |
|                                   | 81                       | A new project                                                              | NEWPROJECT           | 22/08/2022 | 24/08/2022 | 0      |              | Completed         | Approved        |          |                              |
|                                   | 78                       | Bridge from Dun Laoghaire to<br>Hollyhead                                  | BRIDGETONOWHERE      | 06/09/2022 |            | 1      |              | Pending Documents | Approved        |          | Vec @ Vec                    |
|                                   | Showing 1 to 10 of 21 e  | rities                                                                     |                      |            |            |        |              |                   |                 |          | Previous 1 2 3 Normalization |

You can view the details of each project by selecting "View".

2. Select the project that you wish to work on. To make the project folder available to you within File Explorer, change the value of that project under the "Project Live" column to "Yes". You can only have one project "live" at any one time. This ensures that only one project folder is visible within File Explorer at any given time.

| X ROSA - Organisation X X ROSA - Or  | ganisation X               | •                                                                           |                      |             |            |                       |                   |                 |           | × -          | - 0 ×             |
|--------------------------------------|----------------------------|-----------------------------------------------------------------------------|----------------------|-------------|------------|-----------------------|-------------------|-----------------|-----------|--------------|-------------------|
| ← → C ☆ 🔒 uat-incubator.cso.ie/Resea | rcherProject/client/#      |                                                                             |                      |             |            |                       |                   |                 |           | Q 🕑 ★ 🎗      | F 🖬 🚳 🗉           |
| Statistics Office R                  | esearcher O                | nline System f                                                              | or Application       | ns          |            |                       |                   |                 |           |              |                   |
| Home Tasks Policy Reports            |                            |                                                                             |                      |             |            |                       |                   |                 |           | No User Name | Researcher 🗢      |
| 🚠 Organisation 🚊 Harry Ellis 🛞       |                            |                                                                             |                      |             |            |                       |                   |                 |           |              |                   |
| My Profile                           |                            |                                                                             |                      |             |            |                       |                   |                 |           |              |                   |
| Research Experience                  | Projects                   |                                                                             |                      |             |            |                       |                   |                 |           | O Creat      | In Project        |
| Training                             | Show 10 a entries          |                                                                             |                      |             |            |                       |                   |                 |           | Search:      |                   |
| My Projects                          |                            |                                                                             |                      |             |            |                       |                   |                 |           | Offsite      |                   |
|                                      | Project Id 1               | Project Title                                                               | Folder Name          | Start Date  | End Date   | Number 11 Project Liv | e Status          | Workflow Status | Migrated  | Allowed      |                   |
|                                      | 53                         | Study of the Impact of EU<br>membership on indigenous<br>industry and MINCs | PISHANDCHIPS         | 07/10/2522  | 07/10/2023 | •                     | Adiv              | Agground        | •         |              | • Ver             |
|                                      | 54                         | Feasibility Study of Wind Farms in<br>Woldow                                | WONDERFULWICKLOWWIND | 06/10/2822  | 06/10/2023 | 0 () No               | Adm               | Aggroved        |           | -            | Vice     Original |
|                                      | 87                         | Tuesday Testing                                                             | TUESDAYTESTINO       | 02/09/2822  | 02/09/2023 | 0 () No               | Adva              | Agenoved        |           |              | Citrat            |
|                                      | 85                         | Joint SILC and POWSCAR<br>Research Project                                  | ALLTOGETHERNOW       | 26/06/2822  | 26485/2023 | 0 () No               | Adiw              | Approved        |           | -            | Class             |
|                                      | 79                         | Tunnel to Aran Islands                                                      | AVERYBORINGPROJECT   | 18/08/2022  | 2410/2022  | 0                     | Completed         | Accreved        | E. States |              | •1                |
|                                      | 78                         | Bridge from Dun Laoghaire to<br>Hollybead                                   | BRIDGETONOWHERE      | 06/09/2022  | 67/10/2022 | 0                     | Completed         | Aggroved        |           | -            |                   |
|                                      | 90                         | Shudy of Gut Microbe to Brain<br>Signaling                                  | WHATHAPPENSINVAGUS   | 05/08/2022  | 07/10/2022 | 0                     | Completion        | Agenved         |           | <b></b>      |                   |
|                                      | 84                         | Motorway to Achill                                                          | READTONOWHERE        | 25/08/2822  | 01/10/2022 | 0                     | Completed         | Approved        | •         | Tes          | tion View         |
|                                      | 81                         | A new project                                                               | NEWPROJECT           | 22/08/2822  | 2408/2022  | 0                     | Completed         | Agenved         | F         |              |                   |
|                                      | 78                         | Bridge from Dun Laoghaire to<br>Hollyhead                                   | BRIDGETONOWHERE      | 06/09/21/22 |            | 1                     | Pending Columents | Approved        |           |              |                   |
|                                      | Showing 1 to 10 of 20 entr | fes                                                                         |                      |             |            |                       |                   |                 |           | Previous 1   | 2 2 10            |

|                                                                                                    | → C ① ■ ust-incubator        | csolie/ResearcherProject/client/         | *                                                                              |                                 |              |                   |                |                                                                                                    |            |                | Q (C                  | * * 0 0       | Upda |
|----------------------------------------------------------------------------------------------------|------------------------------|------------------------------------------|--------------------------------------------------------------------------------|---------------------------------|--------------|-------------------|----------------|----------------------------------------------------------------------------------------------------|------------|----------------|-----------------------|---------------|------|
| 1     1     1     1     1     1     1     1     1     1     1     1     1     1     1     1     1     1     1     1     1     1     1     1     1     1     1     1     1     1     1     1     1     1     1     1     1     1     1     1     1     1     1     1     1     1     1     1     1     1     1     1     1     1     1     1     1     1     1     1     1     1     1     1     1     1     1     1     1     1     1     1     1     1     1     1     1     1     1     1     1     1     1     1     1     1     1     1     1     1     1     1     1     1     1     1     1     1     1     1     1     1     1     1     1     1     1     1     1     1     1     1     1     1     1     1     1     1     1     1     1     1     1     1     1     1     1     1     1     1     1     1     1     1     1     1 <th>An Partonal-Offic Statistics</th> <th>Researcher</th> <th>Online Sy</th> <th>stem for Applic</th> <th>ations</th> <th></th> <th></th> <th></th> <th></th> <th></th> <th></th> <th></th> <th></th>                                                                                                    | An Partonal-Offic Statistics | Researcher                               | Online Sy                                                                      | stem for Applic                 | ations       |                   |                |                                                                                                    |            |                |                       |               |      |
| Specifie         Project         Specifie         Specifie                                                                                                    |                              |                                          |                                                                                |                                 |              |                   |                |                                                                                                    |            |                |                       | No. User Name |      |
| Note         Note         Note <th< th=""><th>gantalian Elfanytile @ Sirat</th><th>ct - Dridge from Dan Laughain to Hollyfu</th><th>al 🕛 🐨naci at</th><th>stor and the Car Teo Industry 👘</th><th></th><th></th><th></th><th></th><th></th><th></th><th></th><th></th><th></th></th<>                                                                                                    | gantalian Elfanytile @ Sirat | ct - Dridge from Dan Laughain to Hollyfu | al 🕛 🐨naci at                                                                  | stor and the Car Teo Industry 👘 |              |                   |                |                                                                                                    |            |                |                       |               |      |
| Name       Participant       Control Control       Sector       Control       Sector       Sector                                                                                                    |                              |                                          |                                                                                |                                 |              |                   |                |                                                                                                    |            |                |                       |               |      |
| N     Note     Note <t< td=""><td>Equants</td><td>Projecta</td><td></td><td></td><td></td><td></td><td></td><td></td><td></td><td></td><td></td><td>O Create Pre</td><td></td></t<>                                                                                                    | Equants                      | Projecta                                 |                                                                                |                                 |              |                   |                |                                                                                                    |            |                |                       | O Create Pre  |      |
| Note     Name     Name                                                                                                    |                              | Drew 10 a art                            |                                                                                |                                 |              |                   |                |                                                                                                    |            |                |                       | Sauch         |      |
| 10       Statute for an and an and an an and an an and an an an and an an an and an and an and an and | 16                           | Project id                               | Project Title                                                                  | Folder Marte                    | Start Date   | End Date          | Renewal        | Project Line                                                                                                    | Status     | Workfow Status | Offe<br>Migrated Allo | te Access     |      |
| 1         Main Amang         Markadan         Markadan                                                                                                    |                              | -                                        | Infature and the Car<br>Time triduality                                        | TIREDOPINFLATION                | 01/11/0622   | 85/102025         |                |                                                                                                    | Ac-        | Annel          | •                     |               | 3    |
| Name         Name         Normalization         Confirm change of live project         Normalization         Normalization         Normalinstant         Normalinstant         Normaliza                                                                                                    |                              | 35                                       | Skudy of the lenged<br>of EU membership<br>on independent<br>industry and MNCs | nsweiches                       | (            | ?                 |                | Circle Circle Ci | - Anter    | Arrest         | •                     |               | 3    |
| Part         Search Mary         PEED/OFEETING         Performant and and and and and and and and and and                                                                                                    |                              | 54                                       | Passbilly Skoly of<br>Wind Farms In<br>Wicklose                                | WONDERPULINICAL OWNIND          | Confirm char | ige of live p     | roject         |                                                                                                    | Adm        |                | •                     |               | 3    |
| No.     AND GL call     ALCONG DERIGINA     Second Designed DesignedDesigned Designed    |                              | v                                        | Tuesday Testing                                                                | TUESDAYTESTING                  | and the C    | er Tire Industry? | CI IIIIIIIIIII |                                                                                                    | Athe       | Address        | •                     |               | 3    |
| 19         Long Lund         Anti-Control Lund         100.022         200.022         0         Control Lund         Control Lund                                                                                                    |                              | 15                                       | Joset SILC and<br>POWSC2R<br>Research Project                                  | ALLTOGETHERHOW                  |              |                   |                |                                                                                                    | - Adam     | Alternal       | •                     |               | 3    |
| 1         Long brack         Model/COLOR         Model/CE         Model/CE         <                                                                                                    |                              |                                          | Trasmai to Acam<br>Initiando                                                   | AVERITORINGPROJECT              | 95/05/2022   | 34162322          | 0              |                                                                                                    | Corrorate  |                | •                     |               | -    |
| Mail         Address         Address         A                                                                                                    |                              | 76                                       | Brouge train Daar<br>Lacyphane to<br>Hollyhead                                 | REDOCTONOVHERE                  | 04.092822    | 87/19/Q122        |                |                                                                                                    | Corporat   |                | •                     |               |      |
| M         Maximum to work         Maximum to work                                                                                                    |                              | 80                                       | Shirty of Gulf<br>Microbe to Drain<br>Signaling                                | WHATMAFPENSINVAGUS              | 06/00/2022   | 67718/0322        |                |                                                                                                    | Correction | Arrest         | •                     |               | -    |
| 27 J. Anne paper McLander, 2000.000 2 5000.000 3                                                                                                    |                              | 84                                       | Mislamily to Act II                                                            | ROADTONOVHERE                   | 35/05/2022   | 81/10/2022        | 5( <b>9</b> 7) |                                                                                                    | Corpland   | Assess         | •                     |               | -    |
|                                                                                                    |                              |                                          | A new project                                                                  | NEWPROJECT                      | 22/00/2822   | 24/16/2022        | *              |                                                                                                    | Corpored   |                | •                     |               | 1    |

You must then log out of the Researchers Data Portal desktop and log back in for permissions will be automatically assigned to your chosen project folder within File Explorer. You will now be able to see and open the project folder within your mapped drive on File Explorer and to create, modify and delete files and subfolders within it.

Every project folder has the same folder structure:

There is an "Input" folder which will contain any RMF dataset(s) that has/have been made available to your project. Only the datasets that have been requested in your project application will be copied to your Input folder. You will find codebooks, the Boston College repository of STATA code and other resources by opening the "Supporting Documentation" shortcut from your Input folder.

The "Researchers" folder is where you will save all of your working files. This folder is a shared collaborative workspace where you and all the researchers assigned to the one project will have full (write/read/modify) permissions to every file and subfolder within. You will also be able to create folders for individual researchers on the project here.

The "Researchers" folder is the only location where you can save your files. You cannot save files to the Desktop, My Documents folder or any

other location other than the folders within your project folder. You cannot move files from one project folder to another.

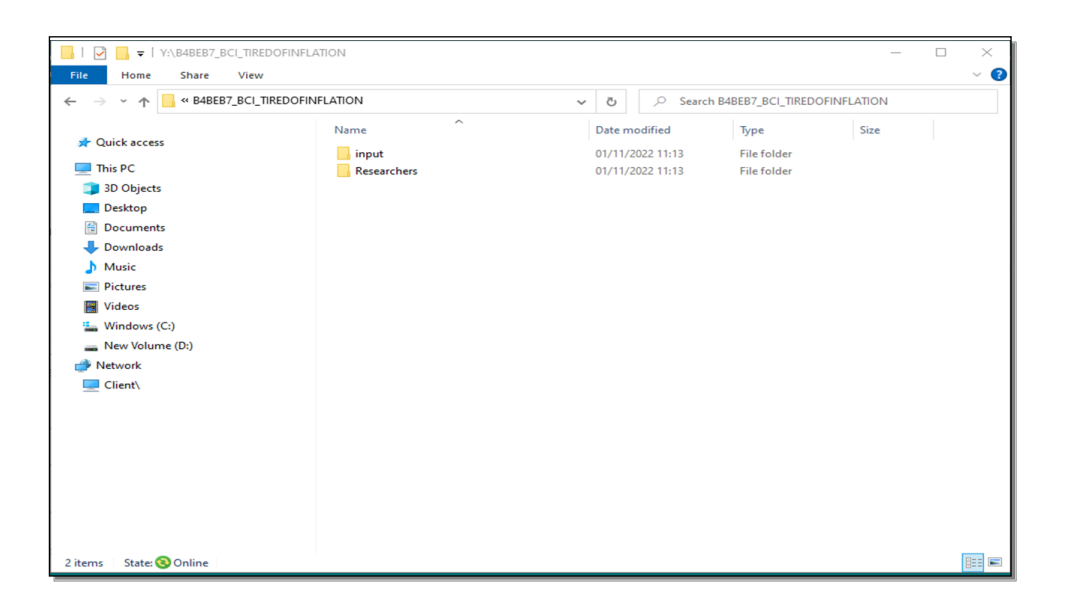

To sign out correctly, press the Windows icon in the bottom-left corner of the Research Data Portal desktop to display the Start Menu. Then click the user profile icon at the top of the menu and press "Sign Out". The desktop will close, and you will have to launch the Research Data Portal desktop again from Citrix Storefront. The project you selected will now be available in File Explorer.

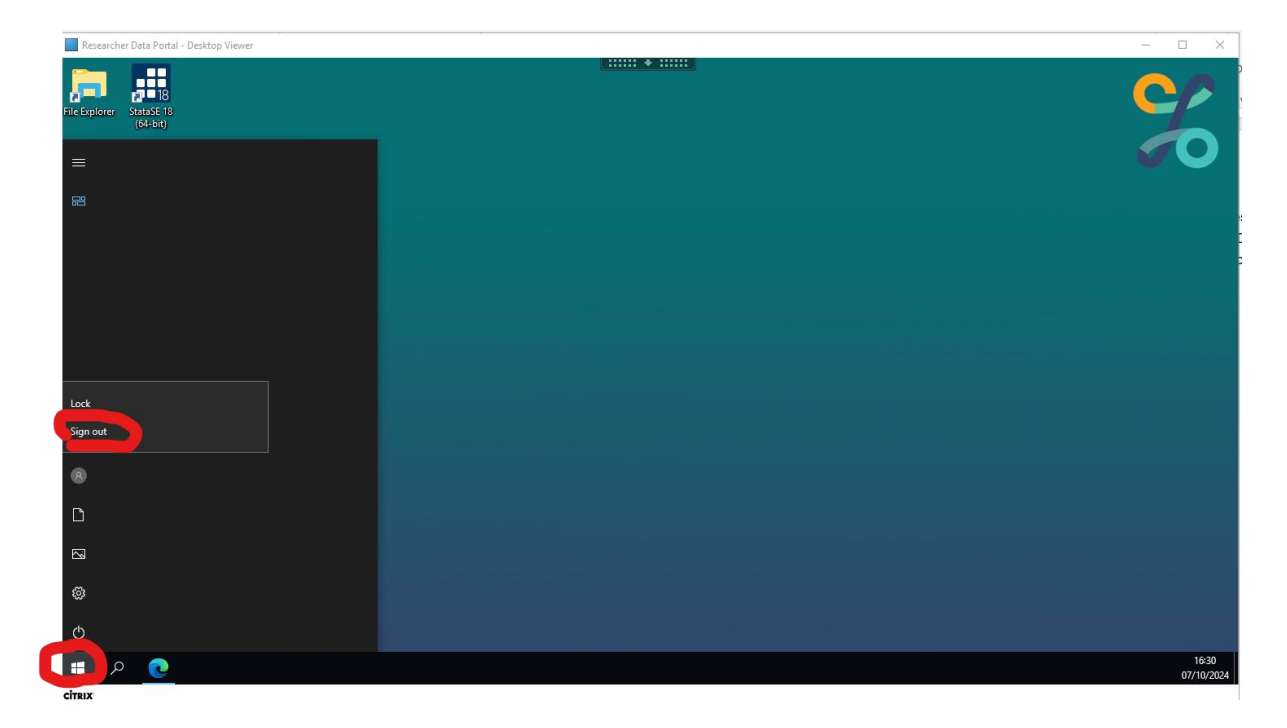

# Researchers – Renewing an Active Research Project

1. The Lead Researcher will be sent a reminder notification by email two months prior to the expiration date of your project.

If the Lead Researcher wishes to apply to renew the project, they must, from their Project List within ROSA, press the project's "Renew" button on the right-hand side.

| Z ROSA - Organisation 🗴 Z ROSA - Or  | ganisation              | ×   🔀 Download C                                                               | Citrix Workspace App 🗙 🕂 | 14 ·                 |                          |                   |                 |            |                    |          |         | ~         | - 0             | ×     |
|--------------------------------------|-------------------------|--------------------------------------------------------------------------------|--------------------------|----------------------|--------------------------|-------------------|-----------------|------------|--------------------|----------|---------|-----------|-----------------|-------|
| ← → C ☆ B uat-incubator.cso.ie/Resea | rcherProject/client/#   |                                                                                |                          |                      |                          |                   |                 |            |                    |          | l 🕑 ★   | * 0       | 🚱 🗍 Upda        | ite 🚺 |
| An Phriomab-Offig Statistics Control | esearcher               | Online Sy                                                                      | stem for Applic          | ations               |                          |                   |                 |            |                    |          |         |           |                 |       |
| Home Tasks Policy Reports            |                         |                                                                                |                          |                      |                          |                   |                 |            |                    |          | No      | User Name | Researc         | her 🌣 |
| A Organization Elitary Elis 💿        |                         |                                                                                |                          |                      |                          |                   |                 |            |                    |          |         |           |                 |       |
| My Profile                           |                         |                                                                                |                          |                      |                          |                   |                 |            |                    |          |         |           |                 |       |
| Research Experience                  | Projects                |                                                                                |                          |                      |                          |                   |                 |            |                    |          |         | O Dreat   | le Project      |       |
| Security                             | Charles and and and and |                                                                                |                          |                      |                          |                   |                 |            |                    |          |         |           |                 |       |
|                                      | Show to a letter        |                                                                                |                          |                      |                          |                   |                 |            |                    |          | Search  |           |                 |       |
| My Projects                          | Project Id              | Project Title                                                                  | Folder Name              | 11 Start Date        | End Date 11              | Renewal<br>Number | 11 Project Live | Status     | Workflow Status 11 | Migrated | Allowed | • si      |                 |       |
|                                      | 101                     | Inflation and the Car<br>Tire Industry                                         | TREDOPINFLATION          | 01/15/2022           | 05/15/2323               | •                 | Yes 0           | Adha       | Approval           |          | Ver     | • •       | D View<br>Close |       |
|                                      | 55                      | Study of the Impact<br>of EU membership<br>on indigenous<br>industry and MINCs | FISHANDCHIPS             | (                    | ?                        |                   | <b>No</b>       | Асбия      | Aproved            |          | No.     |           | a View          | I     |
|                                      | v                       | Tuesday Testing                                                                | TUESDAVTESTING           | Confirm ch<br>ree    | nanges to this<br>quest  |                   |                 | Active     | Agground           |          |         | • 2       | i View          |       |
|                                      | 85                      | Joint SILC and<br>POWSCAR<br>Research Project                                  | ALLTOGETHERNOW           | Are you sure who use | t to renew the project 9 | °                 | lin             | Active     | Approved           |          | - 10    | • 2       | P View          |       |
|                                      | м                       | Feasibility Study of<br>Wind Farms in<br>Wicklow                               | WONDERFULMICKLOWMIND     |                      |                          | d                 | Ro              | Active     | Aproved            |          | - No.   | C         | ) View<br>Rener | I     |
|                                      | 79                      | Tunnel to Aran<br>Islands                                                      | AVER/BORINGPROJECT       | 16/06/2922           | 2410/2022                | •                 |                 | Completed  | Approved           |          | 10      |           | ir View         |       |
|                                      | 78                      | Bridge from Dun<br>Laoghaine to<br>Hollyfread                                  | BRIDGETONOVIMERE         | 66/08/2022           | 07/10/2022               | 0                 |                 | Completed  | Approved           |          | -       |           | b View          |       |
|                                      | 50                      | Study of Gut<br>Microte to Brain<br>Signaling                                  | WHATHAPPENSIMAQUS        | 06/09/2022           | 07/10/2022               | 0                 |                 | Completied | Approved           |          | - 10    |           | ir View         |       |
|                                      | 84                      | Motorway to Achill                                                             | ROADTONOWHERE            | 25/56/2922           | 01/10/2022               | 0                 |                 | Completed  | Accessed           |          | Ves     |           | 1%              | ,     |
|                                      | 81                      | A new project                                                                  | NEWPROJECT               | 23/10/23/22          | 2408/2022                | •                 |                 | Completed  | Approved           |          |         |           | 100             |       |
|                                      |                         |                                                                                |                          |                      |                          |                   |                 |            |                    |          |         |           |                 |       |

2. A reason for the renewal application must be provided.

| 🗶 ROSA - Organisation 🗶 🗶 ROSA - Org   | anisation X         | Download Ci                                                                   | trix Workspace App 🗙 | +                        |                 |                            |                            |            |           |                      |                         | ~                    | - 0 ×                              |
|----------------------------------------|---------------------|-------------------------------------------------------------------------------|----------------------|--------------------------|-----------------|----------------------------|----------------------------|------------|-----------|----------------------|-------------------------|----------------------|------------------------------------|
| ← → C ☆ 🔒 uat-incubator.cso.ie/Researc | cherProject/dient/# |                                                                               |                      |                          |                 |                            |                            |            |           |                      | Q (d                    | * * 0                | Update 🚦                           |
| Reference Control Statustics           | esearcher (         | Online Sy:                                                                    | stem for 🛤           | ewal Project             |                 |                            |                            | ×          |           |                      |                         |                      |                                    |
|                                        |                     |                                                                               |                      | *Project Title:          | Feasibility Stu | ty of Wind Farms in We     | llow                       |            |           |                      |                         |                      | e 🚢 Researcher 🔅                   |
| A Organization Eliterry Elits          |                     |                                                                               |                      | *Project Summary:        | Lorem ipsum a   | lolor sil arret, consecter | r adipiscing elit. Nulla i | Sar        |           |                      |                         |                      |                                    |
| My Profile                             |                     |                                                                               |                      | *Project Renewal Number: | 1               |                            |                            |            |           |                      |                         |                      |                                    |
| Research Experience                    | Projects            |                                                                               |                      | *Project Duration:       | 12 Months       |                            |                            | x ·        |           |                      |                         | 0 Det                | cale Project                       |
| tecuity<br>Training                    | Show 10 + entries   |                                                                               |                      | *Search Researcher:      | × Harry Ellis   |                            |                            |            |           |                      |                         | Search:              |                                    |
| My Projects                            | Project Id 11       | Project Title 5                                                               | Folder Name          | *Why renewal required?:  | B / W           | Ø                          |                            | tLive      | Status 11 | Workflow Status 11 M | Offs<br>igrated II Allo | Ite Access<br>red 12 | 5                                  |
|                                        | ***                 | Inflation and the Car<br>Tire Industry                                        | TIREDOPINPLATIO      |                          | erner project   |                            |                            |            | Active    | Approved             | •                       | 14 C                 | Close                              |
|                                        | 55                  | Study of the Impact<br>of EU membership<br>on indigenous<br>industry and MNCs | PISHANDCHIPS         |                          |                 |                            | @ Cancel Rer               |            | Active    | Aproved              | •                       |                      | @ Une                              |
|                                        | v                   | Tuesday Testing                                                               | TUESDAYTESTING       | 62/0                     | 9/2922          | 02/09/2023                 | •                          |            | Anton     | Agground             |                         |                      | @ View                             |
|                                        | 85                  | Joint SILC and<br>POWSCAR<br>Research Project                                 | ALLTOGETHERMOW       | 26/0                     | 6/3822          | 26/06/2023                 | 0                          | <b>Tic</b> | Active    | Approved             | •                       |                      | Cove                               |
|                                        | м                   | Feasiality Study of<br>Wind Farms in<br>Wicklow                               | WONDERFULMICKLOWM    | ND 06/1                  | 6/2122          | 29/11/2022                 | •                          | ho         | Active    | Aproved              | •                       |                      | View     Chose     Chose     Renew |
|                                        | 79                  | Tunnel to Aran<br>Islands                                                     | AVERYBORINGPROJECT   | 10/0                     | 6/2022          | 2410/2022                  |                            |            | Completed | Approved             |                         |                      | a View                             |
|                                        | 21                  | Bridge from Dun<br>Laoghaine to<br>Hollyhead                                  | BRIDGETONOVIMERE     | 06/0                     | 6/3822          | 07/10/2022                 | •                          |            | Completed | Approved             | •                       | <u></u>              | @ Vice                             |
|                                        | 50                  | Study of Out<br>Microbe to Brain<br>Signaling                                 | WHATHAPPENSIMAGUS    | 06/0                     | 6(2)22          | 07/10/2022                 | 0                          |            | Completed | Approved             |                         |                      | @ View                             |
|                                        | 84                  | Motorway to Achill                                                            | ROADTONOVIMERE       | 25/0                     | 6/2022          | 01/10/2022                 | •                          |            | Completed | Approved             |                         |                      | 200                                |
|                                        | 8                   | A new project                                                                 | NEMPROJECT           | 22/9                     | 6/2122          | 2406/2022                  | •                          |            | Completed | Approved             | •                       |                      | 500                                |

# Researchers – Requesting the Release of Output Files

1. When you have created a file within the RDP that you wish to be released:

Browse to the Outputs tab, then press the "Add File Output to the Project" button.

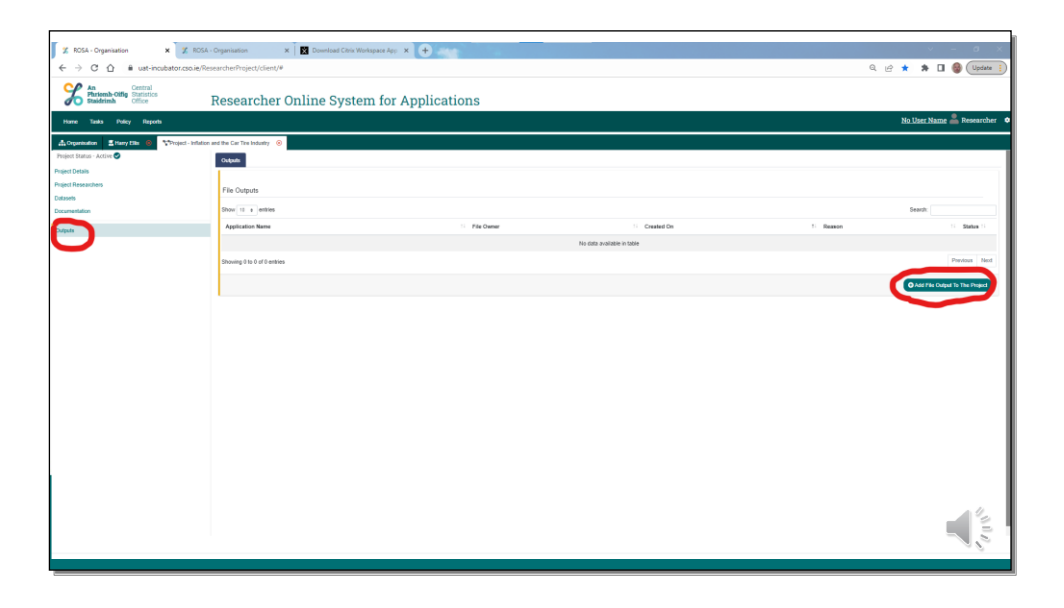

 Once you have provided a reason for the output request and confirmed SDC details, you can drag and drop the required files into the "Upload File Outputs" frame and click "Submit".

Where the request is approved by the Data Custodian, the files will be emailed to you directly.

| ← → C ☆ B ust-incubator.cso.ie                                                                                                    | ResearcherProject/client/#                                                                                                    |                                                                                                    |                        |                                                                                                    |                                                                                                | Q 🖻 ★ 🌲 🖬 🎯 (Update 🗄          |
|----------------------------------------------------------------------------------------------------|----------------------------------------------------------------------------------------------------|----------------------------------------------------------------------------------------------------|------------------------|----------------------------------------------------------------------------------------------------|------------------------------------------------------------------------------------------------|--------------------------------|
| Statistics                                                                                                    | Researcher Online System for                                                                                                    | Applications                                                                                                    |                        |                                                                                                    |                                                                                                |                                |
| Hanse Taaka Policy Reports                                                                                                    |                                                                                                    |                                                                                                    |                        |                                                                                                    |                                                                                                | <u>No User Name</u> Researcher |
| Cognitation     Clary Ells     Series     Control     Control     Contro     Control     Control     Control     Control       | don and the Car Tre Industry @<br>Oxfouth Bellew Oxford<br>Output Details                                                                                                    | *Resson for Cutput request                                                                                                    | This order of in pass- |                                                                                                    | a Filic of Danaseth Road                                                                       |                                |
| Ostate                                                                                                    |                                                                                                    | * SDC Details:                                                                                                    | This output is requi   | teed for a preliminary report on the lindings of my research for the                                                                                                    | e Elfsua Research Doard.                                                                       |                                |
| United and a second second sec |                                                                                                    | * Declaration: 《                                                                                                    | D I have carried o     | are note even and caregories in the disclosure controls on the output                                                                                                    | pore a pornounal<br>if files requested below and can confirm that the output is non-disclosive |                                |
| Corporation in the second second seco | Surva fase<br>Terres<br>Maria<br>Maria<br>Mar | v         0         [2]         [3]           Set         Set         [3]           OpenDowner L.         [3]         [3]           Monoral funder, Set         [3]         [4]           Manual funder, Set         [3]         [4]           Manual funder, Set         [3]         [3]           Manual funder, Set         [3]         [3] | × a file               | Big Tracker and (21 KB)<br>or Jamed 207 (20 KB)<br>binaria 4 papersons: Oude In ROSA edl (1.51<br>100)<br>MITE E - Dangle Ougle or (42 KB)<br>MITE E - Ougle Ougle of (13 KB)<br>(177 Å encoding where the end of 10 MR Alement | 8 mm<br>8 mm<br>8 mm<br>8 mm<br>8 mm                                                           |                                |
| File name [                                                                                                    |                                                                                                    | v All Files (*?) Open                                                                                                    | Cancel                 |                                                                                                    |                                                                                                | - College                      |

# Working with Statistical packages

In order to protect your data and that of the CSO, our RDP environment is isolated from the internet. It is not possible to access any online resources from within the virtual desktop.

As the usefulness of Stata or R-Studio depends greatly on the installation of additional external packages, RCU maintain an offline repository of packages for both applications.

## Importing Packages to R-Studio

A full repository of packages (CRAN) is available from a regularly updated mirror of CRAN located on:

#### \\crctx-CRAN\CRAN2\bin\windows\contrib\

In order to access and install from this mirror, please follow the below instructions:

- · Open R-Studio
- · Click on Tools->Global Options...
- · Click Packages
- $\cdot$  Untick Use secure download method for HTTP
- · Click Apply
- · Click Ok

Enter the following lines to install packages including dependencies:

options(repos=NULL)

(install.packages("package\_name", contriburl = "<u>file:///crctx-</u> /<u>CRAN2/bin/windows/contrib/4.1</u>"))

For example, in order to install the gglot2 package, use:

(install.packages("ggplot2", contriburl = "<u>file:///CRCTX-</u> <u>CRAN/CRAN2/bin/windows/contrib/4.1</u>"))

It is possible to install multiple packages simultaneously by adding their names to the above command, separated by a comma, e.g.

(install.packages(c("reshape2", "foreign", "scales", "plyr", "gdata", "xtable", "zoo","seasonal"), contriburl = "<u>file:///crctx-cran/CRAN2/bin/windows/contrib/4.1</u>"))

Please note: Installation of packages in RStudio via Tools-> Install Packages... will not function and should only be attempted via the install.packages command, documented above.

### Importing Packages to Stata

The Boston College code repository, "BoCoDe", is a comprehensive collection of user-written packages for Stata. RCU synchronises the offline BoCoDe repository with Boston College periodically throughout the year.

To access these code packages within Stata, click on "File | Open" and browse to the project shortcut within your home-drive. Then open the "Input | Syntax" folder and double-click on the "bocode" shortcut. Packages are grouped into folders alphabetically. For a full definition of the function of each package, please refer to <u>https://ideas.repec.org/s/boc/bocode.html</u>

## Importing CSV Format Datasets

In parallel to the development of ROSA, the Data Hub team was established and a new procedure was created to centralise all CSO datasets using Hadoop. As it is configured, the datasets are delivered from Hadoop to project folders in .CSV file format only for all RMF types. The benefits of Hadoop and how the datasets are delivered allows for automated distribution, updating and version control of datasets. There is no ability, unfortunately, to distribute datasets in .SAV, .SPS or any other file-format other than .CSV.

## Importing CSV Datasets into STATA

A CSV file is really just a text file, but structured so that each line of text represents one observation and each variable is separated by a comma. Hence the name, comma-separated variable file. Text files that put a specific character between variables are also known as delimited files, and the Stata command to read them is import delimited.

capture log close log using imp\_csv.log, replace clear all set more off import delimited using gss2014 save gss2014\_from\_csv, replace log close

The import delimited command will try to figure out whether the first row contains variable names or data, and usually succeeds. If it gets it wrong, you can specify that the first row contains variable names with the varnames (1) option.

Importing an Excel spreadsheet or CSV file takes longer than loading a Stata data set, and there's no need to repeat that process every time you analyze the data. That's why these do files simply import a data set and save it as a Stata data set. You can then write a separate do file that loads the Stata data set and carries out your analysis.

## Importing CSV Datasets into SPSS

SPSS can import data from a CSV or any other text based file using the "File"->"Read Text Data..." option. This will open a pop-up dialogue which allows the user to select the CSV file from the hard drive. Once the file has been selected, the "Text Import Wizard" will start. The import process consists of six steps that can be cycled through using the "Back" and "Next" buttons at the bottom of the wizard.

| This wizard will help you read data from your text file and specify information about the variables.                                                                                                    |
|----------------------------------------------------------------------------------------------------|
| Does your text file match a predefined format?         Image: Constraint of the second second secon |
|                                                                                                    |
| sktop\illinois_census_by_counties_income_education.csv-                                                                                                    |
| population, median_income, less_than_high_school<br>incis", 67030, 43824, 0.069384963, 0.366375208, 0.<br>Illinois", 8449, 28833, 0.178213091, 0.399904444<br>nois", 17904, 51946, 0.085905897, 0.338620396, 0.3<br>incis", 53567, 61210, 0.123586957, 0.357753623, 0                                                                                                    |
|                                                                                                    |

Step 1:

SPSS allows the user to save the settings used to import files, and so this step is asking whether settings for this file have already been saved of this computer. In this case they haven't, so mark "No."

| How are your vari                                                                                         | ables arranged?                                                                                                    |
|----------------------------------------------------------------------------------------------------|----------------------------------------------------------------------------------------------------|
| Delimited                                                                                                 | - Variables are delimited by a specific character (i.e., comma, tab).                                                                                                    |
| ◎ <u>F</u> ixed width                                                                                     | - Variables are aligned in fixed width columns.                                                                                                    |
| Are variable nam                                                                                          | es included at the top of your file?                                                                                                    |
| ◎ <u>Y</u> es                                                                                             |                                                                                                    |
| O No                                                                                                    |                                                                                                    |
|                                                                                                    |                                                                                                    |
| Text file: C:\Users<br>0<br><br>1<br>2<br>3<br>"Adams<br>"Adams<br>"Alexar<br>"Bond C<br>"Boone<br>1<br>4 | Image: Solution in the system of the system of the syst |

#### Step 2:

In the second step, mark "Delimited" under "How are your variables arranged?" This tells SPSS that the data is formatted in units divided by specific characters. Then check "Yes" under "Are variable names included at the top of your file?," which specifies that the first line of the file contains the column headers for the table that holds the data. Columns in SPSS are frequently referred to as variables.

| The first case o    | f data beg | ins on which line number? 2                         |
|---------------------|------------|-----------------------------------------------------|
| How are your        | cases rep  | resented?                                           |
| Each line r         | epresents  | a case                                              |
| ◎ A specific i      | number of  | variables represents a case: 9 🗧 🤤                  |
| How many ca         | ses do you | I want to import?                                   |
| All of the call     | ases       |                                                     |
| ◎ <u>T</u> he first | 1000       | cases.                                              |
| ◎ A random          | percentage | e of the cases (approximate): 10 😭 %                |
| -Data preview-      |            |                                                     |
| P                   | 10.        |                                                     |
| 1 "Ada              | ms Count   | y, Illinois",67030,43824,0.069384963,0.366375208,0. |
| 2 "Ale              | xander C   | ounty, Illinois",8449,28833,0.178213091,0.399904443 |
|                     | a councy   | , 1111013 ,1/304,31340,0.003303037,0.330020390,0.3  |
|                     |            |                                                     |
|                     | <          | Back Next > Finish Cancel Help                      |

#### Step 3:

This step controls which parts of the file will be pulled into SPSS. Since SPSS knows that the column names are on the first line, the first case will automatically be set to "2." Each line represents a case, and we will want to import all lines.

| lan                                                 | SI SI                       | nace                        |                                     | O None                                                             |                                      |                          |
|-----------------------------------------------------|-----------------------------|-----------------------------|-------------------------------------|--------------------------------------------------------------------|--------------------------------------|--------------------------|
| Comma<br>Othe <u>r</u> :                            | S                           | emicolon                    |                                     | <ul> <li>Single guo</li> <li>Double quo</li> <li>Other:</li> </ul> | ote<br>uote                          |                          |
|                                                     |                             |                             |                                     |                                                                    |                                      |                          |
| county na                                           | total popu                  | median_in                   | less than                           | high school                                                        | some coll                            | bach                     |
| oata preview-<br>county_na<br>Adams Co              | total_popu<br>67030         | median_in<br>43824          | less_than<br>0.0693849              | high_school<br>0.3663752                                           | some_coll<br>0.3155484               | bach<br>0.248 4          |
| oata preview-<br>county_na<br>Adams Co<br>Alexander | total_popu<br>67030<br>8449 | median_in<br>43824<br>28833 | less_than<br>0.0693849<br>0.1782130 | high_school<br>0.3663752<br>0.3999044                              | some_coll<br>0.3155484<br>0.32513139 | bach<br>0.248 4<br>0.096 |
| county_na                                           | total_popu                  | median_in                   | less_than                           | high_school                                                        | some_coll                            | bach                     |
| Adams Co                                            | 67030                       | 43824                       | 0.0693849                           | 0.3663752                                                          | 0.3155484                            | 0.248                    |
| Alexander                                           | 8449                        | 28833                       | 0.1782130                           | 0.3999044                                                          | 0.32513139                           | 0.096                    |
| Bond Coun                                           | 17904                       | 51946                       | 0.0859058                           | 0.3386203                                                          | 0.3054077                            | 0.270                    |
| county_na                                           | total_popu                  | median_in                   | less_than                           | high_school                                                        | some_coll                            | bach                     |
| Adams Co                                            | 67030                       | 43824                       | 0.0693849                           | 0.3663752                                                          | 0.3155484                            | 0.248                    |
| Alexander                                           | 8449                        | 28833                       | 0.1782130                           | 0.3999044                                                          | 0.32513139                           | 0.096                    |
| Bond Coun                                           | 17904                       | 51946                       | 0.0859058                           | 0.3386203                                                          | 0.3054077                            | 0.270                    |
| Boone Cou                                           | 53567                       | 61210                       | 0.1235869                           | 0.3577536                                                          | 0.2985507                            | 0.220                    |
| county_na                                           | total_popu                  | median_in                   | less_than                           | high_school                                                        | some_coll                            | bach                     |
| Adams Co                                            | 67030                       | 43824                       | 0.0693849                           | 0.3663752                                                          | 0.3155484                            | 0.248                    |
| Alexander                                           | 8449                        | 28833                       | 0.1782130                           | 0.3999044                                                          | 0.32513139                           | 0.096                    |
| Bond Coun                                           | 17904                       | 51946                       | 0.0859058                           | 0.3386203                                                          | 0.3054077                            | 0.270                    |
| Boone Cou                                           | 53567                       | 61210                       | 0.1235869                           | 0.3577536                                                          | 0.2985507                            | 0.220                    |
| Brown Cou                                           | 6897                        | 38696                       | 0.2484604                           | 0.3012790                                                          | 0.3270961                            | 0.123                    |
| county_na                                           | total_popu                  | median_in                   | less_than                           | high_school                                                        | some_coll                            | bach                     |
| Adams Co                                            | 67030                       | 43824                       | 0.0693849                           | 0.3663752                                                          | 0.3155484                            | 0.248                    |
| Alexander                                           | 8449                        | 28833                       | 0.1782130                           | 0.3999044                                                          | 0.32513139                           | 0.096                    |
| Bond Coun                                           | 17904                       | 51946                       | 0.0859058                           | 0.3386203                                                          | 0.3054077                            | 0.270                    |
| Boone Cou                                           | 53567                       | 61210                       | 0.1235869                           | 0.3577536                                                          | 0.2985507                            | 0.220                    |
| Brown Cou                                           | 6897                        | 38696                       | 0.2484604                           | 0.3012790                                                          | 0.3270961                            | 0.123                    |
| Bureau Co                                           | 35083                       | 45692                       | 0.0904402                           | 0.3910391                                                          | 0.3542198                            | 0.164                    |
| county_na                                           | total_popu                  | median_in                   | less_than                           | high_school                                                        | some_coll                            | bach                     |
| Adams Co                                            | 67030                       | 43824                       | 0.0693849                           | 0.3663752                                                          | 0.3155484                            | 0.248                    |
| Alexander                                           | 8449                        | 28833                       | 0.1782130                           | 0.3999044                                                          | 0.32513139                           | 0.096                    |
| Bond Coun                                           | 17904                       | 51946                       | 0.0859058                           | 0.3386203                                                          | 0.3054077                            | 0.270                    |
| Boone Cou                                           | 53567                       | 61210                       | 0.1235869                           | 0.3577536                                                          | 0.2985507                            | 0.220                    |
| Brown Cou                                           | 6897                        | 38696                       | 0.2484604                           | 0.3012790                                                          | 0.3270961                            | 0.123                    |
| Bureau Co                                           | 35083                       | 45692                       | 0.0904402                           | 0.3910391                                                          | 0.3542198                            | 0.164                    |
| Calhoun C                                           | 5118                        | 44891                       | 0.08697318                          | 0.4084291                                                          | 0.3517241                            | 0.152                    |
| county_na                                           | total_popu                  | median_in                   | less_than                           | high_school                                                        | some_coll                            | bach                     |
| Adams Co                                            | 67030                       | 43824                       | 0.0693849                           | 0.3663752                                                          | 0.3155484                            | 0.248                    |
| Alexander                                           | 8449                        | 28833                       | 0.1782130                           | 0.3999044                                                          | 0.32513139                           | 0.096                    |
| Bond Coun                                           | 17904                       | 51946                       | 0.0859058                           | 0.3386203                                                          | 0.3054077                            | 0.270                    |
| Boone Cou                                           | 53567                       | 61210                       | 0.1235869                           | 0.3577536                                                          | 0.2985507                            | 0.220                    |
| Brown Cou                                           | 6897                        | 38696                       | 0.2484604                           | 0.3012790                                                          | 0.3270961                            | 0.123                    |
| Bureau Co                                           | 35083                       | 45692                       | 0.0904402                           | 0.3910391                                                          | 0.3542198                            | 0.164                    |
| Calhoun C                                           | 5118                        | 44891                       | 0.08697318                          | 0.4084291                                                          | 0.3517241                            | 0.152                    |
| Carroll Cou                                         | 15615                       | 44805                       | 0.1066203                           | 0.37478304                                                         | 0.3358542                            | 0.182                    |

#### Step 4:

Under "Which delimiters appear between variables?" check "Comma" and "Space." "Delimiters" are the characters that separate each data value. Check "Double Quote" as the text qualifier, which is the character used to distinguish a single value. (This resolves any ambiguity arising form values that contain commas).

|                                                                               | 0.000.01                                      | Origin                                        | nal Marra                                                     |                                                                 |                                                                |                                          |
|-------------------------------------------------------------------------------|-----------------------------------------------|-----------------------------------------------|---------------------------------------------------------------|-----------------------------------------------------------------|----------------------------------------------------------------|------------------------------------------|
| variable n                                                                    | ame.                                          | Origii                                        | nai Name.                                                     |                                                                 |                                                                |                                          |
| county_na                                                                     | ime                                           | count                                         | ty_name                                                       |                                                                 |                                                                |                                          |
| Data form                                                                     | at                                            |                                               |                                                               |                                                                 |                                                                |                                          |
| String                                                                        |                                               | *                                             | Characters:                                                   | 28                                                              | 1                                                              |                                          |
|                                                                               |                                               |                                               |                                                               |                                                                 |                                                                |                                          |
|                                                                               |                                               |                                               |                                                               |                                                                 |                                                                |                                          |
|                                                                               |                                               |                                               |                                                               |                                                                 |                                                                |                                          |
|                                                                               |                                               |                                               |                                                               |                                                                 |                                                                |                                          |
|                                                                               |                                               |                                               |                                                               |                                                                 |                                                                |                                          |
|                                                                               |                                               |                                               |                                                               |                                                                 |                                                                |                                          |
|                                                                               |                                               |                                               |                                                               |                                                                 |                                                                |                                          |
| )ata preview-                                                                 |                                               |                                               |                                                               |                                                                 |                                                                |                                          |
| ata preview-                                                                  | 1                                             |                                               |                                                               |                                                                 |                                                                | Iemmen                                   |
| ata preview-                                                                  | total_popu                                    | median_in                                     | less_than                                                     | high_school                                                     | some_coll                                                      | bach                                     |
| oata preview-<br>county_na<br>Adams Co                                        | total_popu<br>67030                           | median_in<br>43824                            | less_than<br>0.0693849                                        | high_school<br>0.3663752                                        | some_coll<br>0.3155484                                         | bach<br>0.248                            |
| oata preview-<br>county_na<br>Adams Co<br>Alexander                           | total_popu<br>67030<br>8449                   | median_in<br>43824<br>28833                   | less_than<br>0.0693849<br>0.1782130                           | high_school<br>0.3663752<br>0.3999044                           | some_coll<br>0.3155484<br>0.32513139                           | bach<br>0.248<br>0.096                   |
| )ata preview-<br>county_na<br>Adams Co<br>Alexander<br>Bond Coun              | total_popu<br>67030<br>8449<br>17904          | median_in<br>43824<br>28833<br>51946          | less_than<br>0.0693849<br>0.1782130<br>0.0859058              | high_school<br>0.3663752<br>0.3999044<br>0.3386203              | some_coll<br>0.3155484<br>0.32513139<br>0.3054077              | bach<br>0.248<br>0.096<br>0.270          |
| oata preview-<br>county_na<br>Adams Co<br>Alexander<br>Bond Coun<br>Boone Cou | total_popu<br>67030<br>8449<br>17904<br>53567 | median_in<br>43824<br>28833<br>51946<br>61210 | less_than<br>0.0693849<br>0.1782130<br>0.0859058<br>0.1235869 | high_school<br>0.3663752<br>0.3999044<br>0.3386203<br>0.3577536 | some_coll<br>0.3155484<br>0.32513139<br>0.3054077<br>0.2985507 | bach<br>0.248<br>0.096<br>0.270<br>0.220 |

#### Step 5:

Step 5 allows changes to be made to any of the variable data. You won't need to make any changes for this dataset, but in many instances data sets will not have preimported variable names, or SPSS may not automatically recognize the correct "Data format." The SPSS Data format format of a variable controls what type of value it contains: numbers are numeric and characters are strings. Other types are also possible, like "Date," "Dollar," and "Scientific notation."

|                                                       |                                                     |                                                                                   |                                                       |                                                      |                                      | You have                                                                                       | successfully o                                                                                                    | e this file forma                                                                                                    | mat of y<br>at for fut                                                    | vour tex<br>ure us                                     | e?                                                                             |
|-------------------------------------------------------|-----------------------------------------------------|-----------------------------------------------------------------------------------|-------------------------------------------------------|------------------------------------------------------|--------------------------------------|------------------------------------------------------------------------------------------------|----------------------------------------------------------------------------------------------------|----------------------------------------------------------------------------------------------------|---------------------------------------------------------------------------|--------------------------------------------------------|--------------------------------------------------------------------------------|
| -                                                     |                                                     | var1                                                                              | var2                                                  | war3                                                 |                                      | © <u>Y</u> es                                                                                  |                                                                                                    |                                                                                                    |                                                                           | s                                                      | ave As                                                                         |
|                                                       | 1                                                   | 628                                                                               | 8-40                                                  | 1                                                    |                                      | O No                                                                                           |                                                                                                    |                                                                                                    |                                                                           |                                                        |                                                                                |
|                                                       | 2                                                   | 630                                                                               | 2400                                                  | 0                                                    |                                      | 0110                                                                                           |                                                                                                    |                                                                                                    |                                                                           |                                                        |                                                                                |
|                                                       | 3                                                   | 632                                                                               | 10200                                                 | 0                                                    |                                      | -Would v                                                                                       | ou like to past                                                                                                    | e the syntax?-                                                                                                    | _                                                                         |                                                        |                                                                                |
|                                                       | 4                                                   | 633                                                                               | 870                                                   | 0                                                    |                                      | Q.V                                                                                            |                                                                                                    |                                                                                                    |                                                                           |                                                        |                                                                                |
|                                                       | T                                                   |                                                                                   |                                                       |                                                      |                                      | ⊘ Yes                                                                                          |                                                                                                    |                                                                                                    | -                                                                         | Cache                                                  | data loca                                                                      |
|                                                       |                                                     | A CONTRACTOR OF THE                                                               | <b>DESIGNATION</b>                                    | -                                                    |                                      |                                                                                                |                                                                                                    |                                                                                                    |                                                                           | 27 C C C C C C C C C C C C C C C C C C C               |                                                                                |
| Data                                                  | a pi                                                | review                                                                            |                                                       |                                                      |                                      | <u>No</u> Press the                                                                            | Finish button                                                                                                    | to complete t                                                                                                    | ne text i                                                                 | mport                                                  | wizard.                                                                        |
| Data                                                  | a pi<br>unt                                         | review<br>y na                                                                    | . tota                                                | il popu                                              | n                                    | Press the                                                                                      | Finish button                                                                                                    | to complete the                                                                                                    | he text i                                                                 | mport                                                  | wizard.                                                                        |
| Data                                                  | a pi<br>unt<br>am                                   | review<br>y_na<br>s Co                                                            | . tota                                                | il_popu<br>30                                        | n                                    | Press the                                                                                      | Finish button<br>less_than                                                                                             | to complete the high_school                                                                                              | ne text i<br>some                                                         |                                                        | wizard.<br>bach                                                                |
| Data                                                  | a pi<br>unt<br>am                                   | review<br>ty_na<br>is Co<br>nder                                                  | tota<br>670<br>844                                    | al_popu<br>130<br>19                                 | n<br>4<br>2                          | Press the<br>median_in<br>3824<br>8833                                                         | Finish button<br>less_than<br>0.0693849<br>0.1782130                                                                   | to complete the high_school 0.3663752 0.3999044                                                                          | some<br>0.3155                                                            |                                                        | wizard.<br>bach<br>0.248<br>0.096                                              |
| Data<br>Cor<br>Ada<br>Ale<br>Bor                      | a pi<br>unt<br>am<br>exar                           | review<br>ty_na<br>s Co<br>nder<br>Coun.                                          | tota<br>670<br>844                                    | al_popu<br>\30<br>\9<br>\04                          | n<br>4<br>2<br>5                     | © <u>N</u> o<br>Press the<br>median_in<br>3824<br>8833<br>1946                                 | Finish button<br>less_than<br>0.0693849<br>0.1782130<br>0.0859058                                                      | to complete the high_school 0.3663752 0.3999044 0.3386203                                                                | some<br>0.3155<br>0.3251<br>0.3054                                        |                                                        | wizard.<br>0.248<br>0.096<br>0.270                                             |
| Data<br>Col<br>Ada<br>Ale<br>Bol<br>Bol               | a pi<br>unt<br>am<br>exar<br>nd<br>one              | review<br>ty_na<br>is Co<br>nder<br>Coun.<br>e Cou.                               | tota<br>670<br>844<br>179<br>535                      | al_popu<br>130<br>19<br>104<br>167                   | n<br>4<br>2<br>5<br>6                | © <u>N</u> o<br>Press the<br>median_in<br>3824<br>8833<br>1946<br>1210                         | Finish button<br>less_than<br>0.0693849<br>0.1782130<br>0.0859058<br>0.1235869                                         | to complete the high_school 0.3663752 0.3999044 0.3386203 0.3577536                                                      | some<br>0.3155<br>0.3251<br>0.3054<br>0.2985                              |                                                        | wizard.                                                                        |
| Data<br>col<br>Ada<br>Ale<br>Bol<br>Bol<br>Bro        | a pi<br>unt<br>am<br>exar<br>nd<br>one              | review<br>ty_na<br>Is Co<br>nder<br>Coun.<br>e Cou.<br>1 Cou.                     | tota<br>670<br>844<br>179<br>535<br>689               | al_popu<br>130<br>19<br>104<br>167<br>17             | n<br>4<br>2<br>5<br>6<br>3           | © <u>N</u> o<br>Press the<br>median_in<br>3824<br>8833<br>1946<br>1210<br>8696                 | Finish button<br>less_than<br>0.0693849<br>0.1782130<br>0.0859058<br>0.1235869<br>0.2484604                            | to complete the high_school 0.3663752 0.3999044 0.3386203 0.3577536 0.3012790                                            | some<br>0.3155<br>0.325<br>0.3054<br>0.2985<br>0.3270                     |                                                        | wizard.                                                                        |
| Data<br>col<br>Ada<br>Ale<br>Bol<br>Bol<br>Bro<br>Bro | a pi<br>unt<br>am<br>xar<br>nd<br>one<br>owr<br>rea | review<br>by_na<br>is Co<br>nder<br>Coun.<br>e Cou.<br>1 Cou.<br>1 Cou.<br>iu Co  | tota<br>670<br>844<br>179<br>535<br>689<br>350        | al_popu<br>130<br>19<br>104<br>167<br>17<br>183      | n<br>4<br>2<br>5<br>6<br>3<br>4      | © <u>N</u> o<br>Press the<br>median_in<br>3824<br>8833<br>1946<br>1210<br>8696<br>5692         | Finish button<br>less_than<br>0.0693849<br>0.1782130<br>0.0859058<br>0.1235869<br>0.2484604<br>0.0904402               | to complete th<br>high_school<br>0.3663752<br>0.3999044<br>0.3386203<br>0.3577536<br>0.3012790<br>0.3910391              | some<br>0.3155<br>0.325<br>0.3054<br>0.2985<br>0.3270<br>0.3242           |                                                        | wizard.<br>bach<br>0.248<br>0.096<br>0.270<br>0.220<br>0.123<br>0.164          |
| Col<br>Ada<br>Ale<br>Bol<br>Bro<br>Bul<br>Ca          | a pi<br>unt<br>am<br>xar<br>nd<br>one<br>owr<br>rea | review<br>ty_na<br>is Co<br>nder<br>Coun.<br>e Cou.<br>1 Cou.<br>1 Cou.<br>1 Cou. | tota<br>670<br>844<br>179<br>535<br>689<br>350<br>511 | al_popu<br>130<br>19<br>104<br>167<br>17<br>183<br>0 | n<br>4<br>2<br>5<br>6<br>3<br>4<br>4 | © <u>N</u> o<br>Press the<br>median_in<br>3824<br>8833<br>1946<br>1210<br>8696<br>5692<br>4901 | Finish button<br>less_than<br>0.0693849<br>0.1782130<br>0.0859058<br>0.1235869<br>0.2484604<br>0.0904402<br>0.09607218 | to complete th<br>high_school<br>0.3663752<br>0.3999044<br>0.3386203<br>0.3577536<br>0.3012790<br>0.3910391<br>0.4094201 | some<br>0.3155<br>0.325<br>0.3054<br>0.2985<br>0.3270<br>0.3542<br>0.3542 | _coll<br>5484<br>13139<br>1077<br>5507<br>2198<br>7241 | wizard.<br>bach<br>0.248<br>0.096<br>0.270<br>0.220<br>0.123<br>0.164<br>0.164 |

Step 6:

The final step allows the user to save the import configuration by checking "Yes" under "Would you like to save this file format for future use?" The "Would you like to paste the Syntax?" option will print the command syntax to the output viewer. The "Cache Data Locally" option makes a copy of the data in memory to improve performance. Depending on your computers memory you may need to uncheck this for files larger that one or two gigabytes.

## Importing CSV Datasets into R or R-Studio

Suppose I have a CSV file called **data.csv** saved in the following location:

#### C:\Users\Bob\Desktop\data.csv

And suppose the CSV file contains the following data:

team, points, assists 'A', 78, 12 'B', 85, 20 'C', 93, 23 'D', 90, 8 'E', 91, 14

There are three common ways to import this CSV file into R:

1. Use read.csv from base R (Slowest method, but works fine for smaller datasets)

data1 <- read.csv("C:\\Users\\Bob\\Desktop\\data.csv", header=TRUE, stringsAsFactors=FALSE)

2. Use read\_csv from readr package (2-3x faster than read.csv)

library(readr)

data2 <- read\_csv("C:\\Users\\Bob\\Desktop\\data.csv")</pre>

3. Use fread from data.table package (2-3x faster than read\_csv)

#### library(data.table)

data3 <- fread("C:\\Users\\Bob\\Desktop\\data.csv")</pre>

This tutorial shows an example of how to use each of these methods to import the CSV file into R.

Method 1: Using read.csv

If your CSV file is reasonably small, you can just use the **read.csv** function from Base R to import it.

When using this method, be sure to specify **stringsAsFactors=FALSE** so that R doesn't convert character or categorical variables into factors.

The following code shows how to use **read.csv** to import this CSV file into R:

#### **#import data**

data1 <- read.csv("C:\\Users\\Bob\\Desktop\\data.csv", header=TRUE, stringsAsFactors=FALSE)

#view structure of data
str(data1)

'data.frame': 5 obs. of 3 variables: \$ team : chr "'A" "'B" "'C" "'D" ... \$ points : int 78 85 93 90 91 \$ assists: int 12 20 23 8 14 Method 2: Using read\_csv

If you're working with larger files, you can use the read\_csv function from the readr package:

library(readr)

```
#import data
data2 <- read_csv("C:\\Users\\Bob\\Desktop\\data.csv")</pre>
```

#view structure of data
str(data2)

'data.frame': 5 obs. of 3 variables: \$ team : chr "'A" "'B" "'C" "'D"' ... \$ points : int 78 85 93 90 91 \$ assists: int 12 20 23 8 14 Method 3: Using fread

If your CSV is extremely large, the fastest way to import it into R is with the **fread** function from the data.table package:

#### library(data.table)

```
#import data
data3 <- fread("C:\\Users\\Bob\\Desktop\\data.csv")</pre>
```

#view structure of data
str(data3)

Classes 'data.table' and 'data.frame': 5 obs. of 3 variables: \$ team : chr "'A"" "'B"" "'C"" "'D"" ... \$ points : int 78 85 93 90 91 \$ assists: int 12 20 23 8 14

Note that in each example we used double backslashes (\\) in the file path to avoid the following common error:

Error: '\U' used without hex digits in character string starting ""C:\U"